## 1- Fenêtre principale

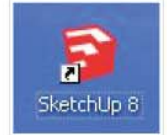

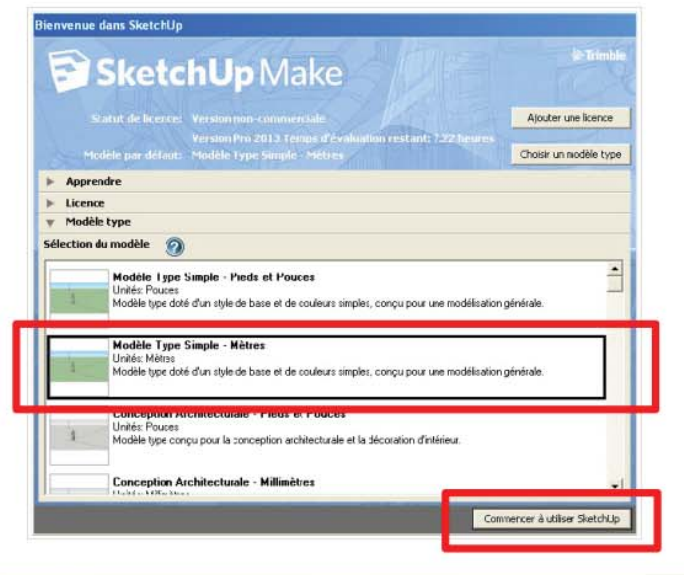

Lancer Sketchup Make 2013 puis choisir un modèle type : - Modèle type simple – Mètres.

Cliquer sur « Commencer à utiliser Sketchup ».

Le logiciel se lance.

Vous pouvez supprimer le personnage au centre.

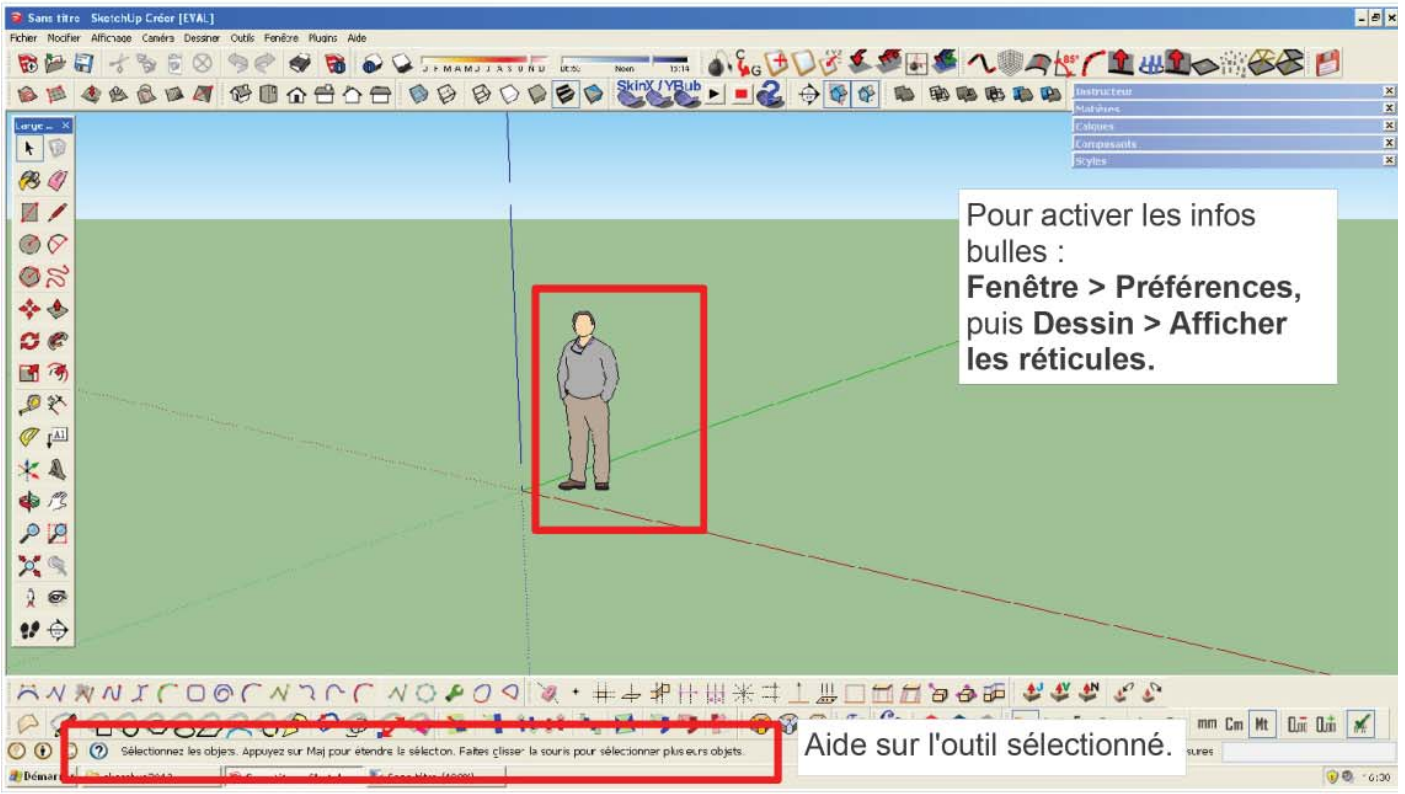

#### 2- Les barres d'outils :

#### Affichage – Barres d'outils :

- Styles
- Mesures
- Sections
- Standard
- Vues, etc...

| oobas:                        |      |          |
|-------------------------------|------|----------|
| Allichages                    | ~    | Haset    |
| ZBaca ⊧abe                    |      |          |
| _ L'alques                    |      | HeretAll |
| _  Canéra                     |      |          |
| Composarts dynamiques         | 14 1 | New      |
| Construction                  |      |          |
| Uesan                         |      |          |
| Editon                        |      |          |
| Z Lintepot                    | -    |          |
| e uooge<br>A Grand an die Ale |      |          |
|                               |      |          |
| ] metules                     |      |          |
| Z Outle de caméra supeción    |      |          |

| lcône       | Légende (Raccourci)                  | Menu     | Utilisation                                                                                                    |
|-------------|--------------------------------------|----------|----------------------------------------------------------------------------------------------------|
| 2.1- S      | tandard                              |          |                                                                                                    |
| <b>R</b>    | Nouveau (Ctrl + N)                   | Fichier  |                                                                                                    |
| 1           | Ouvrir (Ctrl + O)                    | Fichier  |                                                                                                    |
|             | Enregistrer (Ctrl + S)               | Fichier  |                                                                                                    |
| of          | Couper (Maj +<br>Supprimer)          | Modifier |                                                                                                    |
| B           | Copier (Ctrl + C)                    | Modifier |                                                                                                    |
|             | Coller (Ctrl + V)                    | Modifier |                                                                                                    |
| $\otimes$   | Effacer (Supprimer)                  | Modifier |                                                                                                    |
| <b>&gt;</b> | Annuler (Alt + Retour +<br>Arrière ) | Modifier |                                                                                                    |
|             | Rétablir (Ctrl + Y)                  | Modifier |                                                                                                    |
| 1           | Imprimer (Ctrl + P)                  | Fichier  |                                                                                                    |
| 1           | Infos sur le modèle                  | Fenêtre  |                                                                                                    |
| 2.2- P      | rincipaux                            |          |                                                                                                    |
|             | Sélectionner (Espace)                | Outils   | <ul> <li>Sélectionner un objet ou une forme.</li> <li>La sélection de droite vers la gauche permet de sélectionner tous les objets qui touchent le cadre de sélection (contour du cadre en pointiller).</li> <li>La sélection de gauche vers la droite permet de sélectionner tous les objets qui sont à l'intérieur du cadre de sélection (contour du cadre plein).</li> <li>Pour sélectionnez l'intégralité des éléments d'une face, faire double clique gauche sur la face en question du modèle.</li> </ul> |
|             | Créer un composant (G)               |          | Transformer une sélection (d'une ou plusieurs formes) en 1 objet unique. (Grouper)                                                                                                    |

| lcône        | Légende (Raccourci) | Menu     | Utilisation                                                                                                    |
|--------------|---------------------|----------|----------------------------------------------------------------------------------------------------|
| <i>(</i> 28) | Colorier (B)        | Outils   | Appliquer une couleur ou une texture à l'ensemble<br>d'une face (fermée) d'un objet.                                                                                                    |
|              | Effacer (E)         | Outils   | Effacer les segments, les formes, les objets                                                                                                    |
| 2.3- C       | Dessin              | 1        |                                                                                                    |
| 1            | Ligne (L)           | Dessiner | Dessiner une forme libre (en plan) avec des morceaux de droites.                                                                                                    |
|              | Rectangle (R)       | Dessiner | Dessiner une forme plane carré ou rectangulaire.                                                                                                    |
|              | Cercle (C)          | Dessiner | Dessiner un cercle plan.                                                                                                    |
| $\Diamond$   | Arc (A)             | Dessiner | Dessiner un arc de cercle plan.                                                                                                    |
| 0            | Polygone            | Dessiner | Dessiner un forme polygonale. Saisir le nombre de faces souhaiter.<br>Ensuite, cliquer pour déterminer le centre du polygone et enfin saisir la dimension du rayon.                                                                                       |
| R            | Main levée          | Dessiner | Dessiner une forme à main levée. Le logiciel l'interprétera comme une série de ligne droite.                                                                                                    |
| 2.4- N       | lodification        |          |                                                                                                    |
| ٠            | Pousser/Tirer (P)   | Outils   | Donner de l'épaisseur aux formes planes. (agrandir ou réduire les volumes).                                                                                                    |
| <b>*</b>     | Déplacer (M)        | Outils   | Déplacer un objet (2D) ou une face d'un objet (3D).<br>Exemple : soulever un toit de maison en tirant sur<br>l'arête centrale !!                                                                                                    |
| Ø            | Faire pivoter (Q)   | Outils   | <ul> <li>Faire une rotation d'une forme suivant les axes.</li> <li>1- Cliquer pour déterminer le centre de la rotation</li> <li>2- Cliquer pour choisir le plan de rotation (X, Y ou Z)</li> <li>3- Déterminer à la souris l'angle de rotation</li> </ul> |
| 3            | Décalage (F)        | Outils   | Agrandir ou réduire une forme.                                                                                                    |
|              | Échelle (S)         | Outils   | Agrandir ou réduire une forme, tout en conservant les points d'ancrages.                                                                                                    |
| F            | Suivez-moi          | Outils   | Extraire une forme en 3D . Il faut avoir dessiner un<br>axe à faire suivre au plan sélectionné.<br>1- Dessiner la forme et le guide<br>2- Sélectionner l'outil puis cliquer sur la face                                                                   |

| lcône         | Légende (Raccourci)           | Menu                            | Utilisation                                                                                  |
|---------------|-------------------------------|---------------------------------|----------------------------------------------------------------------------------------------|
|               |                               |                                 | 3- Suivre le guide<br>4- Valider avec « Entrée »                                             |
| 2.5- S        | ections                       |                                 |                                                                                              |
|               | Afficher les plans de section | Outils                          |                                                                                              |
| •             | Afficher les coupes           | Outils                          |                                                                                              |
| $\Rightarrow$ | Plan de section               | Outils                          |                                                                                              |
| 2.6- C        | améra                         |                                 |                                                                                              |
| 4             | Orbite (O)                    | Caméra                          | Changer d'angle de vue.                                                                      |
| 13            | Panoramique (H)               | Caméra                          | Déplacer la vue.                                                                             |
| P             | Zoom (Z)                      | Caméra                          | Zoomer (Ctrl + Roulette de la souris)                                                        |
|               | Zoom étendu                   | Caméra                          | La fenêtre s'adapte à la taille du dessin.                                                   |
|               | Fenêtre de zoom               | Caméra                          | Effectue un zoom avec la caméra pour afficher ce qui se trouve dans la fenêtre de sélection. |
|               | Précédent                     | Caméra                          | Récupérer la vue du zoom précédent.                                                          |
| 2.7- S        | tyles                         |                                 |                                                                                              |
|               | Transparence                  | Affichage<br>> Style de<br>face | Activer ou désactiver la transparence des textures.                                          |
| Ð             | Filaire                       | Affichage<br>> Style de<br>face | Afficher toutes les arêtes des formes.                                                       |
| Ð             | Ligne cachée                  | Affichage<br>> Style de<br>face | Afficher uniquement les arêtes visibles des formes.                                          |
|               | Ombré                         | Affichage<br>> Style de<br>face | Afficher les faces des objets.                                                               |
|               | Ombre avec textures           | Affichage<br>> Style de         | Affiche les textures et les ombres des objets.                                               |

| lcône             | Légende (Raccourci)   | Menu                            | Utilisation                                                                                                    |
|-------------------|-----------------------|---------------------------------|----------------------------------------------------------------------------------------------------|
|                   |                       | face                            |                                                                                                    |
|                   | Monochrome            | Affichage<br>> Style de<br>face | Afficher en noir et blanc les objets                                                                                                    |
| D                 | Arêtes arrières       | Affichage<br>> Style de<br>face | Afficher toutes les arêtes des formes. Les cachées sont en pointillées.                                                                                                    |
| 2.8- C            | Construction          |                                 |                                                                                                    |
| 2                 | Mètre (T)             | Outils                          | Mesurer des distances.                                                                                                    |
| ×                 | Cotation              | Outils                          | Coter le dessin.                                                                                                    |
| Ø                 | Rapporteur            | Outils                          | Mesurer des angles.<br>1- Cliquer pour déterminer l'angle à mesurer et dans<br>quel plan faire la mesure,<br>2- Cliquer pour donner la première direction et<br>ensuite (sans cliquer) viser la deuxième direction.<br>Lire la valeur dans la barre de mesure. |
| Į <sup>[A1]</sup> | Texte                 | Outils                          | Annoter le dessin.                                                                                                    |
| *                 | Axes                  | Outils                          | Modifier le repère d'origine.                                                                                                    |
|                   | Texte 3D              | Outils                          |                                                                                                    |
| 2.9- V            | /isite                |                                 |                                                                                                    |
| $\Rightarrow$     | Plan de section       | Outils                          | Créer un plan de section.<br>Déterminer l'axe du plan, ensuite le déplacer à<br>l'endroit où on souhaite sectionner. Toutes les formes<br>au delà du plan de section seront supprimées.                                                                        |
| â                 | Positionner la caméra | Caméra                          |                                                                                                    |
| 18                | Visite                | Caméra                          |                                                                                                    |
| Ø                 | Pivoter               | Caméra                          |                                                                                                    |

| lcône        | Légende (Raccourci)                                  | Menu                         | Utilisation |  |
|--------------|------------------------------------------------------|------------------------------|-------------|--|
| 2.10- Ombres |                                                      |                              |             |  |
|              | Afficher / Masquer les<br>ombres                     | Affichage                    |             |  |
| •            | Paramètres d'ombre                                   |                              |             |  |
| 2.11- S      | olides                                               |                              |             |  |
|              | Enveloppe externe                                    | Outils                       |             |  |
| 2.12- A      | ffichages                                            |                              |             |  |
| R            | Isométrique                                          | Caméra ><br>Vues<br>standard |             |  |
|              | Dessus                                               | Caméra ><br>Vues<br>standard |             |  |
|              | Face                                                 | Caméra ><br>Vues<br>standard |             |  |
|              | Droite                                               | Caméra ><br>Vues<br>standard |             |  |
|              | Arrière                                              | Caméra ><br>Vues<br>standard |             |  |
|              | Gauche                                               | Caméra ><br>Vues<br>standard |             |  |
| 2.13- 0      | Google et Entrepôt                                   |                              |             |  |
|              | Ajouter un emplacement                               | Fichier                      |             |  |
|              | Activer / désactiver le<br>relief                    | Fichier                      |             |  |
| 2            | Textures<br>photographiques                          | Fichier                      |             |  |
|              | Afficher un aperçu du<br>modèle dans Google<br>Earth | Fichier                      |             |  |

| lcône         | Légende (Raccourci)                                                                                                    | Menu         | Utilisation                                                                                                    |
|---------------|----------------------------------------------------------------------------------------------------|--------------|----------------------------------------------------------------------------------------------------|
|               | Télécharger des<br>modèles                                                                                                    | Fichier      |                                                                                                    |
|               | Partager le modèle                                                                                                    | Fichier      |                                                                                                    |
|               | Partager le composant                                                                                                    | Fichier      |                                                                                                    |
|               | Prolongement de la<br>banque d'image                                                                                                    | Fenêtre      | Ajouter des prolongements de plugin à Sketchup.                                                                                                    |
| 2.14- N       | lesures                                                                                                    |              |                                                                                                    |
| Mesures       | Cette barre permet de saisir des valeurs (en mètre par défau<br>Mesures Cette barre permet de saisir des valeurs (en mètre par défau<br>n'y a pas besoin de cliquer dans la barre avant de débute<br>saisie des distances. Pour les formes avec plusieurs val<br>(rectangle par exemple), saisir les valeurs séparées par des |              | e permet de saisir des valeurs (en mètre par défaut). Il<br>besoin de cliquer dans la barre avant de débuter la<br>distances. Pour les formes avec plusieurs valeurs<br>par exemple), saisir les valeurs séparées par des ;. |
| 2.15- Calques |                                                                                                    |              |                                                                                                    |
| Calques       | yer0                                                                                                    | Voir les exp | olications dans le tableau « <b>Fenêtres</b> ».                                                                                                    |

## 3- Les fenêtres

- L'instructeur
- Les calques
- Les composants
- Les styles
- Les matières

Les fenêtres peuvent être empilées et réduites en cliquant dans la barre de titre (barre bleue).

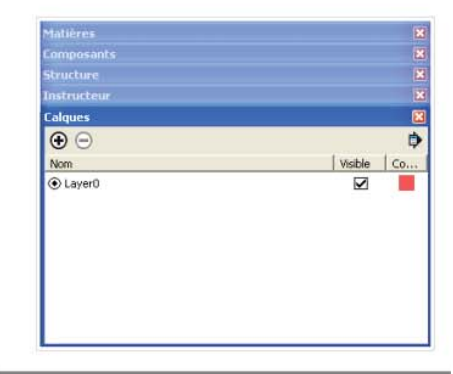

#### 3.1- Instructeur

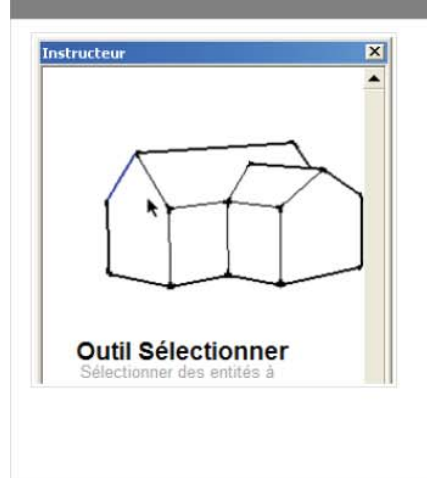

## 3.2- Calques

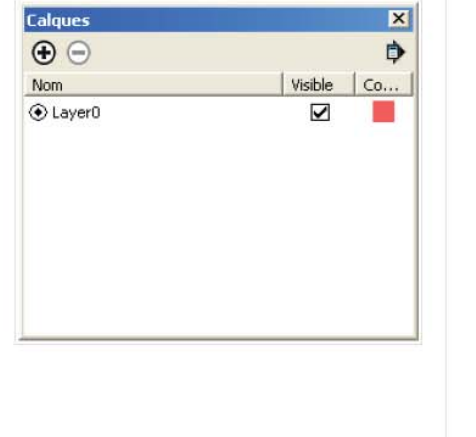

## 3.3- Composants

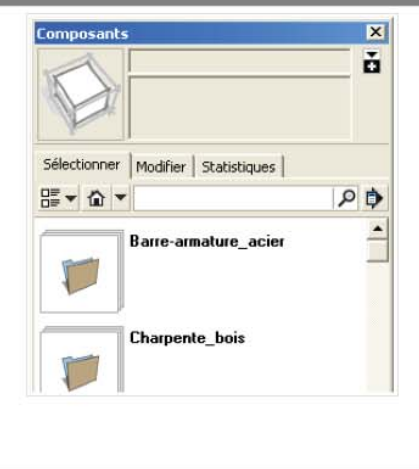

Une aide précieuse !

Très utile pour « décalquer » un Per plan scanné par exemple. cor + permet d'ajouter un calque bib - permet de le supprimer http Attention, on ne peut pas are modifier l'ordre des calques. La case à cocher « visible » permet d'activer/désactiver un calque.

| Permet     | de          | rechercher    | des        |
|------------|-------------|---------------|------------|
| composa    | ints        | dans          | la         |
| bibliothè  | que d       | e sketchup.   |            |
| http://ske | tchup       | b.google.com/ | <u>3dw</u> |
| arehouse   | <u>e/</u> . |               |            |

## 3.4- Styles

| Styles   Style simple   Couleurs par défaut. Style de face Ombré avec textures. Ciel   Sélectionner   Modifier   Mélange   Image   Image                                                  | Styles       X         Couleurs par défaut. Style de face ombré avec textures. Ciel activé. Arrière-plan vert.       Image: Couleur (Couleurs)         Sélectionner       Modifier       Mélange         Modifier       Mélange       Image: Couleurs)       Image: Couleurs)         Sélectionner       Modifier       Mélange       Image: Couleurs)       Image: Couleurs)         Varêtes       Image: Couleurs)       Image: Couleurs)       Image: Couleurs)       Image: Couleurs)         Couleur :       Toutes identiques       Image: Couleurs)       Image: Couleurs)       Image: Couleurs) | Styles       Style simple         Couleurs par défaut. Style de face Ombré avec textures. Ciel activé. Arrière-plan vert.       Image: Ciel activé. Arrière-plan vert.         Sélectionner       Modifier       Mélange         Pour mélanger des paramètres du style actuel, prélevez-les dans le panneau du bas et appliquez-les aux catégories souhaitées.       Image: Ciel activé. Arrière-plan         Paramètres d'arête       Paramètres de face       Paramètres de face         Paramètres de faigrane       Paramètres de modélisation |
|----------------------------------------------------------------------------------------------------|----------------------------------------------------------------------------------------------------|----------------------------------------------------------------------------------------------------|
| Permet d'éditer les styles utilisés                                                                                                    | dans le document.                                                                                                    |                                                                                                    |
| 3.5- Matières                                                                                                    |                                                                                                    |                                                                                                    |
| Matières     Par défaut     Sélectionner   Modifier     Sélectionner     Modifier     Végétation     Végétation     Végétation     Sélectionner     Modifier     Végétation     Végétation     Modifier     Végétation     Végétation     Sélectionner     Modifier     Végétation     Végétation     Végétation     Sélectionner     Modifier     Végétation     Végétation    < | Matières                                                                                                    | La pipette permet de prélever<br>une matière dans le dessin.                                                                                                    |
| Sélectionner des matières<br>(Végétation, bois, toiture, etc)                                                                                                    | Modifier des matières (couleurs, opacité, texture, etc)                                                                                                    |                                                                                                    |

## 4- Les plugins

Les plugins sont des scripts écrits en Ruby qui permettent d'étendre les fonctionnalités du logiciel. On les appelle aussi extensions dans le menu « *Fenêtre > Préférences > Extensions* ».

Certains sont intégrés comme le bac à sable. D'autres sont disponibles en téléchargement ici :

http://www.sketchup.com/intl/en/download/plugins.html.

| Icône                | Légende (Raccourci)                                                      | Utilisation                                                                                                    |
|----------------------|--------------------------------------------------------------------------|----------------------------------------------------------------------------------------------------|
| 4.1- P               | rojection                                                                |                                                                                                    |
| Présent<br>http://wv | tation de l'extension :<br>vw.arch-image.com/wordpi                      | ress/2010/06/07/plugin-sketchup-projections-v2/.                                                                                                    |
| 4                    | Effacer les guides                                                       | Supprimer les guides (lignes et points)                                                                                                    |
| •                    | Insérer un point guide                                                   | Créer simplement un point guide là où on clique.                                                                                                    |
| -                    | Insérer des guides<br>passant par des lignes<br>ou des faces             | Créer des guides soit sur la ligne que vous cliquez, soit sur<br>toutes les arêtes des faces que vous cliquez. Un affichage<br>temporaire montre ce qui va être créé si vous cliquez                                                                                                    |
| 4                    | Insérer un guide<br>perpendiculaire à la face<br>passant par un point    | Créer un guide perpendiculaire à la face où se trouve le curseur.                                                                                                    |
| <sup>1</sup>         | Insérer des guides aux<br>intersections entre les<br>faces sélectionnées | Sélectionner les faces puis cliquer sur l'icône.                                                                                                    |
|                      | Insérer des guides à<br>intervalles réguliers à<br>partir d'une ligne    | Créer des guides parallèles suivant un intervalle régulier spécifié.<br>1- Se déplace sur une arête et cliquer.<br>2- Déplacer le pointeur sur une seconde arête, face ou tout autre<br>emplacement, et cliquer. Des guides parallèles sont créés, la<br>distance entre eux étant la distance saisie dans la boite de<br>dialogue « <b>Mesures</b> ».<br>Le premier intervalle entre guide est compté à partir de la<br>première arête cliquée.<br>3- Lorsque les guides sont créés, appuyer sur la touche<br>« Entrée » pour choisir une autre arête de départ, ou entrer une<br>nouvelle distance. |
|                      | Insérer des guides<br>divisant régulièrement<br>une ligne                | <ul> <li>Créer des guides à intervalle régulier entre les points que cliquer.</li> <li>1- Déplacer le curseur sur une arête et cliquer.</li> <li>2- Saisir le nombre de divisions souhaitées</li> <li>3- Déplacer le curseur sur une seconde arête, face ou tout autre emplacement, et cliquer. Des guides parallèles sont créés.</li> </ul>                                                                                                    |
| *                    | Insérer des guides<br>radiaux autour d'un point                          | Créer des guides radiaux suivant un angle régulier.<br>1- Sélectionner une arête ou un guide, ou cliquer n'importe où<br>sur une face : ce point sera le point d'origine du réseau polaire<br>de guides.<br>2- Saisir un angle dans la boîte de dialogue « <b>Mesures</b> » ou<br>déplacer le curseur dans le sens des aiguilles d'une montre ou le                                                                                                    |

| Icône          | Légende (Raccourci)                                                                       | Utilisation                                                                                                    |
|----------------|-------------------------------------------------------------------------------------------|----------------------------------------------------------------------------------------------------|
|                |                                                                                           | sens inverse par rapport au point d'origine.<br>3- Cliquer pour créer les guides.                                                                                                    |
| #              | Insérer des guides au<br>bord d'un rectangle                                              | Créer des guides le long des bords d'un rectangle.<br>Le ratio entre la largeur et la hauteur du rectangle est de 1,618<br>par défaut. (règle d'or)                                                                                                    |
| <b>t</b> error | Projeter un point guide<br>perpendiculairement à<br>une guide, une ligne ou<br>à une face | <ul> <li>1- Sélectionner le point guide et cliquez l'icône.</li> <li>2- Déplacer le curseur sur un guide, une arête ou une face pour voir la projection, puis cliquer.</li> <li>3- Choisir si vous souhaitez créer un guide fini, un guide infini ou une ligne normale entre le point guide et sa projection.</li> </ul>                                                                                                    |
|                | Projeter lignes/guides<br>sous forme de points sur<br>des faces                           | Ajouter des points guides à chaque intersection entre chaque<br>ligne et chaque face de la sélection.<br>Sélectionner le(s) ligne(s) ou le(s) guide(s) et le(s) face(s) puis<br>cliquer sur l'icône.<br>Avant Après                                                                                                    |
|                | Projeter des lignes<br>perpendiculairement au<br>plan d'une face                          | <ul> <li>1- Sélectionner les lignes et cliquer l'icône.</li> <li>2- Déplacer le curseur sur les faces pour voir la projection et cliquer.</li> <li>3- Choisir si vous voulez créer des faces entre les lignes et leurs projections ou pas .</li> </ul>                                                                                                    |
|                | Projeter des faces<br>perpendiculairement aux<br>plans des faces                          | <ul> <li>1- Sélectionner les faces et cliquer<br/>l'icône.</li> <li>2- Déplacer le curseur sur les faces<br/>pour voir la prévisualisation de la<br/>projection (lignes pointillées vertes et<br/>roses), puis cliquer.</li> <li>3- Choisir si vous souhaitez créer les faces entre les faces et<br/>leurs projections ou pas.</li> </ul>                                                                                          |
|                | Projeter des faces sur le<br>plan d'une face, le long<br>d'un vecteur                     | <ol> <li>1- Sélectionner la ou les faces et cliquer l'icône.</li> <li>2- Cliquer les deux points qui définissent le vecteur, c'est-à-dire<br/>la direction de projection.</li> <li>3- Déplacer le curseur sur les faces pour prévisualiser la<br/>projection (lignes pointillées vertes et roses), puis cliquer.</li> <li>4- Choisir si vous souhaitez créer des faces entre les faces et<br/>leurs projections ou pas.</li> </ol> |

| lcône | Légende (Raccourci)                                         | Utilisation                                                                                                    |
|-------|-------------------------------------------------------------|----------------------------------------------------------------------------------------------------|
|       |                                                             | Image: Constraint of vector                                                                                                    |
|       | Pousser/Tirer le long<br>d'un vecteur                       | <ul> <li>Extruder une face par pousser-tirer le long d'un vecteur. Cet outil peut être utilisé avec ou sans sélection .</li> <li>Lorsque des faces sont sélectionnées</li> <li>1- Cliquer les deux points qui définissent le vecteur, c'est-à-dire la direction du pousser-tirer.</li> <li>2- Déplacer le curseur sur les faces pour visualiser la prévisualisation de projection (lignes pointillées vertes et roses), puis cliquer.</li> <li>Lorsque rien n'est sélectionné</li> <li>1- Cliquer les deux points qui définissent le vecteur, et déplacer le curseur sur les faces. La prévisualisation montre ce que le résultat va donner</li> <li>2- Cliquer pour pousser-tirer.</li> </ul>                                                                                                    |
|       | Pousser/Tirer le long de<br>la perpendiculaire à la<br>face | <ul> <li>Extruder une face ou une sélection de faces par pousser-tirer le long de leur(s) perpendiculaires(s). Il peut être utilisé avec ou sans sélection.</li> <li>Lorsque des faces sont sélectionnées</li> <li>1- Cliquer sur l'icône.</li> <li>2- Vérifier la boîte de dialogue « Mesures » pour la distance à pousser-tirer (1 mètre par défaut), et saisir une nouvelle distance si nécessaire.</li> <li>3- Cliquer n'importe où sur l'écran pour pousser-tirer la sélection. Lorsque vous avez terminé, vous pouvez cliquer d'autres faces pour les pousser-tirer sur la même distance.</li> <li>Lorsque rien n'est sélectionné</li> <li>1- Déplacer le curseur sur les faces, cliquer pour pousser-tirer. Lorsque vous avez terminé, vous êtes prêt à cliquer d'autres faces pour les pousser-tirer sur la même distance.</li> </ul> |
| 6     | Extruder des lignes en<br>faces, le long d'un<br>vecteur    | <ul> <li>Extruder une ligne ou une sélection de lignes (ou courbes, cercles, arcs) le long d'un vecteur.</li> <li>1- Sélectionner la ou les lignes et cliquer l'icône.</li> <li>2- Cliquer les deux points pour définir la direction et la distance d'extrusion. Lorsque le premier point est cliqué, vérifier la boîte de dialogue « Mesures » pour voir la valeur d'extrusion.</li> </ul>                                                                                                    |

| lcône                                                                                                    | Légende (Raccourci)                                               | Utilisation |  |  |  |
|----------------------------------------------------------------------------------------------------|-------------------------------------------------------------------|-------------|--|--|--|
| 4.2- F                                                                                                    | redo Scale                                                        |             |  |  |  |
| Présentation de l'extension :<br>http://www.arch-image.com/wordpress/2010/04/06/plugin-sketchup-fredoscale/.<br>Outils > Fredo6 Collection > FredoScale<br>Passer l'extension en français dans les préférences de langues<br>Nécessite la librairie Fredo6 : <u>http://www.systemed.fr/forum-bricolage/librairie-libfredo6-3-7c-03-juin-2011-t43119.html</u> |                                                                   |             |  |  |  |
|                                                                                                    | Mise à l'échelle avec<br>orientation de la boîte                  |             |  |  |  |
|                                                                                                    | Effilement avec<br>orientation de la boîte.                       |             |  |  |  |
| ŤĻ                                                                                                    | Cisaillement Planaire<br>avec orientation de la<br>boîte          |             |  |  |  |
| ¥Ť                                                                                                    | Cisaillement Planaire par<br>sélection d'un plan ou<br>d'un angle |             |  |  |  |
| -                                                                                                    | Étirement avec<br>orientation de la boîte                         |             |  |  |  |
| X                                                                                                    | Torsion avec orientation de la boîte                              |             |  |  |  |
| 5                                                                                                    | Rotation avec orientation de la boîte                             |             |  |  |  |
| 5                                                                                                    | Rotation par sélection<br>d'un plan ou d'un angle                 |             |  |  |  |
|                                                                                                    | Courbure radiale par<br>sélection d'un plan ou<br>d'un angle.     |             |  |  |  |

## Icône Légende (Raccourci) Utilisation

## 4.3- Toggle Units

Présentation de l'extension : http://www.arch-image.com/wordpress/2011/02/23/plugin-sketchup-changez-unite/. Affichage > Barres d'outils > Toggle Units Plugins > Changement d'unités

| lcône      | Légende (Raccourci)                             | Utilisation |
|------------|-------------------------------------------------|-------------|
| Dec        | Unité de dessin ><br>Décimale                   |             |
| Arch       | Unité de dessin ><br>Architecturale             |             |
| <b>F</b> ½ | Unité de dessin ><br>Fractionnelle              |             |
| Eng.       | Unité de dessin ><br>Ingénierie                 |             |
| In         | Unité de dessin > Pouce                         |             |
| Ft         | Unité de dessin > Pieds                         |             |
| mm         | Unité de dessin ><br>Millimètre                 |             |
| Cm         | Unité de dessin ><br>Centimètre                 |             |
| Mt         | Unité de dessin > Mètre                         |             |
|            | Diminuer la précision<br>(nombre de décimales)  |             |
| 0.0        | Augmenter la précision<br>(nombre de décimales) |             |
| 14         | Afficher le format                              |             |

## Les Outils de Navigation

#### outils

Cet outil vous sert a visualiser votre dessin sous tous ses angles.

Cet outil 🧏 sert à déplacer le dessin sur l'écran

Ces 2 outils P P servent à agrandir ou rétrécir, la fenêtre zoom vous permet d'agrandir sur la fenêtre que vous déterminez

Les 2 autres zooms Zoom Etendu visualise le dessin en entier, zoom précédent ...

Positionner la caméra

Pivoter la caméra

Visiter en continu

Plan de Section

## OUTIL SÉLECTION

#### **RECTANGLE DE SÉLECTION**

L'outil Sélectionner permet de dessiner et d'étirer un rectangle afi n

d'englober les entités à sélectionner. Il existe deux façons d'utiliser cet outil sui-

vant ce que vous désirez

sélectionner :

Sélectionnez l'outil Sélectionner, votre curseur se transforme en

fl èche,

- Éloignez le curseur de votre souris en

haut à gauche de l'entités à sélectionner,

- Cliquez et maintenez enfoncé le bouton gauche de votre souris puis déplacez le curseur en bas à droite afi n d'englober dans le rectangle continu les entités à sélectionn.

le rectangle de sélection continu disparaît, toutes les entités entièrement incluses dans ce Relâchez le bouton gauche de votre souris, dans ce rectangle sont sélectionnées et apparaissent en bleu

Pour selectionner toutes les arêtes,sans pour cela les toucher, choisir le rectangle de sélection en pointillé, cliquez, maintenez enfoncé

La touche CTRL vous permet d'ajouter un élément à votre sélection

La touche MAJ vous permet d'ajouter ou supprimer un élément a la sélection

- Un simple clic vous permet de selectionner une arête
- Un double clic selectionne les arêtes ou faces adjacentes,
- Un triple-clic sélectionne toutes les entités connectées à l'arête ou la
- face sélectionnée

Menu contextuel (clic droit)

Sélectionnez l'outil Sélectionner, votre curseur se transforme en fl èche, Un clic droit sur une entité vous ouvre le menu contextuel de celle-ci, choisissez Sélectionner :

- Arêtes englobantes : Toutes les arêtes englobant une face seront sélectionnées (cela revient à faire un double-clic).

- Faces connectées : Toutes les faces adjacentes seront sélectionnées.

- Tous les éléments connectés : Toutes les arêtes et faces englobantes seront sélectionnées (cela revient à faire un triple-clic).

- Tous les éléments du même calque : Sélectionne toutes les entités sur le même calque que l'entité sélectionnée.

- Tous les éléments de même matière : Sélectionne toutes les entités de même matière que l'entité sélectionnée

Sélectionnez l'outil Sélectionner, votre curseur se transforme en fl èche, 1/2

#### C0004\_sketchup\_selections

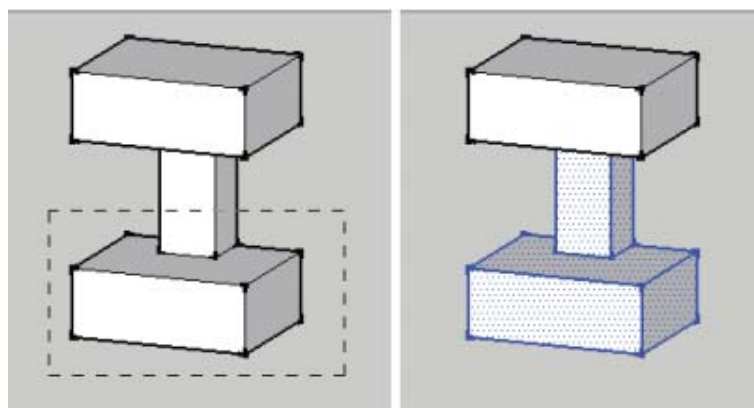

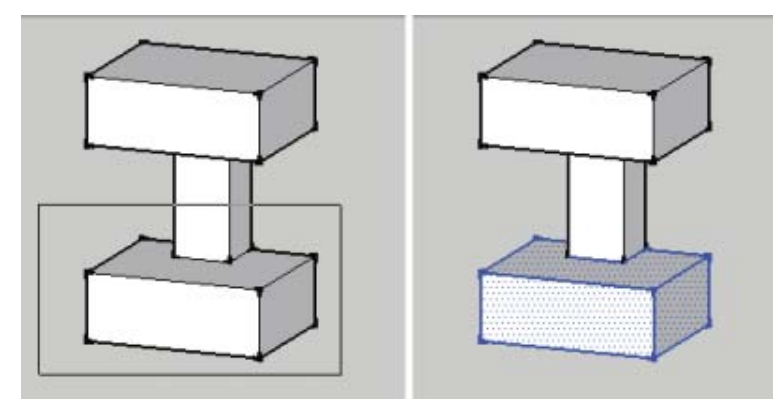

## Selections

- Éloignez le curseur de votre souris en bas à droite de l'entités à sélectionner,

- Cliquez et maintenez enfoncé le bouton gauche de votre souris puis déplacez le curseur en haut à gauche afi n d'englober dans le rectangle pointillé les entités à sélectionner,

- Relâchez le bouton gauche de votre souris, le rectangle de sélection pointillé disparaît, toutes les entités partiellement incluses dans ce rectangle sont sélectionnées et apparaissent en bleu.

Pour déselectionner tout, cliquez dans un espace vide de votre fenêtre.

La sélection en rectangle pointillé permet de sélectionner des entités diffi ciles d'accès et réduit les manipulations.

Attention : Le rectangle de sélection continu ou pointillé sélectionne également les entités cachées par les éléments de premier plan.

## AJOUTER/RETIRER À LA SÉLECTION

Pour opérer des sélections/désélections successives, il existe trois méthodes :

## Ajouter/retirer à la sélection :

Sélectionnez l'outil Sélectionner, votre curseur se transforme en fl èche, La touche MAJ maintenue enfoncé avant chaque sélection vous permet d'ajouter ou de retirer une entité à votre sélection actuelle.

Le curseur de votre souris () vous indique que vous êtes en mode Ajouter/Retirer de la sélection. *Ajouter à la sélection :* 

Sélectionnez l'outil Sélectionner, votre curseur se transforme en fl èche, La touche CTRL (sous Windows) ou ALT (sous Mac) maintenue enfoncé avant chaque sélection vous permet d'ajouter une entité à votre sélection actuelle.

Le curseur de votre souris () vous indique que vous êtes en mode Ajouter à la sélection. *Retirer à la sélection :* 

Sélectionnez l'outil Sélectionner, votre curseur se transforme en flèche, la touche MAJ + CTRL (sous Windows) ou MAJ + ALT (sous Mac) maintenues enfoncés avant chaque sélection vous permet de retirer une entité à votre sélection actuelle.

Le curseur de votre souris () vous indique que vous êtes en mode Retirer à la sélection.

## SÉLECTIONS ADJACENTES

Pour faciliter les sélections adjacentes, SketchUp vous propose deux méthodes :

Clic, double-clic, triple-clic :

Sélectionnez l'outil Sélectionner, votre curseur se transforme en fl èche, Un simple clic sélectionne une arête ou une face, un double-clic sélectionne les arêtes ou faces adjacentes, un triple-clic sélectionne toutes les entités connectées à l'arête ou la face sélectionnée.

Menu contextuel (clic droit) :

Sélectionnez l'outil Sélectionner, votre curseur se transforme en fl èche, Un clic droit sur une entité vous ouvre le menu contextuel de celle-ci, choisissez Sélectionner :

- Arêtes englobantes : Toutes les arêtes englobant une face seront sélectionnées (cela revient à faire un double-clic).

- Faces connectées : Toutes les faces adjacentes seront sélectionnées.

- Tous les éléments connectés : Toutes les arêtes et faces englobantes seront sélectionnées (cela revient à faire un triple-clic).

- Tous les éléments du même calque : Sélectionne toutes les entités sur le même calque que l'entité sélectionnée.

- Tous les éléments de même matière : Sélectionne toutes les entités de même matière que l'entité sélectionnée.

Voir photo ci contre, si 2 volumes sont reliés comme ici avec des lignes, si l'on fait Ctrl / Clic ou triple clic, tous les objets sont selectionnés

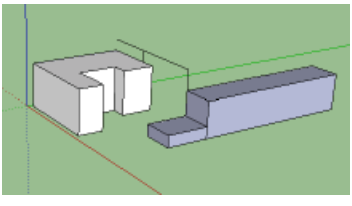

C0004\_sketchup\_selections

#### Outil ORBITE

L'outil Orbite permet de tourner autour de l'objet pour modifier votre point de vue. Raccourci clavier : O

Sélectionnez l'outil Orbite <sup>Sel</sup>, soit depuis la barre d'outils soit depuis le menu Caméra, cliquez et maintenez le bouton gauche enfoncé tout en vous déplaçant dans la vue, la rotation s'eff ectue par rapport au centre de votre vue.

Astuce : Maintenez le bouton du milieu de la souris (la molette) enfoncé pour obtenir temporairement l'outil Orbite et ce quel que soit l'outil sélectionné.

Cette fonction est très utile car l'on a souvent besoin de tourner le modèle sans quitter son outil.

#### OUTIL PANORAMIQUE

L'outil Panoramique permet de déplacer la vue horizontalement et verticalement. Raccourci clavier : H

Sélectionnez l'outil Panoramique 2, soit via la barre d'outils soit via le menu Caméra, votre curseur se transforme en main.

Cliquez et maintenez le bouton gauche enfoncé tout en déplaçant la souris.

Astuce : La molette de votre souris est également un bouton, quelque soit l'outil sélectionné, maintenir enfoncé la molette et la touche MAJ revient à utiliser temporairement l'outil Panoramique. Maintenir enfoncé le bouton gauche et le bouton du milieu de votre souris reviens également à utiliser temporairement l'outil Panoramique.

L'avantage de cette méthode à la souris est que vous ne quittez pas votre outil précédent et vous permet de continuer à dessiner.

## OUTIL ZOOM

L'outil Zoom Permet de se rapprocher ou de s'éloigner du modèle.

Raccourci clavier : Z

Sélectionnez l'outil Zoom soit via la barre d'outils, soit via le menu Caméra puis cliquez et maintenez le bouton gauche enfoncé tout en vous déplaçant verticalement dans la vue.

L'outil Zoom Fenêtre vous permet d'effectuer une fenetre d'un détail à zoomer

#### LONGUEUR FOCALE

La longueur focale peut se résumer au zoom, mais pas uniquement.

Une focale grand angle (18mm) équivaut à un zoom arrière en donnant plus de profondeur à la scène mais la déforme également contrairement à une focale « téléobjectif » (250mm) qui correspond à un zoom avant en réduisant la profondeur et en « écrasant » l'image.

Pour modifi er la focale de l'image, sélectionnez l'outil Zoom, entrez la valeur de la focale au clavier (ex: 50mm) et validez par la touche Entrée. Utilisez une profondeur de champ de 50mm équivaut à la vision humaine.

Cette fonction va vous permettre de tricher pour avoir une vision plus large à l'intérieur d'un bâtiment en utilisant des valeurs de focale inférieures à 50mm.

Un même objet photographié à travers diverses focales depuis un même point (le photographe ne se déplace pas) :

Focale 28mm Focale 50mm Focale 70mm Focale 210mm visualisation.

## OUTIL ZOOM ÉTENDU

L'outil Zoom étendu X permet de recentrer une sélection ou la totalité des objets de la scène dans la fenêtre 3D.

Raccourci clavier : MAJ (ou SHIFT) + Z

#### **RECENTRER LA SCÈNE**

Pour recentrer la totalité des objets de la scène dans la vue 3D, cliquez sur l'outil Zoom étendu. **RECENTRER UNE SÉLECTION** 

1- Sélectionnez le(s) objet(s) à recentrer avec l'outil Sélectionner,

2- faites un clic droit sur le(s) objet(s) sélectionnés,

3- choisissez Zoom étendu dans la fenêtre fl ottante.

Un bug d'affi che gênant coupe parfois les objets de votre scène, notamment lorsque vous travaillez avec des objets de taille extrêmes. Pour rétablir l'affi chage, cliquez une fois sur l'outil Zoom étendu.

OUTIL PRÉCÉDENT

L'outil Précédent Revenir successivement aux vue antérieure de votre scène. Cet historique d'annulation ne reviendra que sur les actions faites avec les outils :

#### outils

Cet outil vous sert a visualiser votre dessin sous tous ses angles.

Cet outil 🧏 sert à déplacer le dessin sur l'écran

Ces 2 outils servent à agrandir ou rétrécir, la fenêtre zoom vous permet d'agrandir sur la fenêtre que vous déterminez

Les 2 autres zooms Zoom Etendu visualise le dessin en entier, zoom précédent ...

Positionner la caméra

Pivoter la caméra

Visiter en continu

Plan de Section

Calque: Layer0

Segments: 24

Cachée

Rayon: ~ 1,59m

Projeter des ombres

Ŧ

## OUTILS DE DESSIN

## <u>Outil Crayon</u>

Vous pouvez tracer des lignes en cliquant simplement sur votre dessin, vous remarquerez que si vous ne sortez pas de l'outil (sans faire echapp) vous n'avez pas besoin de cliquer sur les deux points, le point suivant suffit, cela s'appelle une polyligne

Tracés précis

Pour avoir un tracé précis, vous donnez une valeur et vous cliquez ensuite. La valeur s'affiche en bas a gauche de votre écran

Lorsque qu'un point de la polyligne rejoint le premier point, elle provoque une suface fermée et se teinte en gris

On peut tracer des lignes à l'intérieur de la surface existante Utiliser les points d'inférence pour s'accrocher

le Rectangle

Cliquez sur l'outil rectangle et entrez les dimensions sous la forme : x,xx ; y,yy le nombre avec décimale la virgule la dimension sur l'axe des y est séparée par un point virgule exemple 5 ; 5 pour un carré de 5

mètres 5,5 ; 8,37 pour un rectangle de 5,5 m par 8,37 m

## Cercle

Outil cercle, donnez le rayon et cliquez

CLiquez sur le bouton droit, Infos sur l'objet

VOus pourrez modifier les valeurs directement dans la boite de dialogue qui s'ouvre

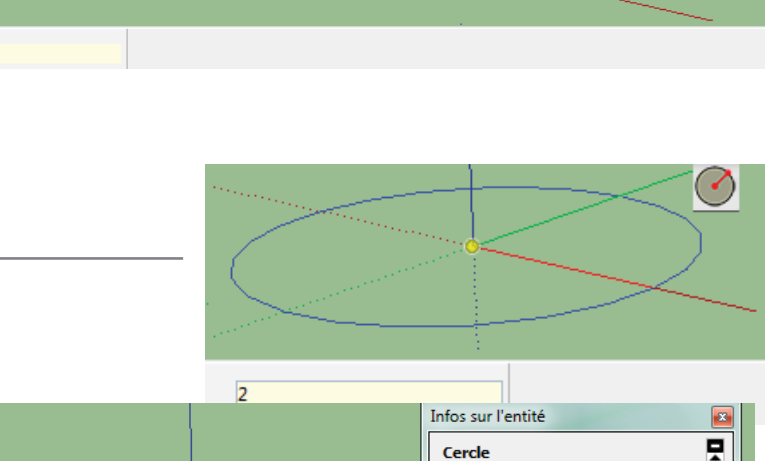

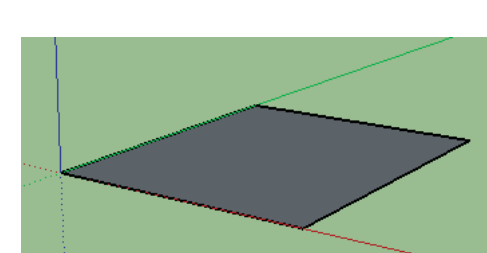

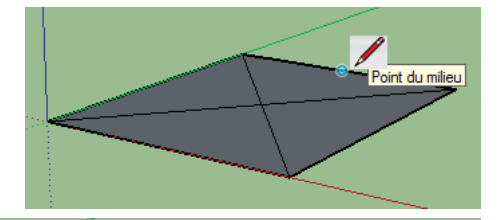

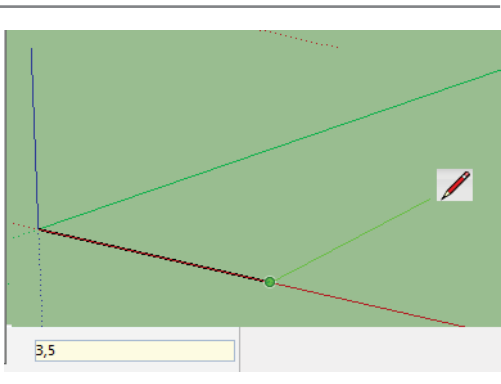

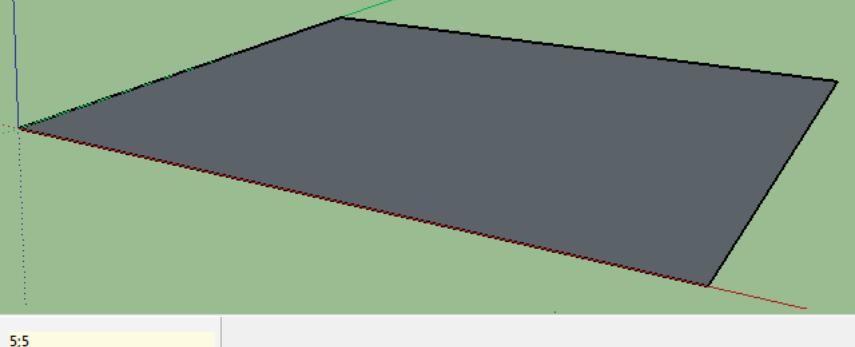

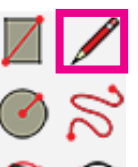

C0006

Cliquez sur l'outil cercle, bouton droit, infos sur l'entité entrez le rayon, puis le nombre de seg-

ments ci contre : 6

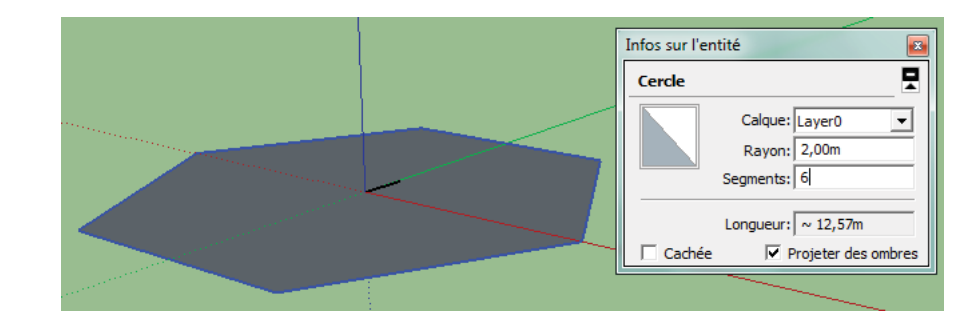

#### Arc

Cliquez au point de départ de l'arc, puis au point d'arrivée, ensuite la valeur de la tangente de l'arc

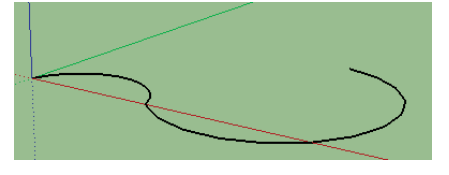

## Outil Camembert et Arc

Donnez le rayon pour le premier point, donnez le sens de rotation puis le point d'arrivée. Cet outil crée une surface fermée

L'outil Arc à côté *k* fait la même chose mais en créant une ligne simple sans surface

L'outil Main Levée Scrée un dessin libre

Une inférence est un « repère » placé sur différents points de votre construction que SketchUp va reconnaitre et mémoriser, elles vous permettront de vous « accrocher » aux points, arêtes, surfaces, au milieu d'une arête et même de pouvoir dessiner des perpendiculaires ou parallèles sans aucun repère de construction.

Votre travail sera plus facile, plus rapide et précis, c'est donc un allié de choix que vous devrez maîtriser.

Pour découvrir ce qu'est une inférence, prenez l'outil ligne ( outil ligne ) par exemple puis placez le curseur de la souris à l'origine des 3 axes (rouge, vert et bleu) sans cliquer, vous remarquerez que votre curseur s'aimante sur ce point et vous le signale par une pastille jaune et l'inscription Origine. Si maintenant vous cliquez, vous êtes assuré de démarrer votre trait à l'origine des axes. C'est aussi simple que cela !

Attention, les inférences ne peuvent pas être désactivés, nous verrons comment les contourner lorsqu'elles nous gênent.

## Représentation et couleurs des inférences

Il existe plus d'une dizaine d'inférence différentes, c'est pourquoi elles sont regroupés par catégories :

#### Inférences de point

Afin de découvrir ces inférences de point, dessinez une forme à 4 cotés avec l'outil ligne ( outil ligne ) et en joignant le dernier point au premier de façon à fermer cette forme et faire apparaitre une surface :

- Nous avons vu la première qui est l'inférence d'origine des axes symbolisée par une pastille jaune :

#### Inférence de l'origine des axes

- Chaque point de votre tracé devient une inférence d'extrémité reconnaissable à sa pastille verte :

inference à l'extremite d'une arete

- Les arêtes sont également des inférences dés l'instant ou vous placez le curseur dessus et que vous vous déplacez le long de cette arête vous verrez apparaitre un rectangle rouge :

inférence d'une arete

- Les arêtes proposent en plus une inférence en leur milieu que vous trou-

verez sous forme d'une pastille bleu ciel (à vous de la retrouver car elle n'est pas symbolisée sur l'arête) :

inference du mileu d'une arete

 Les inférences de surface s'affichent avec un losange bleu foncé dés l'instant ou votre curseur est placé sur une surface (nous verrons leur utilité plus tard) : inference d'une surface

- Les lignes de guide possédent une inférence à chaque croisement celles-ci matérialisées par une croix rouge : inférence à l'intersection de 2 lignes de guide

#### Inférences de ligne

Les inférences de ligne vont vous permettre de dessiner des lignes ou des formes primitives parallèlement ou perpendiculairement à une ligne déjà existante et tout cela sans avoir à tracer une ligne de construction.

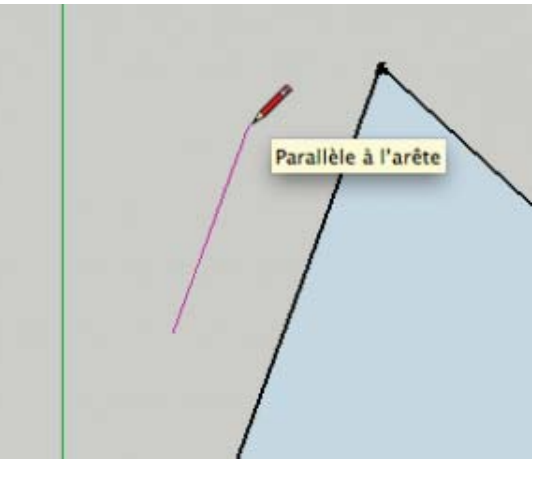

Origine

Extrémité

Sur l'arête

Lorsque que vous tracez une forme vous remarquerez que votre tracé prends suivant son orientation la couleur d'un axe (rouge, vert ou bleu), cela vous assure que le trait sera parallèle à cet axe inférence parallèle à l'axe rougeinférence parallèle à l'axe vertinférence parallèle à l'axe bleu Parfois vous aurez besoin de tracer une parallèle à une arête (une ligne) qui n'est pas parallèle à un des axes. Pour cela :

Placez le premier point de votre tracé,

puis venez poser le curseur de votre souris sur une arete donc vous voulez qu'elle soit paralléle sans cliquer,

vous obtenez une inférence d'arête, cela signifie que SkectchUp garde en mémoire la direction de cette arête, déplacez le curseur de la souris dans un axe parallèle à cette arête pour que SketchUp vous propose une inférence de ligne parallèle reconnaissable à sa couleur rose, cliquez pour placer le second point et tracer votre ligne

cliquez pour placer le second point et tracer votre ligne, celle-ci est maintenant parallèle.

dessiner une parallèle à une arête grâce aux inférences Faites de même si vous désirez obtenir une perpendiculaire à une arête déjà construite, il vous faudra à l'étape 4 trouver la perpendiculaire.

dessiner une perpendiculaire à une arête grâce aux inférences

Inférences de forme

Les inférence de forme sont des inférences qui vous signale que vous dessinez un carré (ou un rectangle d'or) lorsque vous utilisez l'outil Rectangle ( icone de l'outil rectangle ) :

inférence pour trouver un carré avec l'outil rectangle

Elles se manifestent également lorsque vous dessinez un demi-cercle avec l'outil Arc de cercle ( Outil\_arc ) :

Inférence pour obtenir un demi-cercle avec l'outil arc

Il en existe aussi pour trouver la tangeante à un arc de cercle, mais nous verrons cela plus tard.

## Inférences de groupe et composants

Nous verrons un peu plus tard ce qu'est un groupe et un composant, pour l'instant imaginez-le comme une brique de Lego avec ses arêtes et surfaces que vous pouvez manipuler et déplacer.

Sur cette brique de Lego vous allez retrouver toutes les inférences de point (extrémité, arête, point du milieu, etc) et les inférences de ligne (parallèle et perpendiculaire), simplement pour reconnaitre visuellement que c'est un groupe ou un composant les pastilles seront toutes de couleur mauve avec l'information « dans le groupe » ou « dans le composant » : inférence avec une extrémité d'un groupe

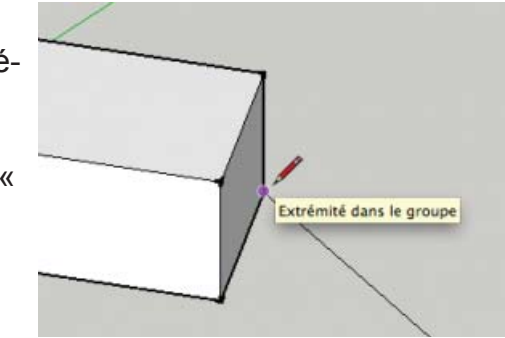

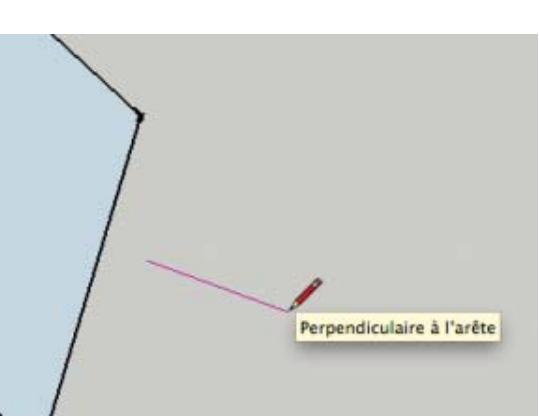

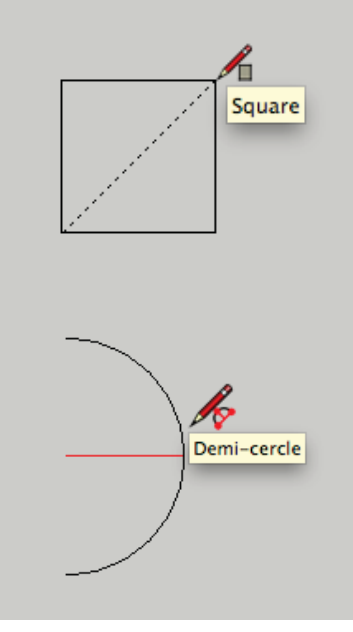

SketchUp garde en mémoire les inférences que vous ciblez, il est même capable d'en mémoriser

plusieurs et de différents types. Pour garder en mémoire une inférence il faut rester une petite seconde sur celle-ci, lorsque vous voyez l'info-bulle (« extrémité » par exemple), vous êtes sur qu'elle est en mémoire.

Mémorisez votre première inférence, allez chercher une autre inférence en plaçant le curseur de la souris dessus (sans cliquer) et patientez une seconde jusqu'à voir l'info-bulle, votre seconde inférence est mémorisée, des axes pointillées vous guident pour pouvoir les suivre,

vous pouvez essayer de connecter les deux inférences mémorisées pour commencer votre prochain tracé.

Tout cela sans aucune ligne ou repère de construction qui pourrait surcharger visuellement votre scène.

Forcer une inférence

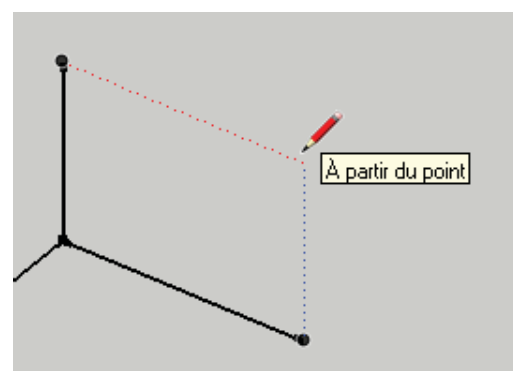

Lorsque vous aurez beaucoup de dessiner des tracés à l'écran, il sera de moins en moins aisé d'obtenir une inférence de ligne (perpendiculaire ou parallèle) car lorsque vous déplacerez votre curseur, celui-ci risque de s'accrocher à toutes les inférences qu'il trouvera sur son chemin, et malheureusement les inférences ne sont pas désactivables sur SketchUp.

Toutefois il existe une solution, c'est de forcer ou d'obliger SketchUp à dessiner votre trait suivant un des trois axes (rouge,vert ou bleu) grâce aux flèches du clavier :

Appuyez une fois sur la flèche de gauche pour forcer à guider votre tracé sur l'axe vert, Appuyez une fois sur la flèche du haut pour forcer à guider votre tracé sur l'axe bleu, Appuyez une fois sur la flèche de droite pour forcer à guider votre tracé sur l'axe rouge,

Ré-appuyez une fois sur la flèche du clavier pour désacsupprimer pour la sélectionner

## Déplacer un objet à l'aide d'une inférence

Lorsque vous avez besoin de déplacer et positionner un objet par rapport à un autre, il ne faut pas prendre l'objet (à déplacer) n'importe où au hasard, servez-vous des inférences. Pour vous aider, posez-vous toujours cette question : « Quel point (Cad quelle inférence) de mon objet à déplacer doit correspondre au point (Cad l'inférence) sur lequel je dois le poser ? »

Vous pouvez à présent faire la manipulation suivante : déplacer un objet à l'aide des inférences Sélectionnez l'objet ou le tracé à déplacer en faisant un double clic sur la surface pour un objet en 2D ou un triple clic pour un objet en 3D, prenez l'outil Déplacer ( Outil déplacer/copier ),

cliquez sur le point d'inférence de l'objet à déplacer, votre objet suit votre souris,

rapprochez et placez le curseur sur le point d'inférence de destination,

vérifiez que l'inférence est bien affichée puis cliquez pour valider le déplacement.

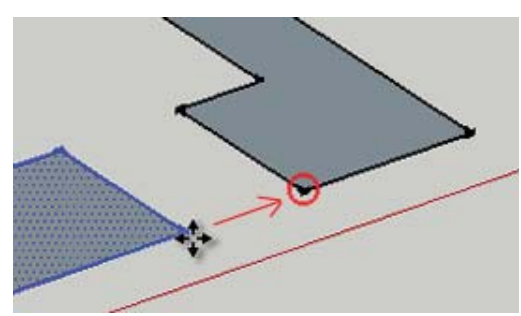

6

る

PP

Q

.

Pour afficher cette barre d'outils flottante, il suffit de passer par le menu Affichage > Palette d'outils > Grand jeu d'outils. Elle regroupe les outils les plus utilisés et sont classés par catégories :

- Les outils de base,
- Les outils de dessin,
- Les outils de modification,
- Les outils de construction,
- Les outils de caméra,
- et les outils de visite.

Les outils de sketchUp ne se limitent pas à la simple barre d'outils, il en existe bien d'autres que vous aurez besoin d'utiliser ponctuellement suivant votre travail. Vous allez pouvoir organiser la barre d'outils horizontale sous le menu :

sur PC :Menu Affichage > Palette d'outils puis cochez le type d'outil à afficher ou décochez-le pour le retirer.

Sur Mac :Menu Affichage > Personnaliser la barre d'outils, une fenêtre affiche pour chaque outils une icone et leur nom associés.

Pour supprimer des outils existant dans la barre il suffit de cliquer dessus et de les glisser en dehors de la barre, à l'inverse pour placer un outil, cliquez dessus et glissez-la dans la barre sous le menu.

Personnaliser la barre d'outils

Je vous conseille de placer les outils Vues standard et Styles qui sont utiles à tous projets, pour le reste ce sera en fonction de vos besoins. Notez que ces outils sont tous accessibles via le menu principal (menu Caméra > Vues standard, Menu Affichage > Styles de face, etc), la barre d'outils vous permet d'aller plus vite, pensez donc à prendre le réflexe pour optimiser votre travail.

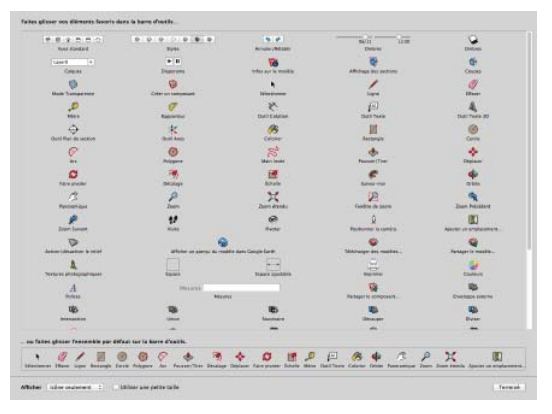

## inferences aide au dessin

#### DÉPLACER LES OBJETS

Clic sur un objet simple ou triple clic pour sélectionner l'objet entier Avec l'outil Déplacer cliquer sur l'objet et cliquez à nouveau sur l'emplacement souhaité

### QU'EST CE QUE L'INFÉRENCE DE L'OBJET ?

L'inférence est un "point déterminant" : extrémité, milieu... Sur l'image ci-contre, l'inférence "extrémité apparaît en vert

## DEPLACER AVEC LES INFÉRENCES

Triple Clic sur l'objet

Avec l'outil Déplacer, Cliquer sur un "point chaud" de l'objet Ici, sur l'angle inférieur droit que nous voyons à l'écran, ensuite, sans cliquer, déplacez vous sur l'axe qui détermine le déplacement, cliquez et donnez une valeur

#### DÉPLACER LES OBJETS

Clic sur un objet simple ou triple clic pour sélectionner l'objet entier

Avec l'outil Déplacer cliquer sur l'objet et cliquez à nouveau sur l'emplacement souhaité

### QU'EST CE QUE L'INFÉRENCE DE L'OBJET ?

L'inférence est un "point déterminant" : extrémité, milieu... Sur l'image ci-contre, l'inférence "extrémité apparaît en vert

DEPLACER AVEC LES INFÉRENCES

#### Triple Clic sur l'objet

Avec l'outil Déplacer, Cliquer sur un "point chaud" de l'objet Ici, sur l'angle inférieur droit que nous voyons à l'écran, ensuite, sans cliquer, déplacez vous sur l'axe qui détermine le déplacement, cliquez et donnez une valeur

C0008 sketchup inferences aideDessin

Sur l'axe rouge 2,00m

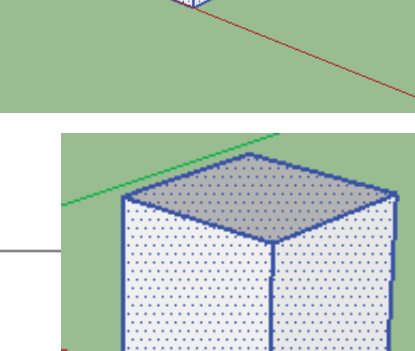

Sur l'axe rouge 2,00n

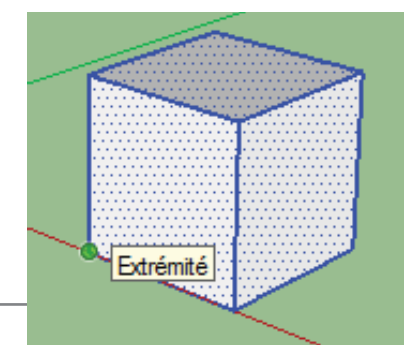

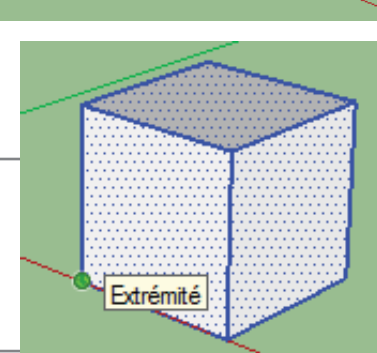

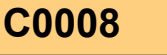

Dessinez une forme.

Nous voulons créer une ligne parallèle à la ligne AB VOus cliquez sur le point de départ, puis vous survolez l'arête de référence AB, lorsque vous avez l'info bulle Parallèle à l'arête, cliquez

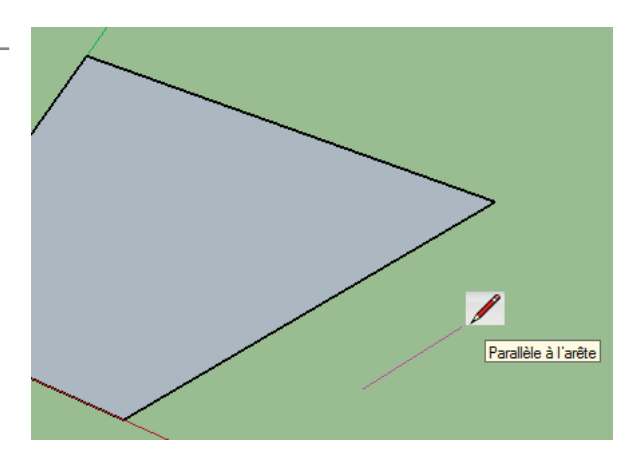

| TYPE D'INFÉRENCE             | COULEUR             | POSITION                                                               |
|------------------------------|---------------------|------------------------------------------------------------------------|
|                              | INFÉRENCE PONCTUELL | E                                                                      |
| Extrémité                    | Vert                | Extrémité d'une arête ou d'un<br>demi-cercle                           |
| Point du milieu              | Bleu clair          | Milieu d'une arête                                                     |
| Intersection                 | Noir                | Intersection d'une ligne                                               |
| Sur la face                  | Bleu foncé          | Surface d'une face                                                     |
| Sur l'arête                  | Rouge               | Sur le long d'une arête                                                |
|                              | INFÉRENCE LINÉAIRE  |                                                                        |
|                              | Vert                | Sur l'un des 3 axes de la zone<br>de dessin                            |
| Sur l'axe                    | Bleu                |                                                                        |
|                              | Rouge               |                                                                        |
|                              | Vert                | En se déplaçant sans tracer                                            |
| À partir du point            | Bleu                | d'arête à partir d'un point<br>d'un objet                              |
|                              | Rouge               |                                                                        |
| Perpendiculaire et parallèle | Ligne magenta       | En se déplaçant<br>perpendiculairement ou<br>parallèlement à une arête |

# 💠 + CTRL

Sélecionnez l'élément, Prenez l'outil déplacement 💠 pressez simultanément sur CTRL Utilisez l'inférence sur le point inférieur droit, tapez 1

## Copie Multiple

Copie de l'élément : Sélection, Outil  $\clubsuit$  + Ctrl, Tapez 1 (1m) puis immédiatement après avoir cliqué, tapez **x5** 

## Copie et distribution

Copie de l'élément (1) à 3 m (2) , puis immédiatement après tapez /3

Les 3 éléments sont distribués équitablement sur l'axe rouge entre le premier et le dernier

#### C0009\_sketchup\_deplacementsCopies

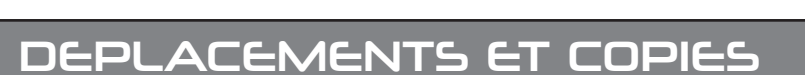

## Deplacement

Réalisez un volume 3 D comme ci contre : 1x1x1,2 Triple CLic pour sélectionner l'élément

Pressez sur la touche Déplacement Copie

Déplacez l'élément de 1 m

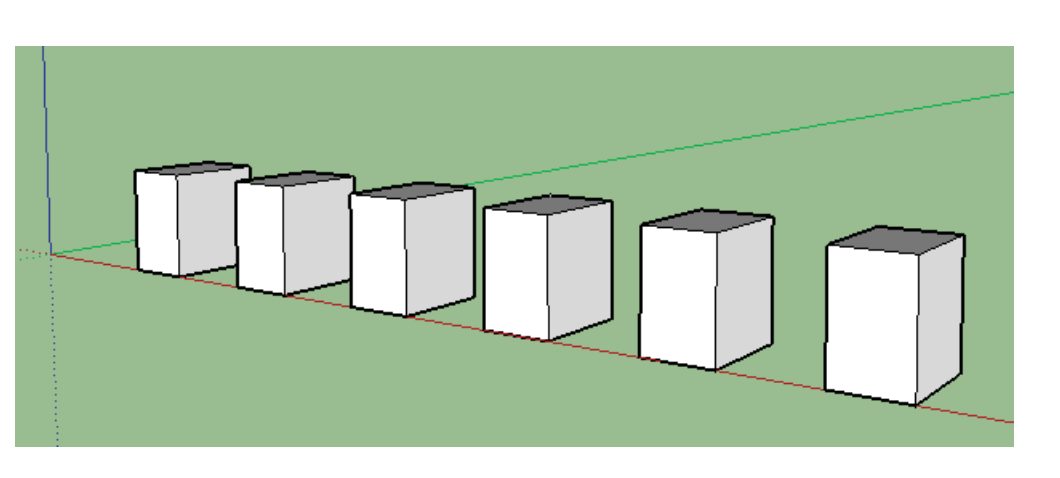

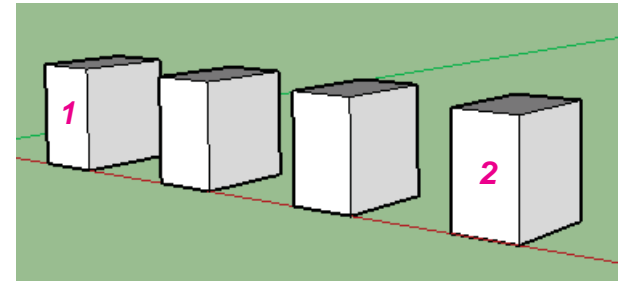

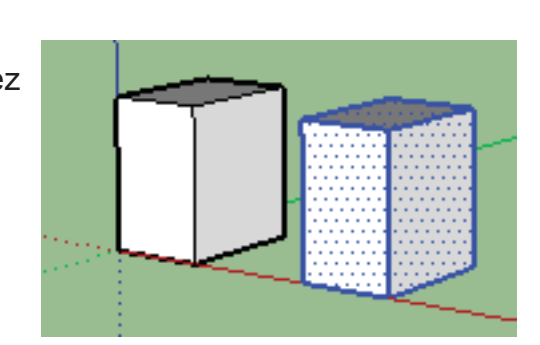

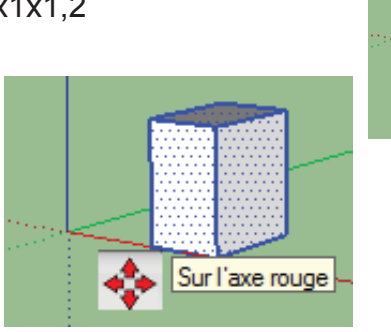

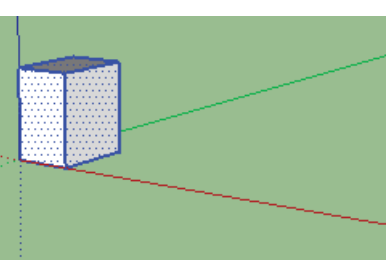

#### L'INTERFACE ET LES PARAMETRAGES

#### PARAMÉTRAGES

Menu Affichage, développez les barres d'outils, choisir le "grand jeu d'outils"

Menu Fenêtre, "Infos sur le Modèle"

Unités :

Ne modifiez rien sinon cochez sur "afficher l'ancrage de longueur", Mettez 0,1 Le pointeur sera ma-

gnétisé s'il se trouve à

moins de 0,1 cm du point

Infos sur le modèle 8 Animation Composants Crédits Dimensions Fichier Géoposition Rendu Unités de longueur nts Format : Décimal ▼ Mètres • Précision : 0,00m • Activer l'ancrage de longueur 0,01m Statistiques ✓ Afficher le format des unités Texte 🔲 Forcer l'affichage du zéro (O pouce) Unités angulaires Précision : 0,0 -Activer l'ancrage angulaire

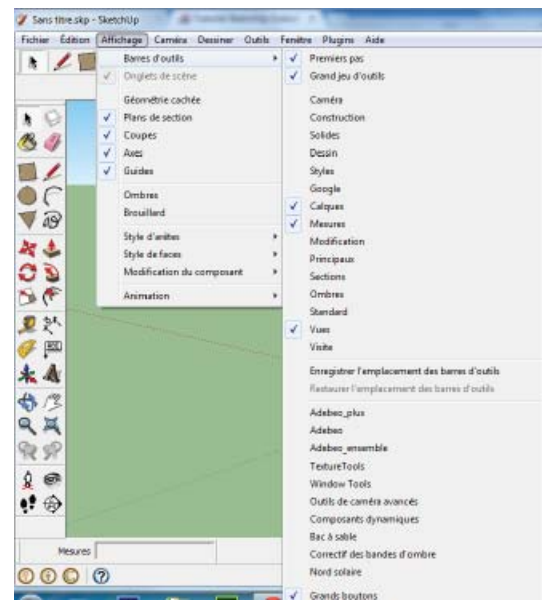

Cochez ensuite format des unités si vous désirez que celui ci apparaissent avec l'utilisation de l'outil Cotation

Annulez vos opérations, revenez aux surfaces, et supprimez avec la

Avec les mêmes lignes de base, tirer vers le bas, dans ce cas, c'est la face supérieure seule qui est amenée vers le bas

Dessinez à l'aide de l'outil Crayon des lignes comme ci contre, avec l'outil 🌋 , tirer vers le haut, un volume se crée, les arêtes entre le rectangle et les nouvelles lignes empêchent le rectangle de s'extruder

Cliquer avec l'outil sur le rectangle, puis tirer vers le haut, et entrez une valeur

L'outil Tirer / Pousser Permet d'extruder des faces (ou surfaces)

de réduction (inférieur à 1) ou d'augmentation (sup à 1)

Extrusion

Echelle Sélectionnez un rectangle, avec l'outil Echelle II, cliquez et entrez le coeffi-

cient

## Copie

C0010

Deplacement

Pour copier la ligne c'est le même outil Déplacement 🍄, associé à la touche CTRL

# Rotation

J'ai déssiné un rectangle, puis avec l'outil Rotation 윋 , cliquer sur une extrémité, puis sur l'autre, et entrez un angle

# Dessiner une ligne avec l'outil crayon 🖉 déplacez la ligne avec l'outil déplacement 💠

LES OUTILS DE MODIFICATION

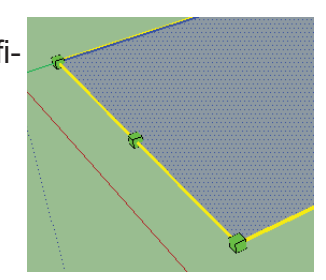

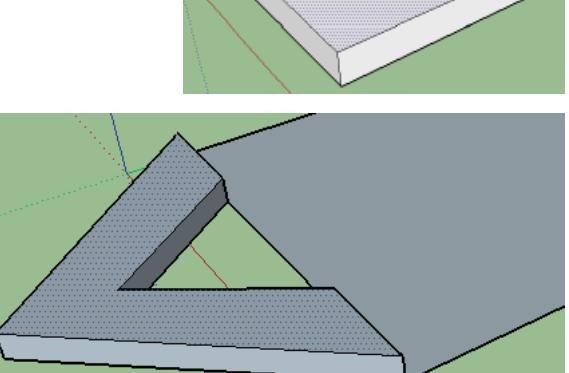

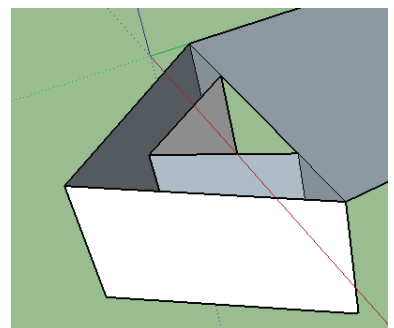

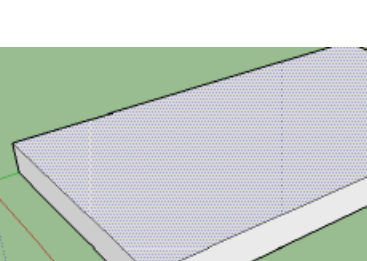

gomme (séléction, et touche SUPPR) les arêtes entre les lignes brisées et le rectangle

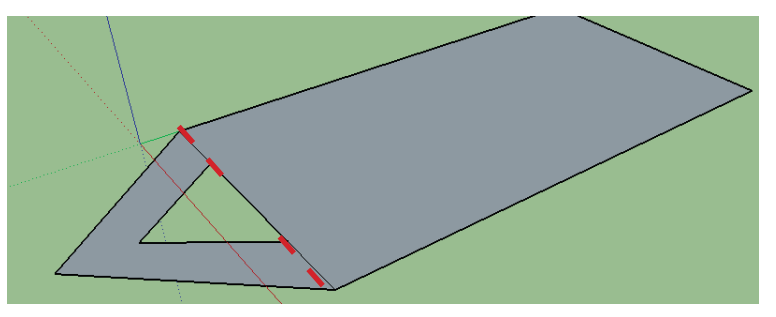

L'extrusion se fait maintenant sur la forme complète L'extrusion vers le bas se fait maintenant sur le volume

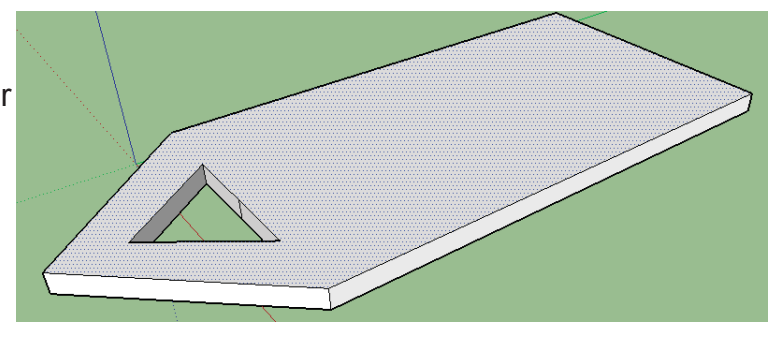

## Outil Suivez Moi

Tracez d'abord un cercle (sur le plan XY) avec une ligne sur l'axe bleu (Z)

Tracez un arc fermez avec une ligne

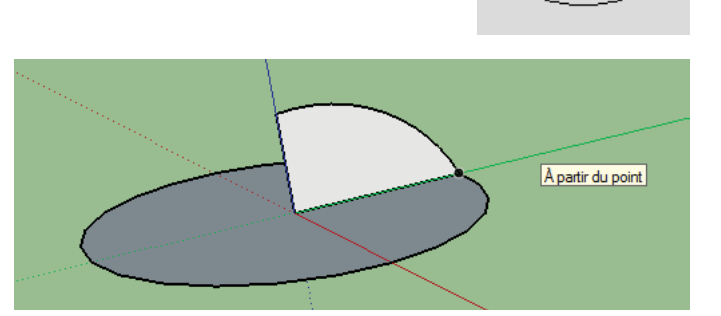

Avec l'outil Suivez moi Cliquez à la base de la surface crée, et suivre le contour du cercle

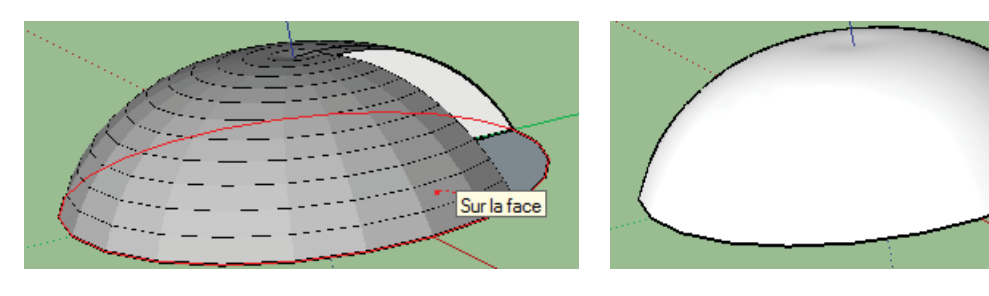

## Outil DECALER

Tracez une forme fermée, avec l'outil Décaler 🦃, cliquer sur le contour de la forme et amenez la souris d'un côté extérieur ou du coté intérieur pour décaler le contour

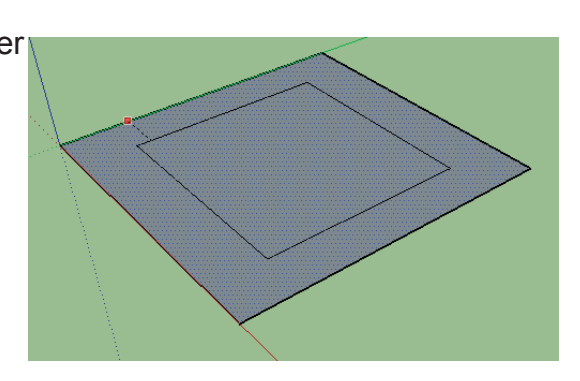

#### MODIFIER

## Créer une etoile

avec l'outil cercle, dessinez un polygone de 5 cotés et de rayon 3

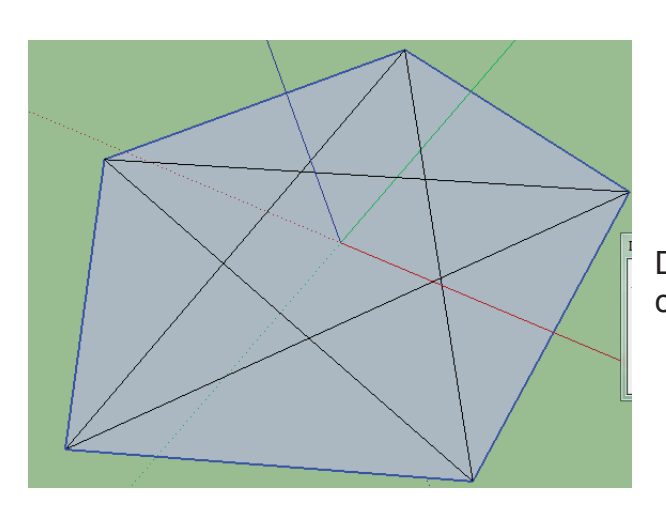

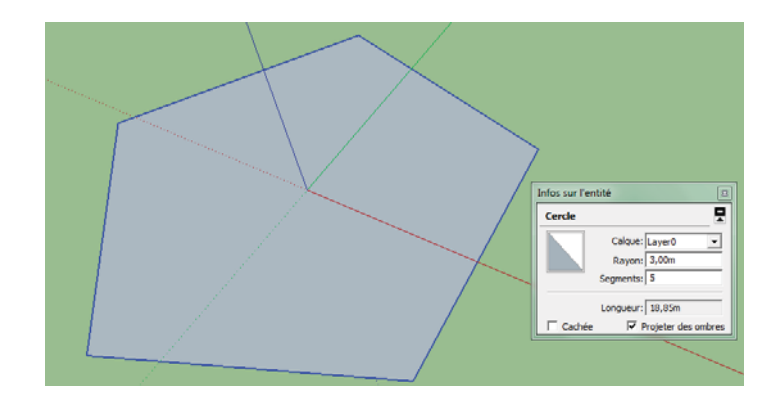

Dessinez ensuite des lignes pour faire une étoile comme ci contre

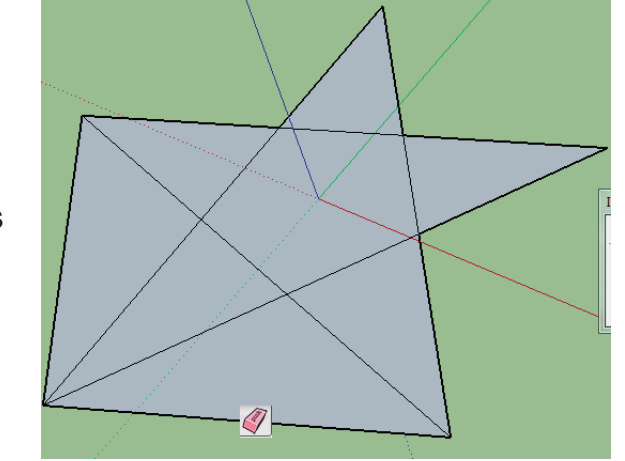

Avec l'outil GOMME 🖉 cliquez sur toutes les arêtes inutiles

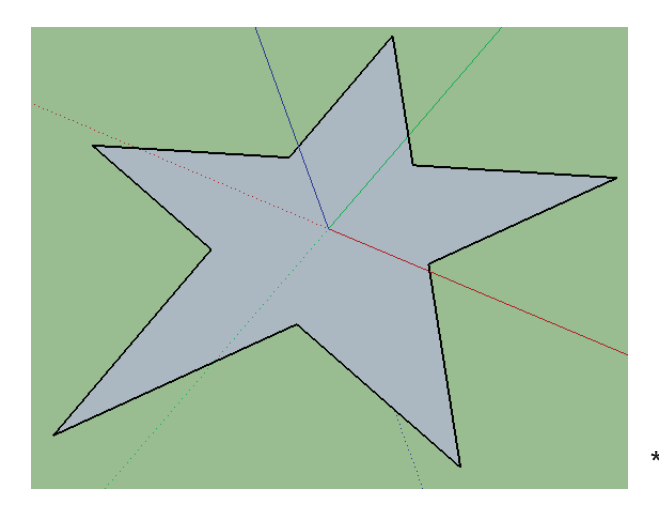

**Outil DEPLACER** 

Avec l'outil deplacer 🔶 Déplacez une pointe de l'étoile

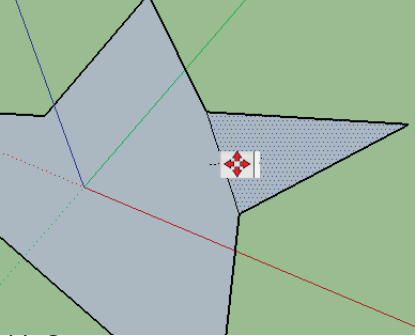

Vous pouvez déplacer seulement une zone vous la déterminez par une arête, puis vous déplacez

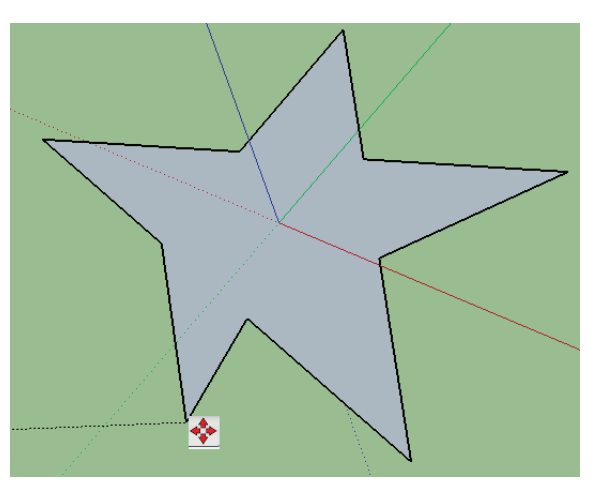

## **Outil Decaler**

Avec l'outil décaler cliquer sur une arête et donnez une valeur

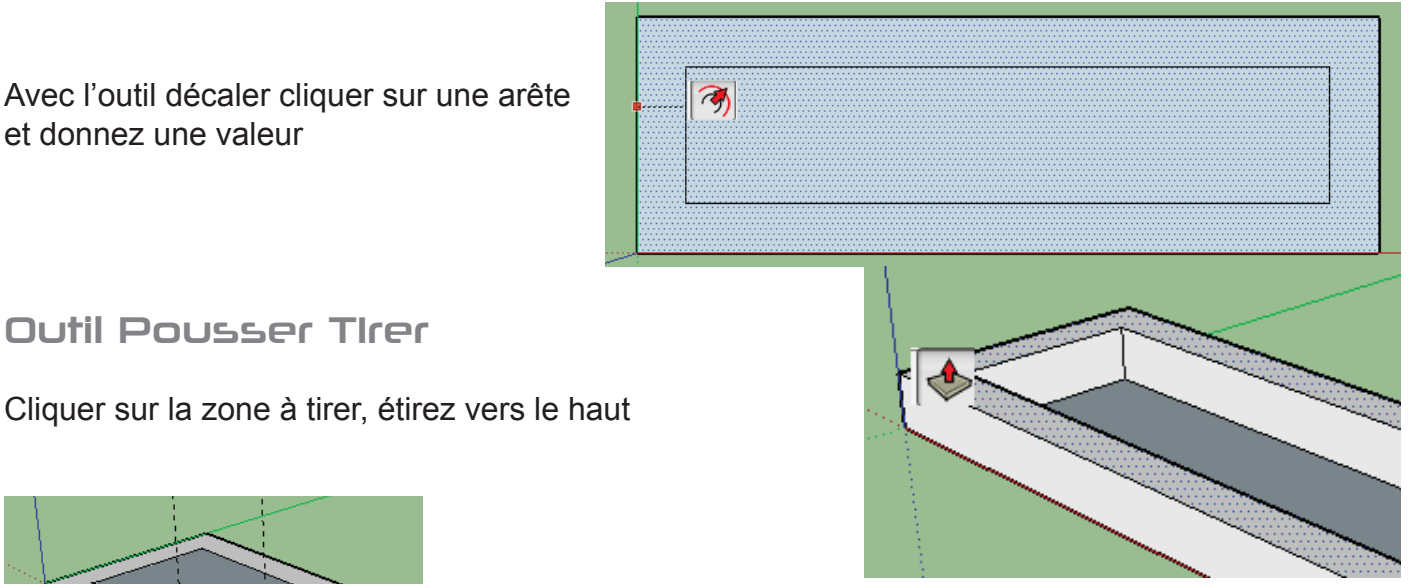

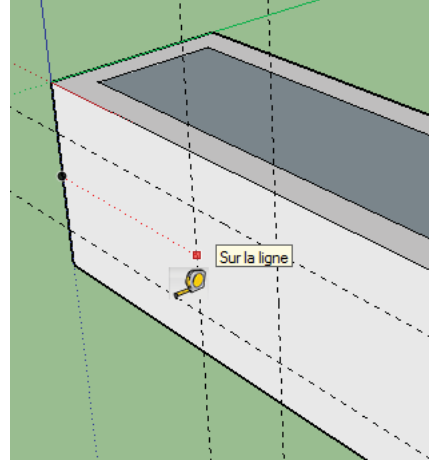

**Outil Pousser Ther** 

**Outil metre** 

CLiquer sur l'outil mètre déplacez

Cela permet d'avoir des guides pour dessiner

Dessinez un rectangle dans l'emplacement des guides, puis avec l'outil Pousser Tirer, évider la zone

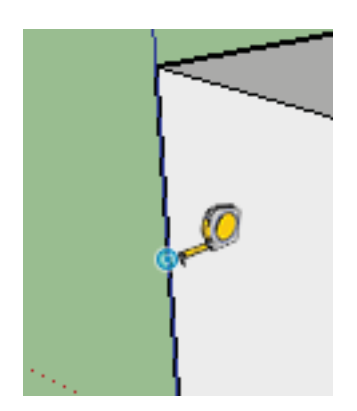

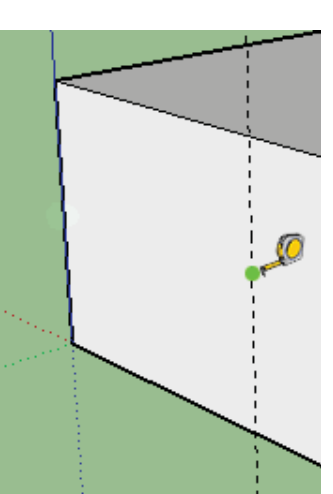

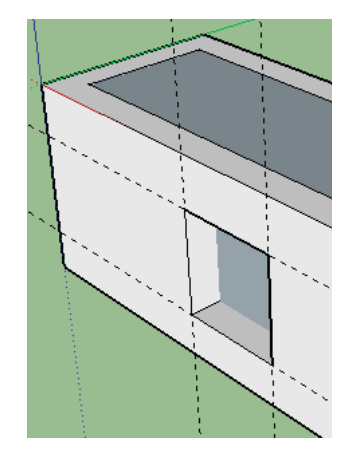

## OUTIL SÉLECTION

#### **RECTANGLE DE SÉLECTION**

L'outil Sélectionner permet de dessiner et d'étirer un rectangle afi n

d'englober les entités à sélectionner.

Il existe deux façons d'utiliser cet outil suivant ce que vous désirez

sélectionner :

Sélectionnez l'outil Sélectionner, votre curseur se transforme en flèche

fl èche,

- Éloignez le curseur de votre souris en

haut à gauche de l'entités à sélectionner,

- Cliquez et maintenez enfoncé le bouton gauche de votre souris puis déplacez le curseur en bas à droite afi n d'englober dans le rectangle continu les entités à sélectionn.

le rectangle de sélection continu disparaît, toutes les entités entièrement incluses dans ce Re-

lâchez le bouton gauche de votre souris, dans ce rectangle sont sélectionnées et apparaissent en bleu

Pour selectionner toutes les arêtes,sans pour cela les toucher, choisir le rectangle de sélection en pointillé, cliquez, maintenez enfoncé

La touche CTRL vous permet d'ajouter un élément à votre sélection

La touche MAJ vous permet d'ajouter ou supprimer un élément a la sélection

- Un simple clic vous permet de selectionner une arête
- Un double clic selectionne les arêtes ou faces adjacentes,
- Un triple-clic sélectionne toutes les entités connectées à l'arête ou la
- face sélectionnée

#### Menu contextuel (clic droit)

Sélectionnez l'outil Sélectionner, votre curseur se transforme en fl èche, Un clic droit sur une entité vous ouvre le menu contextuel de celle-ci, choisissez Sélectionner :

- Arêtes englobantes : Toutes les arêtes englobant une face seront sélectionnées (cela revient à faire un double-clic).

- Faces connectées : Toutes les faces adjacentes seront sélectionnées.

- Tous les éléments connectés : Toutes les arêtes et faces englobantes seront sélectionnées (cela revient à faire un triple-clic).

- Tous les éléments du même calque : Sélectionne toutes les entités sur le même calque que l'entité sélectionnée.

- Tous les éléments de même matière : Sélectionne toutes les entités de même matière que l'entité sélectionnée

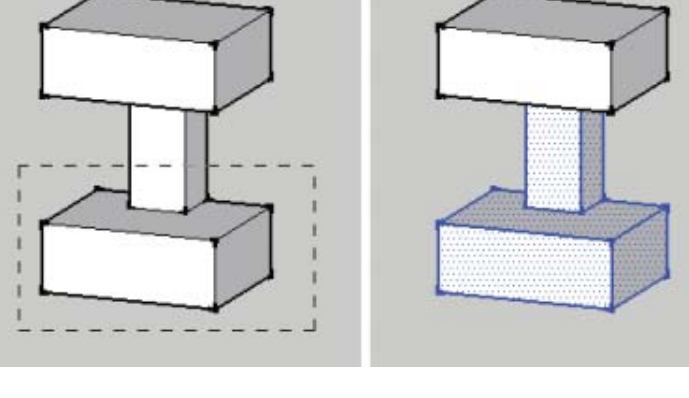

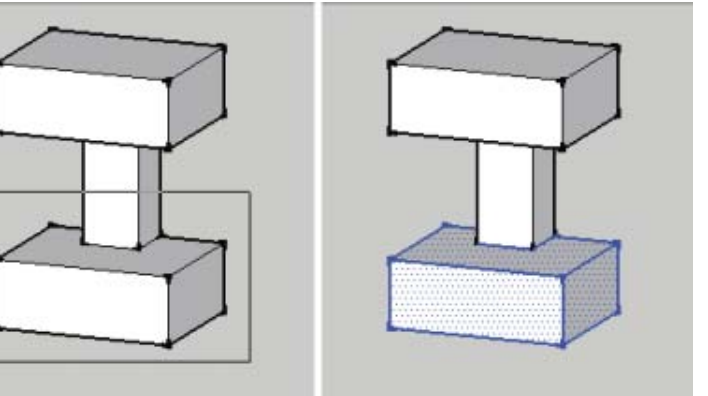

## ROTATION DES OBJETS 3D

Ouvrir un élément de la bibliothèque d'images (Menu Fichier, Banque d'images) Ici nous avons importé une baie vitrée

Nous désirons la placer sur le côté B, elle n'est pas dans la bonne position

Si vous survolez votre baie, vous voyez deux petites croix rouges, le signe rotation s'affiche

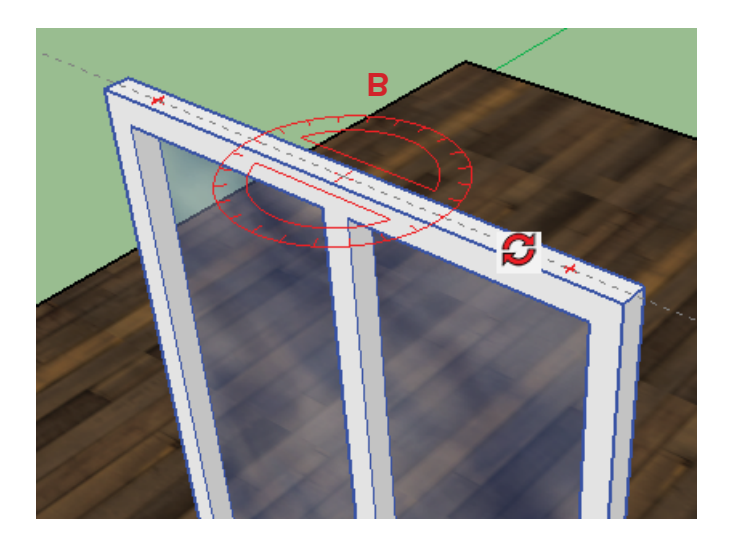

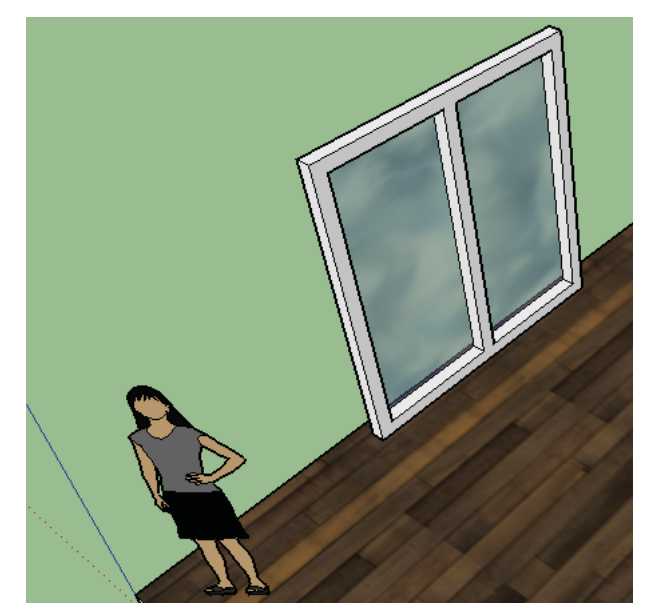

Faites tourner votre baie et tapez 90

Ces poignées rouges apparaissent sur tous les côtés du composant

## Annuler une action

A tout moment il est possible d'annuler une action, mais il vous faudra faire la distinction entre une action en cours (donc non achevée) avec un outil ou une action déjà validée : *Annuler une action en cours* 

Cela signifie que vous avec commencé un travail avec un outil (qui requière plusieurs étapes) et qui n'est pas achevé car vous n'êtes qu'à une étape intermédiaire.

#### Annuler une action déjà validée

Si par contre vous avez réalisé un tracé et que celui-ci ne vous convient pas, vous pouvez annuler votre action validée via le menu Edition > Annuler, vous reviendrez ainsi à l'étape précédente.

Vous pouvez revenir autant de fois que vous voulez en arrière via ce menu Edition > Annuler. Et si vous seriez allé trop loin en arrière, vous pouvez toujours revenir en avant via le menu Edition > Rétablir pour faire réapparaitre les actions annulés.

Notez qu'à droite de chaque fonction du menu vous trouverez souvent le raccourci clavier qui peut vous faire

gagner du temps. Ici Cmd+Z (sur Mac) ou Ctrl+Z (sur Pc) correspond à Edition > Annuler. Menu edition > annuler

Je vous conseille de mémoriser ce raccourci car il est le même dans la plupart des logiciels. Placer des guides de construction

Lorsque l'on dessine, on prépare souvent notre travail en plaçant des repères qui vont servir à guider nos tracés futurs.

Sketchup nous offre un outil Mètre ( outil mètre ) qui permet de faire ceci : Prenez l'outil Mètre ( outil mètre ),

Lorsque vous approchez le curseur sur un des axes de couleur (rouge, vert ou bleu) une petite pastille rouge en forme de carré vous assure que vous prenez bien cet axe comme modèle,prendre un axe comme base de votre ligne de guidecliquez pour valider ce choix,

éloignez votre curseur dans la direction ou vous voulez placer une ligne de guide parallèle à cet axe, définir la ligne de guide tapez la distance désirée avec les touches numériques du clavier puis enfoncez la touche Entrée pour valider cette distance, vous obtenez une ligne de guide en pointillée.

Faites de même avec un autre axe,ue autre ligne de guide

vous avez à présent des lignes de construction qui vont faciliter vos futurs tracés.

Vous pouvez vous servir de ces lignes de guide pour en tracer d'autres, vous n'êtes pas obligé de reprendre sur les axes de couleurs. Créer une ligne de guide depuis une autre ligne de guide Si vous désirez supprimer une ligne de guide :

Prenez l'outil Sélectionner ( outil sélectionner ), cliquez sur la ligne de guide à supprimer pour la sélect

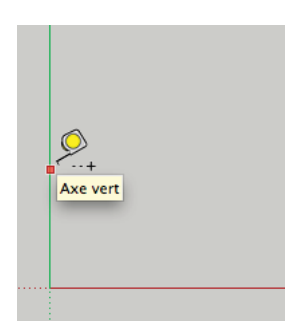

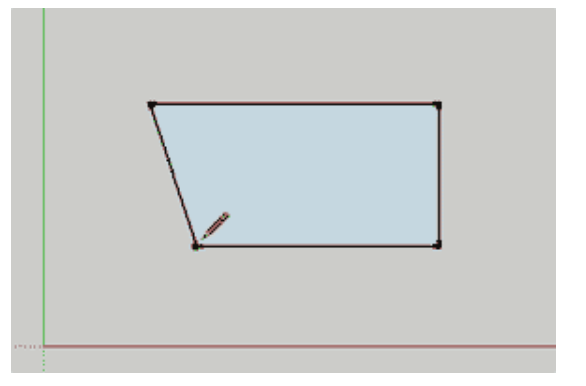
L'approche de construction en 3D s'apparente à la construction d'une maquette, on crée les pièces détachées une par une puis on les assemblent et les emboitent pour aboutir à la construction finale

GROUPES

Utilité des arouces

Les inférences sont une aide précieuse à la construction car les objets s'aimantent, mais dés que l'on approche deux pièces les une des autres et que l'on valide l'inférence, les arêtes ou sommets en contact se collent définitivement et nos pièces n'en forment plus qu'une seule.

Il n'est plus possible de retrouver nos deux pièces distinctes (à moins d'un CTRL + Z (Pc) ou POMME + Z (Mac)).

Pour préserver l'indépendance de chaque pièce et pouvoir modifier la construction à volonté, nous créerons un groupe pour chacune d'elles.

# Créer un groupe

Renommer un groupe dans la fenêtre Infos sur l'entité Sélectionnez les entités (arêtes et surfaces) (Outil Sélectionner) à mettre dans le groupe, faites un clic sur la sélection ou via le menu Edition et choisissez Créer un groupe, Affichez la fenêtre Infos sur l'entité depuis le menu Fenêtre. nommez votre groupe dans le champ Nom.

A présent un seul clic permet de sélectionner votre groupe pour le manipuler, une boite englobante bleu vous indique visuellement que votre sélection est un groupe qui renferme des entitées.

# Modifier la géométrie d'un groupe

## Boite englobante d'un groupe

Faites un double-clic sur le groupe pour entrer à l'intérieur de celui-ci et modifier indépendamment les différentes entitées. Une boite englobante en pointillé apparait autour de votre objet indiguant que vous pouvez sélectionner et manipuler les entitées du groupe.

Les entitées en dehors de ce groupe sont grisées et ne sont temporairement plus accessible.

Pour sortir du groupe, cliquez dans un espace vide de votre vue 3D.

# Eclater un groupe

Pour supprimer un groupe et libérer les entitées de celui-ci :

Sélectionnez-le (Outil Sélectionner),

faites un clic sur la sélection ou via le menu Edition > Groupe et choisissez Eclater. Pensez à éclater vos groupes à l'écart de toute géométrie pour éviter que les sommets et arêtes en contact ne se soudent et ne forment plus qu'un.

#### Infos sur l'entité Ģ Groupe (1 dans le modèle) Calque : Calque0 Ŧ Nom : 🔲 Cachée Projeter des ombres Verrouillée Recevoir des ombres

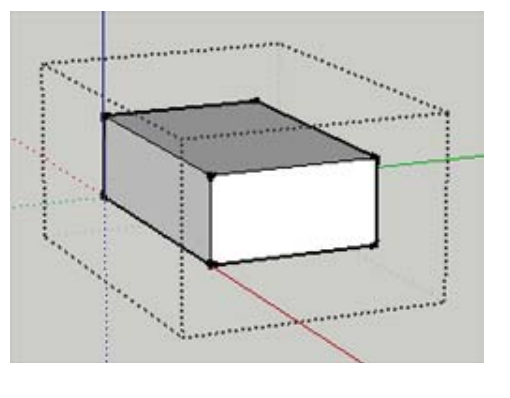

# C0015

# Structure et hiérarchie des groupes

Une fois vos groupes réalisés et nommés, vous allez commencer à les assembler, les emboîter les uns aux autres pour en faire un ensemble.

Jusqu'à présent ces groupes sont tous indépendant, pour faciliter leurs sélection et leurs déplacement il devient intéressant de les grouper en suivant un lien de parenté.

Nous prendrons exemple d'une corbeille contenant plusieurs fruits le tout posé sur une table.

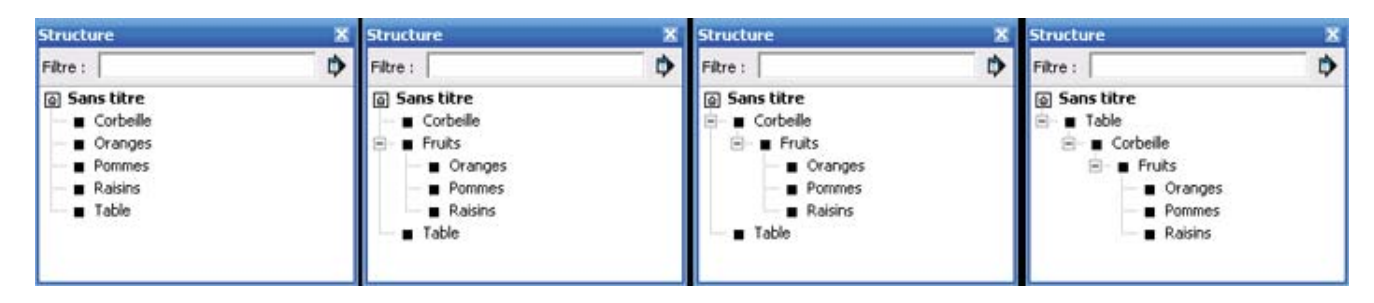

Affichez la structure des groupes de votre scène via le menu Fenêtre > Structure.

Les fruits, la corbeille et la table sont tous au même niveau, si vous voulez tout déplacer, il vous faudra tout sélectionner.

Nous allons donner un lien de parenté (une hiérarchie) à ces groupes pour n'avoir qu'a déplacer la table, la corbeille et les fruits suivront :

Parenter des groupes depuis la fenêtre Structure

Commençons par regrouper les fruits, sélectionnez-les (Outil Sélectionner) puis faites un clic droit et choisissez Créer un groupe que vous nommerez Fruits dans la fenêtre Infos sur l'entité,

pour lier les fruits à la corbeille, dans la fenêtre Structure cliquez et glissez Fruits sur la Corbeille, pour lier la corbeille à la table, dans la fenêtre Structure cliquez et glissez Corbeille sur la Table.

A présent si vous cliquez sur un fruit, la corbeille ou la table, c'est toujours le parent qui est sélectionné (dans notre exemple la table).

Si vous désirez bouger l'emplacement de la corbeille sur la table, cliquez sur Corbeille dans la fenêtre Structure et déplacez là.

## polygone 1/2

Outil Crayon

Vous pouvez tracer des lignes en cliquant simplement sur votre dessin, vous remarquerez que si vous ne sortez pas de l'outil (sans faire echapp) vous n'avez pas besoin de cliquer sur les deux points, le point suivant suffit, cela s'appelle une polyligne

OUTILS DE DESSIN

Tracés orécis

Pour avoir un tracé précis, vous donnez une valeur et vous cliquez ensuite. La valeur s'affiche en bas a gauche de votre écran

Lorsque qu'un point de la polyligne rejoint le premier point, elle provoque une suface fermée et se teinte en gris

On peut tracer des lignes à l'intérieur de la surface existante Utiliser les points d'inférence pour s'accrocher

# le rectangle

Cliquez sur l'outil rectangle et entrez les dimensions sous la forme

x,xx ; y,yy

le nombre avec décimale la virgule

la dimension sur l'axe des y est séparée par un point virgule exemple 5;5 pour un carré de 5 mètres

5,5; 8,37 pour un rectangle de 5,5 m par 8,37 m

le cercle

Outil cercle, donnez le rayon et cliquez

CLiquez sur le bouton droit, Infos sur l'objet

VOus pourrez modifier les valeurs directement dans la boite de dialogue qui s'ouvre

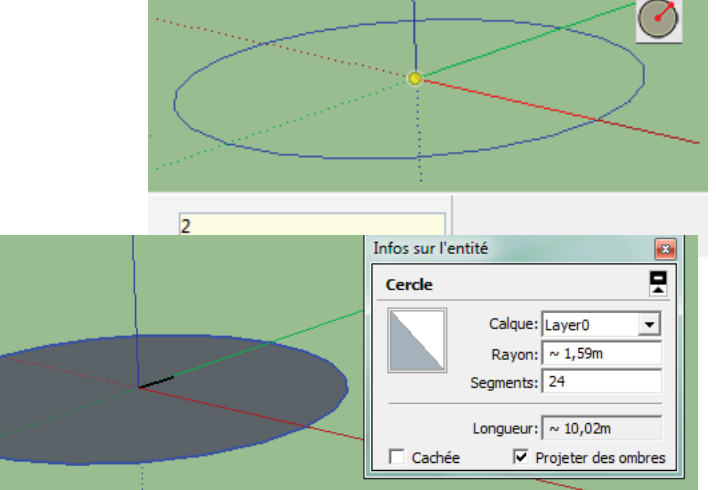

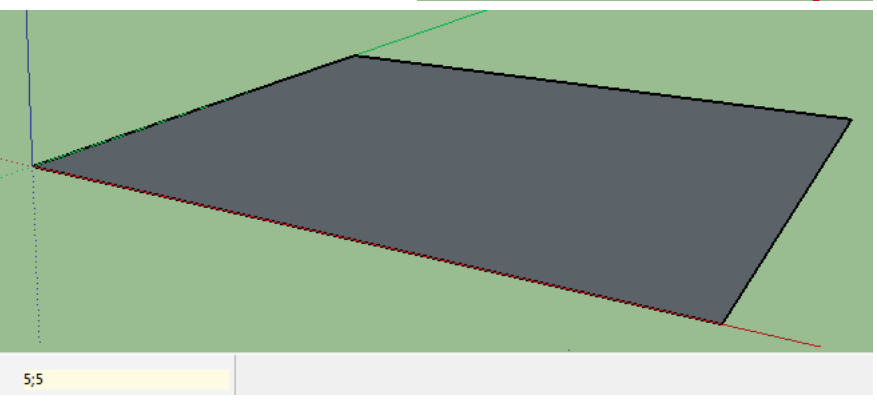

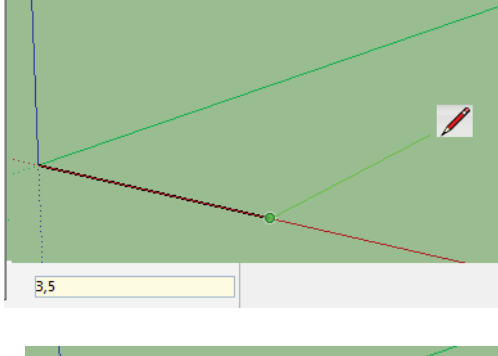

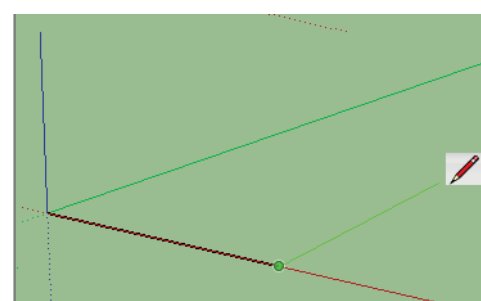

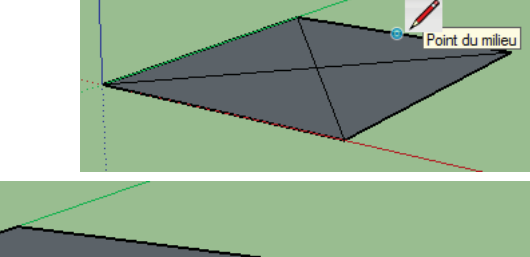

## C0022

Cliquez sur l'outil cercle, bouton droit, infos sur l'entité entrez le rayon, puis le nombre de segments ci contre : 6

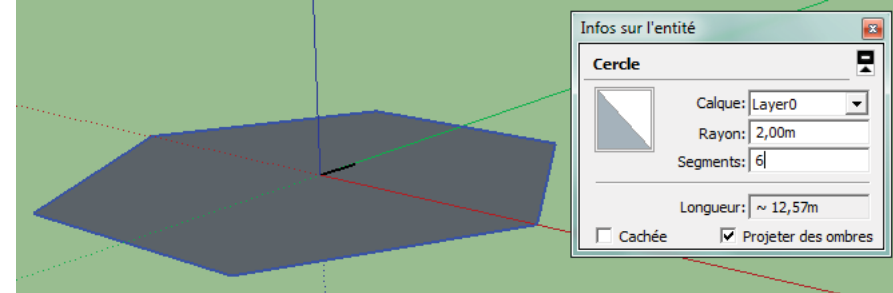

ľarc

Cliquez au point de départ de l'arc, puis au point d'arrivée, ensuite la valeur de la tangente de l'arc

## Outils camembert et arc

Donnez le rayon pour le premier point, donnez le sens de rotation puis le point d'arrivée. Cet outil crée une surface fermée

L'outil Arc à côté Z fait la même chose mais en créant une ligne simple sans surface

L'outil Main Levée 🔀 crée un dessin libre

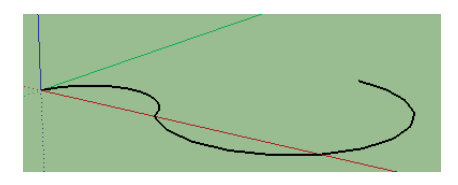

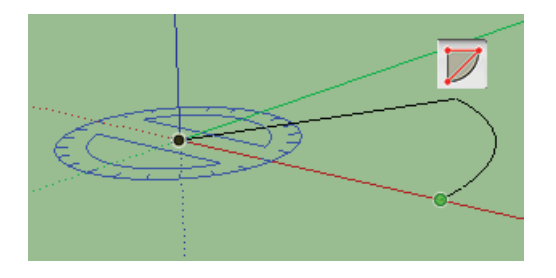

4- choisissez dans le menu déroulant des calques celui sur lequel vous désirez placer votre sélection.

Sur Pc, pour affi chez l'outil Calque (), pour cela rendezvous dans le menu Affichage > Barre d'outils > Calques.

Sur Mac, l'outil Calque () est accessible par le menu Affichage > Personnaliser la barre d'outil, puis glissez l'outil dans la barre d'outil en haut.

## C0016

#### Outil CALOUES

L'outil Calques 🗸 Layer0 permet de placer vos sélections sur des calques, il est conseillé (plutôt que d'encombrer votre barre d'outil) de toujours garder ouverte la fenêtre Infos sur l'entité qui contient cet outil. Le principe des calques est légèrement diff érent des logiciels de dessin en PAO, ici leur hiérarchie n'a pas d'importance, ils servent uniquement à placer (et ranger) vos sélections sur des calques et ont pour rôle principal d'affi cher ou masquer ces calques pour aciliter le travail et la lisibilité de votre scène.

Pour affi cher la fenêtre de calques, utilisez le menu Fenêtre > Calques. Le calque actif (celui sur lequel vous dessinez) est par défaut le calque 0 (Layer0).

#### CRÉER/SUPPRIMER UN CALOUE

Le calque 0 est le calque par défaut, il ne peut ni être supprimé ni changé de nom. Par défaut c'est sur ce calque que sont placés tous vos tracés.

Pour créer un calque, enfoncez le bouton en haut à gauche de la fenêtre, un nouveau calque viens se placer en bas de la liste, donnez lui un nom explicite qui représentera les entités que ous placerez dedans puis validez par la touche Entrée.

En cliquant dans le cercle à gauche de son nom, la pastille noire passe sur ce calque et il devient le calque actif, celui sur lequel seront placés vos prochaines tracés.

Pour supprimer un calque, cliquez une fois sur son nom pour le mettre en sur brillance puis cliquez sur le bouton en haut à gauche de la fenêtre.

Si ce calque possédait des entités (arête, face, cotation, ...), SketchUp vous demande ce qu'il doit en faire :

- déplacer les entités du calque sur le calque par défaut (calque 0),

- déplacer les entités du calque sur le calque actif (celui avec la pastille noire à gauche de son nom).

- ou supprimer les entités présentes sur ce calque.

#### PLACER/DÉPLACER UNE SÉLECTION SUR UN CALOUE

Avant tout, pensez à créer vos calques et à les organiser.

Attention : il est conseillé de ne placer sur les calques que les groupes et/ou composants, en effet, vous pouvez placer des arêtes et surfaces sur un calque, mais ces mêmes arêtes et surfaces peuvent faire partie d'un groupe qui lui peut être placé sur un autre calque, ce qui amène de grandes confusions et fi nissent par décourager l'utilisation des calques.

1- Sélectionnez () la/les entité(s) à placer ou déplacer sur un calque.

2- Affi chez soit la fenêtre Infos sur l'entité, dans cette fenêtre se trouve

l'option Calque avec un menu déroulant,

3- soit l'outil Calque dans la barre d'outils en haut,

# 1/1

0 Calques Þ  $\odot$ ▲ | Visible Nom Cou. • Layer0 Murs extérieurs

CALQUES

#### Extrémité dans le groupe Sur l'axe bleu Matières × -Métal\_acier\_texturé\_bla Nom Ì 2 Sélectionner Édition Couleur Modifier l'aspect Nuancier: Color Wheel Double clic sur le composant, a l'aide de l'Outil Pot de Peinture Texture Choix de la couleur et de la nuance, ✓ Utiliser l'image de texture Metal\_Steel\_Textured\_White.j 🎥 齡 Choix de la texture ⇔ ~ 0,15m Colorier \$ ~ 0,15m Réinitialiser la couleur Opacité 100 ÷ Séle 💠 💠 🏠 Metal <u>-</u> Þ C0017\_sketchup\_banqueImage

Avec l'outil Rotation, Déplacez jusqu'à ce que vous obteniez le raporteur ROuge car nous devons faire pivoter sur

Lorsque celui ci s'affiche en rouge, prenez deux points sur la largeur inférieure de la porte et faites pivoter lorsque s'affiche l'info bulle "sur l'axe bleu"

l'axe rouge

# C0017

Menu Fichier, Banque d'images 3D

Je tape le mot clé "door", je choisis un modèle

Il faut faire pivoter le modèle sur un plan vertical

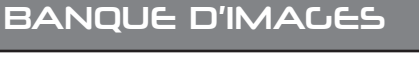

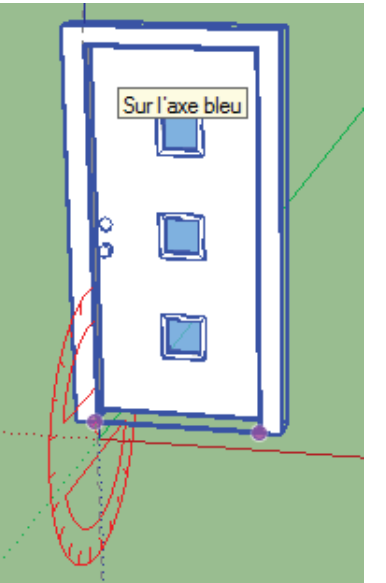

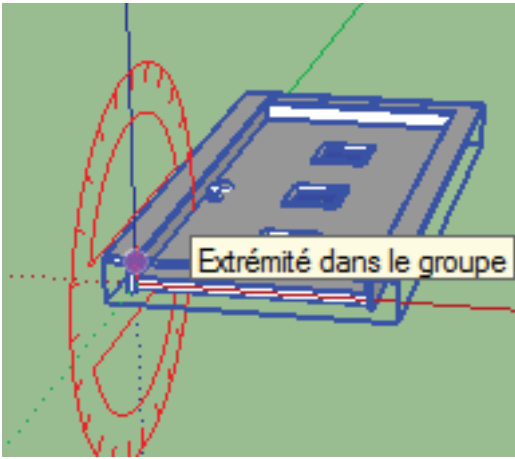

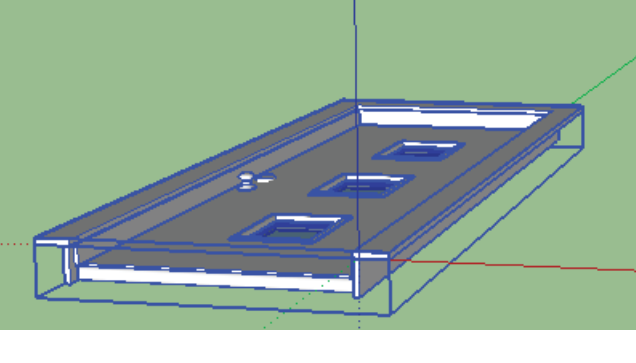

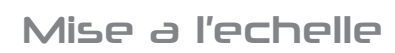

Cliquer sur l'outil Echelle

Cliquer sur une des poignées, et mettez un facteur d'echelle

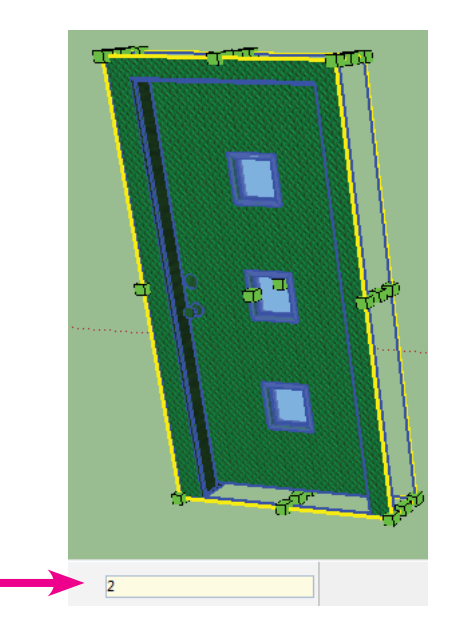

# C0018

L'outil Créer un composant permet d'enregistrer les entités sélectionnées comme composant, cela vous permettra de le réutiliser dans votre projet à plusieurs reprises mais aussi de le sauvegarder dans la bibliothèque de composants pour d'autres projets.

Le fonctionnement est similaire à la création d'un groupe, la diff érence réside dans l'alignement, la copie et la duplication.

Les composants, à la diff érence des groupes, ont la possibilité de s'aligner directement sur les surfaces que vous pointez.

Là ou un groupe et ses copies sont indépendantes les une des autres, les composants et leur opies sont elles liées et héritent des transformations de géométrie :

Modifier la géométrie d'un groupe n'as pas d'eff et sur ses copies.

Modifier la géométrie d'un composant répercute cette modifi cation sur ses copies.

Mise à l'échelle 🗖, Faire pivoter 🞜 et Colorier 🧖

# PRÉPARER SON FUTUR COMPOSANT

Un composant peut être enregistré dans une bibliothèque puis utilisé dans d'autres fi chiers (à la diff érence des groupes).

Pour faciliter l'intégration d'un composant sur une surface existante il faut défi nir le plan du composant qui sera en contact avec les surfaces de cette géométrie.

Prenons l'exemple d'un composant « fenêtre PVC » que l'on placera sur un bâtiment :

sur l'image, le plan du futur composant « fenêtre PVC » qui va entrer en contact avec les murs

du bâtiment est le plan XZ (rouge/bleu).

Or lors de la création d'un composant, SketchUp utilise par défaut le plan XY (r faire pivoter (comme plan de contact, il faut) cette fenêtre PVC (autour de l'axe Vous pouvez maintenant passer à l'étape de création d'un composant.

# CRÉER UN COMPOSANT

- Sélectionnez les entités (arêtes et faces) () qui deviendront votre composant,

- Cliquez sur l'outil Créer un composant () ou faites un clic droit sur votre sélection puis choisissez Créer un composant,

- Une fenêtre fl ottante apparaît :

1- Donnez-lui un nom et une description (facultative),

2- choisissez une Liaison quelconque, une surface grisée vient se placer sur le plan XY (rouge/vert), elle correspond au plan qui entrera en contact avec les faces du bâtiment,

3- cliquez sur Définir les axes du composant, pour choisir l'extrémité de référence pour positionner la « fenêtre PVC ».

Cliquez une première fois pour définir l'origine des axes, déplacez le curseur pour indiquer la direction de l'axe rouge et cliquez pour valider, déplacez le curseur pour indiquer la direction de l'axe vert et cliquez pour valider, 4- cochez la case Remplacer la sélection par le composant pour que votre sélection devienne elle aussi un composant

5- validez en cliquant sur le bouton Créer.

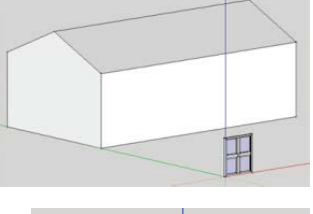

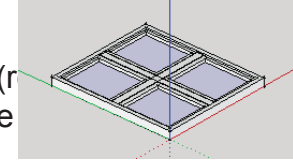

Général

Description

Nom : Fenêtre PVC

Liaison : Ouelconque 💌 Définir les axes du co

Découper une ouverture

Remplacer la sélection par le composar

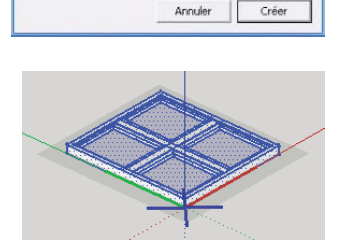

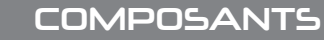

#### **Options**

La Liaison quelconque est la plus polyvalente, votre composant s'alignera perpendiculairement sur toutes les surfaces du bâtiment (même les surfaces inclinées).

La Liaison horizontale sera toujours à plat sur l'axe XY (rouge/vert) et ne tiendra pas compte de l'orientation des faces du bâtiment, cela peut être utile pour des composants qui quoi qu'il arrive doivent rester droit comme un arbre.

La Liaison verticale aligne le composant perpendiculairement sur les surfaces du bâtiment sauf les surfaces inclinées (comme sur la pente de toit par exemple).

La Liaison inclinée aligne uniquement le composant perpendiculairement sur les surfaces inclnées du bâtiment.

Découper une ouverture découpe automatiquement la surface en contact avec le composant et supprime l'excédent. Attention, cela ne fonctionne que sur une surface plane et non une surface extrudée (avec une épaisseur).

# MODIFIER UN COMPOSANT

Pour retrouver et utiliser un composant nouvellement créé, ouvrez le menu Fenêtre > Composants, une fenêtre fl ottante s'affi che, trois onglets (Sélectionner, Modifier et Statistiques) sont présents dans cette fenêtre :

1- Cliquez sur l'onglet sélectionner,

2- cliquez sur l'icone représentant une maison, elle permet d'afficher les composants présents dans votre fichier,

3- Cliquez sur le composant à utiliser dans votre scène,

4- déplacez le curseur de votre souris dans la vue 3D, votre composant est accroché au curseur de votre souris,

5- placez le composant dans la vue et cliquez pour valider.

Il est possible de revenir sur les options d'un composant, pour cela cliquez sur l'onglet Modifier :

1- Modifiez son nom et sa description si nécessaire,

2- modifiez son alignement et ses options si nécessaire.

Pour redéfinir les axes du composant, faites un clic droit sur le modèle initial (ou une des copies du composant) dans la vue 3D puis choisissez Modifier les axes.

# RENDRE UNIQUE UN COMPOSANT

Un des avantages des composants c'est lorsque l'on modifi e sa géométrie les autres subissent les mêmes modifi cations sauf que parfois cette modifi cation n'est pas désirée.

Pour ce genre de cas, il est possible de Rendre unique un composant, c'est à dire de faire en sorte qu'il ne subisse plus les modifi cations appliqués aux autres composants, mais attention cette démarche n'est pas réversible.

Sélectionnez le composant puis faites un clic droit et enfi n choisissez l'option Rendre unique (il vous faut au moins 2 composants identiques dans votre document pour avoir cette option).

# SAUVEGARDER UN COMPOSANT DANS SA BIBLIOTHÈQUE

Si un composant vous plait, vous pouvez le sauvegarder sur votre disque dur pour le réutiliser dans d'autres projets, c'est à dire que pour chaque futur fi chier SketchUp vous pourrez faire appel à une liste de composants sauvegardés.

La méthode est particulière sur SketchUp :

1- Sélectionnez le composant à sauvegarder, Fenêtre > Composants,

3- cliquez sur l'icone

2- affichez la palette composants via le menu

puis choisissez Créer une collection locale, cette option permet simplement de créer un dossier 2/ 3 C0018\_sketchup\_composants vierge qui vapermettre de faire la liaison entre SketchUp et votre disque dur, cette étape est primordiale car si vous créez un dossier directement sur votre disque dur sans passer par SketchUp, celui-ci ne le reconnaîtra pas.

Notez que cette étape est facultative, si vous avez déjà crée un dossier « chaises » par exemple et que vous désirez ajouter un nouveau composant de chaise, passez directement à l'étape suivante.

4- sélectionnez votre composant dans la fenêtre Composants, si vous ne le trouvez pas, cliquez sur l'icone qui affi chera tous les compo

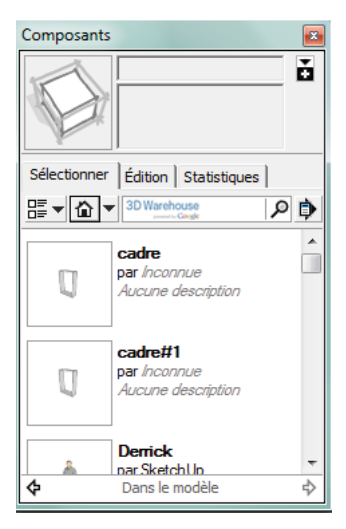

#### 1- Bibliothèques de composants

Un composant est un ensemble de lignes et de faces représentant un objet. Contrairement à ur groupe (composé d'objets lui aussi), un composant est destiné à être réutilisé et dupliqué. A cette fir on peut lui attribuer des caractéristiques de comportement et l'enregistrer dans une collection.

#### Exemple : http://sketchup.google.com/3dwarehouse/?hl=fr

Dans Sketchup, vous avez accès à ces composants via « Fenêtre > Composants » ou Fichier > Banque d'images 3D > télécharger des modèles ».

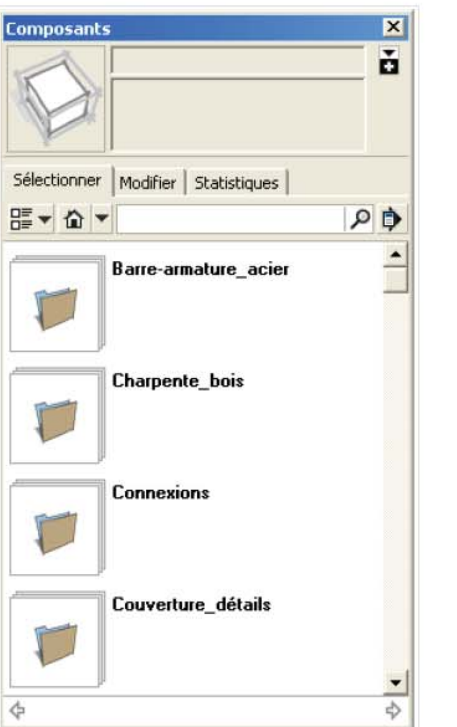

Certaines bibliothèques sont sur votre ordinateur, d'autres son disponibles sur Internet et accessibles depuis le logiciel.

Exemples :

- Portes, fenêtres
- Végétaux
- Personnages
- Voitures
- Piscine, etc...

Il suffit de taper ce que vous recherchez dans la barre de recherche. Une recherche en anglais augmente vos chances de trouver ce que vous cherchez.

| Composants X                                                                              | Banque d'Images 20                              | -DX                                                                                                 |         |
|-------------------------------------------------------------------------------------------|-------------------------------------------------|----------------------------------------------------------------------------------------------------|---------|
| Ď                                                                                         | Banque d'images 3D Modélinateur de bitimenta 3D | Examples V   Connexton                                                                              |         |
|                                                                                           | STrimble. banque d'images 3D                    | Modéles 🛫 Bartania arriée<br>Rischercher                                                            |         |
| Sélectionne                                                                               | Un arbre a vandoeuvre (54500)                   | transfère par : Vocinità 🖾 le 28 October 2007                                                       |         |
| 📰 🖈 arbre 👂 🗘                                                                             | age Carte Street Vew                            | Modale conçu à l'aide de SkatchUp                                                                   |         |
| par Yaco54                                                                                | Aller                                           | Cur models a des cres a rade de sectorup, un oun de  modelsation 30 de Google <u>En amis abun</u> a |         |
| (54500), c'est gros marronier                                                             |                                                 | Collections contenant ce modele                                                                     |         |
| arbre 2                                                                                   | The                                             |                                                                                                    |         |
|                                                                                           |                                                 | Collections et modèles associés                                                                     |         |
| Arbres Du Square Carpeaux 1<br>par Woltan<br>Arbres présents sur le square.               | Voes 127070 effe Télég.hurger in rmde           | Auras modeles do <u>Yacuba</u>                                                                      |         |
| Avenue Hbib Borguiba arbres 3                                                             | Organises Par                                   | 3                                                                                                   |         |
| par <u>Radhouen Rahmoun</u><br>Le rang d'arbres le plus long de<br>l'avenue Hbib Borguiba |                                                 | Earth Autres modèles à déceune                                                                      |         |
| Arbres Du Square Watteau [                                                                | Charger dans le modèle ?                        | Progression du téléchargement                                                                       | ×       |
| Arbres présents dans le square.                                                           | Charger ceci directement dans votre m           | oděle SketchUp ? Octets lus : 741376                                                                | Arrêter |
| ARBRE 2D<br>par PIGNOUE<br>arbs pour parce at jardin                                      |                                                 | 56%                                                                                                 |         |
| ane poir parce et larder                                                                  |                                                 |                                                                                                    |         |
|                                                                                           | 4                                               |                                                                                                    |         |

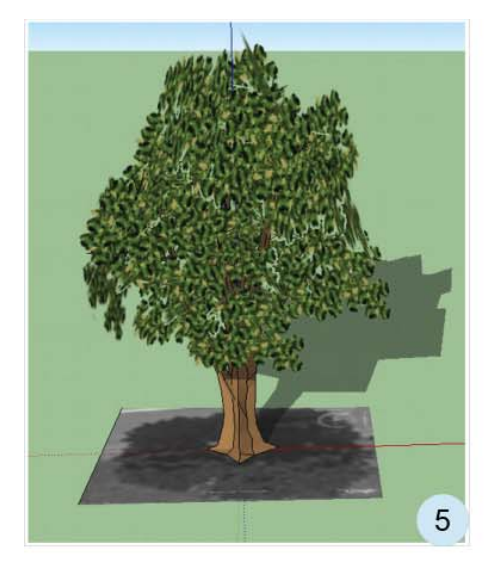

 Si un composant a été dupliqué, la modification d'un composant entraîne la modification de toutes les copies.

Pour modifier un composant indépendamment des autres copies, il faut le rendre unique.

« Bouton droit de la souris > Rendre unique. »

Cependant, cela peut être très pratique de modifier toutes les copies pour mettre en forme toutes les fenêtres d'une maison en même temps par exemple.

• L'utilisation des composants accélère le travail de traitement de Sketchup. En effet, plusieurs copies d'un composant sont moins volumineuses que plusieurs copies d'une entité ou d'un groupe.

#### 2- Création de composants

Une fois l'objet modélisé, sélectionnez le (triple clic dessus ou sélection par encadrement avec le pointeur) puis « Bouton droit de la souris > Créer un composant ».

| Général          |                                                                                                    |
|------------------|----------------------------------------------------------------------------------------------------|
| Nom : Composar   | nt#1                                                                                                    |
| Description :    |                                                                                                    |
|                  |                                                                                                    |
| Alizensee        |                                                                                                    |
| Alighemenic      |                                                                                                    |
| Liaison : Aucune | <ul> <li>Définir les axes du composant</li> </ul>                                                             |
| Liaison : Aucune | Définir les axes du composant                                                                                 |
| Liaison : Aucune | <ul> <li>Définir les axes du composant<br/>ine ouverture<br/>aire face à la caméra</li> </ul>                 |
| Liaison : Aucune | Définir les axes du composant<br>me ouverture<br>aire face à la caméra<br>te au soleil                        |
| Liaison : Aucune | Définir les axes du composant<br>ne ouverture<br>aire face à la caméra<br>te au soleil<br>in par le composant |

Donner un nom au composant

Alignement - Liaison :

 Aucune : le composant pourra être déplacé librement

Quelconque : le composants colle aux faces.

 Horizontale : le composant ne s'insère que sur une face horizontale.

 Verticale : le composant ne s'insère que sur une face verticale.

 Inclinée : le composant ne s'insère que sur une face inclinée.

 Découper une ouverture : le composant découpe la face sur laquelle il est inséré suivant son plan de liaison. Pour que le positionnement se fasse correctement il est important de bien placer les axes du composant.

 Toujours faire face à la caméra : permet à un modèle 2D d'être toujours orienté de face quand on tourne autour du modèle.

#### 3- Utilisation des composants

Pour gérer un composant, on peut utiliser le menu « Fenêtre > Structure ».

| Structure                                                              |                                                | ×          |
|------------------------------------------------------------------------|------------------------------------------------|------------|
| Filtre :                                                               |                                                | 0          |
| 💿 Sans ti                                                              | tre                                            |            |
| 8- # <un< td=""><td>arbre a vandoeuvr</td><th>e (54500)&gt;</th></un<> | arbre a vandoeuvr                              | e (54500)> |
| E                                                                      | <group#15></group#15>                          |            |
| <b>E</b> -                                                             | Groupe                                         |            |
|                                                                        | - Groupe                                       |            |
|                                                                        | - # <compo< td=""><th>nent#1&gt;</th></compo<> | nent#1>    |
|                                                                        | - # <compo< td=""><th>nent#1&gt;</th></compo<> | nent#1>    |
|                                                                        | Compo                                          | nent#2>    |
|                                                                        | · · · · · · · · · · · · · · · · · · ·          | nen##25    |

On peut, avec le bouton droit :

- Masquer un objet du composant
- Révéler un objet
- Remplacer un objet
- Sélectionner un objet

I est également possible de créer des copies d'un composant à l'aide de l'outil « Faire pivoter ».

- Sélectionner le composant puis sélectionner l'outil « Faire pivoter » et cliquer sur « Ctrl » pour passer en mode « copie ».
- Cliquer une première fois pour déterminer le centre de la rotation.
- Cliquer une seconde fois sur le composant
- Saisir un angle de rotation en degré (45 par exemple) puis faire « Entrée »
- Saisir \*7 pour créer 6 composants supplémentaires chacun distant de 45°.

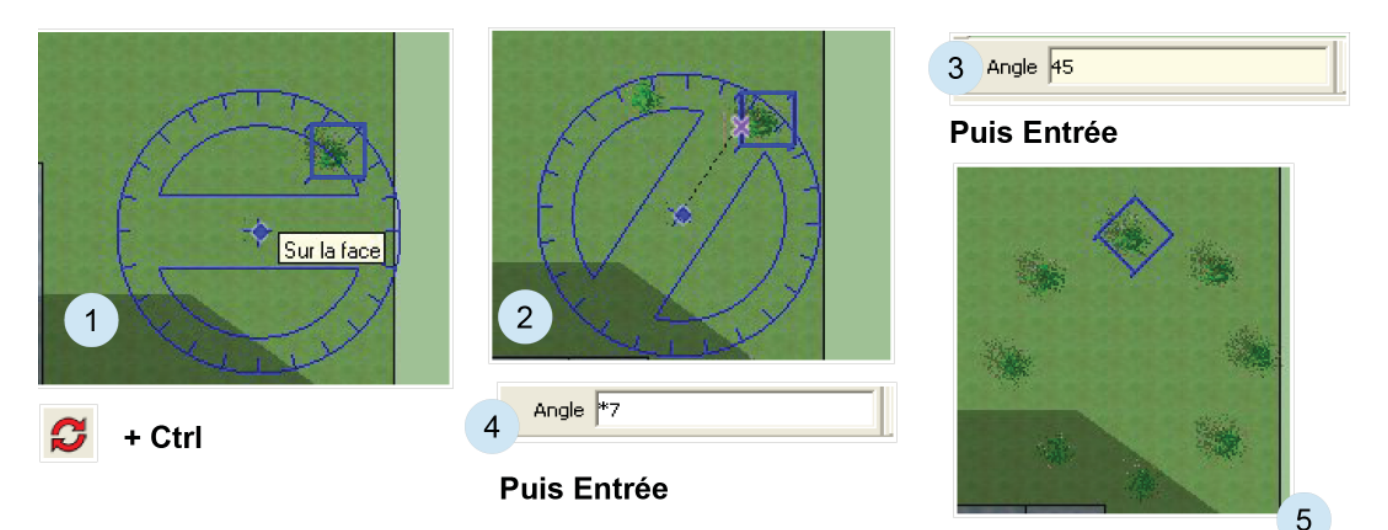

#### 3.2- Intersection de composants

\_a commande « **Bouton Droit > Intersection des faces > Avec le modèle** » est très utile pour préer des arêtes entre un composant et le modèle Sketchup.

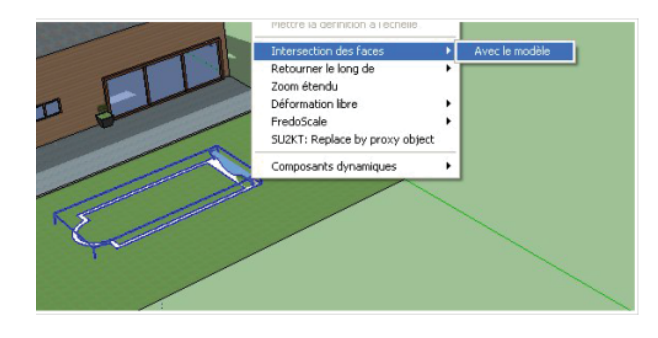

Après avoir créer des intersections, on peut supprimer la pelouse au milieu de la piscine.

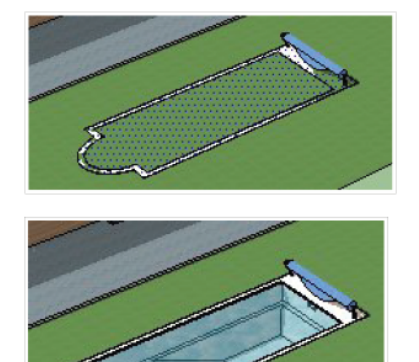

#### 3.3- Éclater un composant

\_a commande « Bouton Droit > Éclater » est très utile pour modifier un composant.

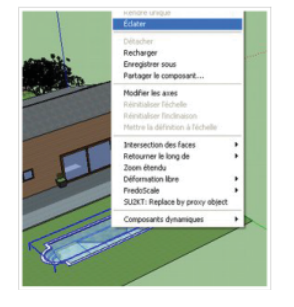

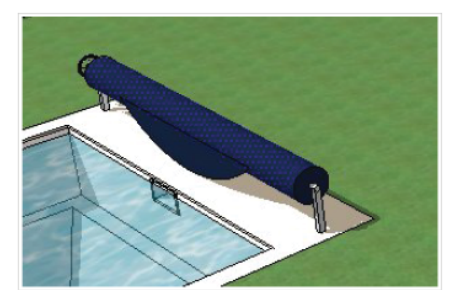

Une fois le composant éclater, on peut par exemple, changer la couleur de la bâche.

#### 4- Travailler en groupe

Il est possible d'enregistrer les composants dans un autre fichier. Cela permet de se partager le travail de modélisation.

On peut, par exemple, partir d'une vue aérienne et modéliser grossièrement chaque bâtiment puis les enregistrer chacun dans un fichier différent.

Chaque bâtiment peut alors être modéliser de façon indépendante ou être intégré à une bibliothèque (partager sur le web éventuellement).

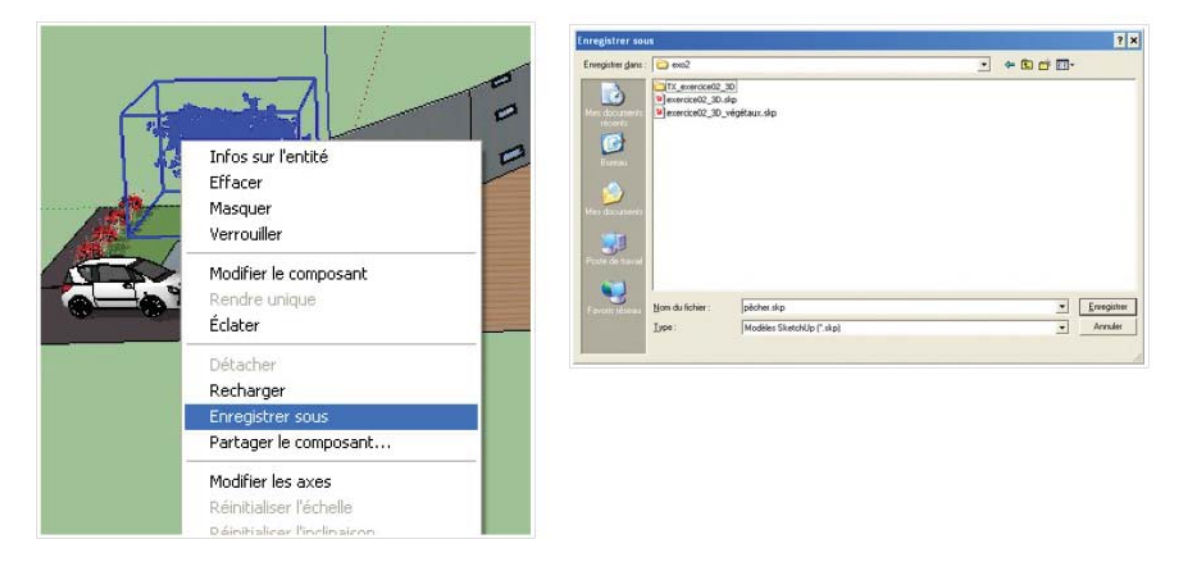

#### INFERENCES

Une inférence est une méthode qui permet à SketchUp de déduire une information et par conséquent de pouvoir vous aligner sur une extrémité, une arête, le milieu d'une arête, une surface, mais également sur un axe, perpendiculairement ou parallement à une arête ...

Ces inférences vous font gagner du temps et allègent votre scène en vous évitant d'y placer une multitude de repères.

Maintenir la souris (sans cliquer) sur une inférence durant 1 seconde vous indique le type d'inférence dans une infobulle. Les inférences ne peuvent pas être désactivées.

Avec l'outil crayon, si vous vous déplacez horizontalement,

attendez d'avoir le guide ligne rouge, de même que pour tracer un trait sur l'axe des Y, attendez d'avoir le guide Vert

Pour être parallèle à une arête, déplacez vous sans cliquer sur l'arête guide

Avec l'outil crayon, lorsque vous êtes en A, se déplacer sans cliquer sur B, un guide apparait, il s'arrete à la hauteur du point B, idem en C avec le point D

Inférences de point

- Un point jaune pour l'origine des axes,
- un point vert pour une extrémité,
- un point bleu ciel pour le milieu d'une arête,
- un rectangle rouge le long d'une arête,
- un losange bleu foncé pour une face,

#### Inférences de ligne

Une inférence de ligne correspond la ligne qui sépare l'inférence de point du curseur de votre souris.

- une ligne rouge pour un déplacement sur l'axe rouge, parallèle à l'axe rouge d'origine,
- une ligne verte pour un déplacement sur l'axe vert, parallèle à l'axe vert d'origine,
- une ligne bleu pour un déplacement sur l'axe bleu, parallèle à l'axe bleu d'origine,
- une ligne pointillée noire pour un déplacement quelconque à partir du point.

#### Inférences de forme

Une inférence de forme vous aide dans vos tracés pour obtenir des demi-cercles ou des carrés. Inférences de groupe et de composants :

Lorsque l'on place le curseur sur l'inférence d'un groupe ou d'un composant, celui-ci sera toujours de couleur magenta, de plus l'infobulle précise "dans le groupe" ou "dans le composant".

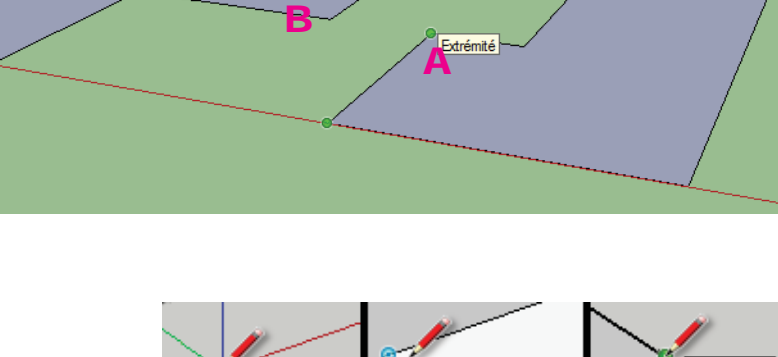

ur la faci

Origine

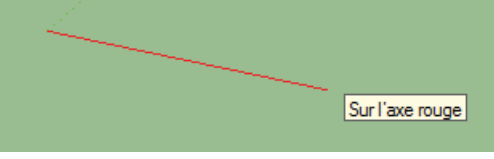

Extrémité

Sur l'arête

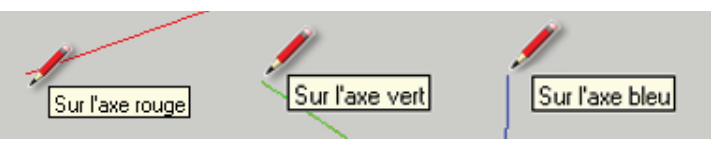

Point du milieu

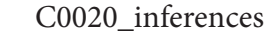

C0020

Prennez votre outil de construction (ligne ,rectangle)puis approchez le curseur de votre souris sur une extrémité (sans cliquer), celui-ci s'aimante sur le point d'inférence et vous le signale par un point de couleur et une infobulle,

à présent déplacez-vous parallèlement à l'un des axes (rouge, vert ou bleu) et vous obtenez une inférence de ligne,

grâce ces inférences, vous avez la sécurité de commencer un tracé sur le même axe. Sans ces inférences vous auriez dû tracer une ligne de construction pour suivre le même axe.

Utiliser plusieurs inférences en même temps

SketchUp garde en mémoire les inférences que vous ciblez, il est capable d'en mémoriser plusieurs et de différents types. Pour placer un point ou démarrer un tracé dans le vide en vous alignant sur deux points :

#### Double inférence de point

Prennez votre outil de construction (ligne,Rectangle) puis approchez le curseur de votre souris sur une des extrémité (sans cliquer), attendez que l'infobulle apparaisse (cela signifie qu'il a gardé l'inférence en mémoire),

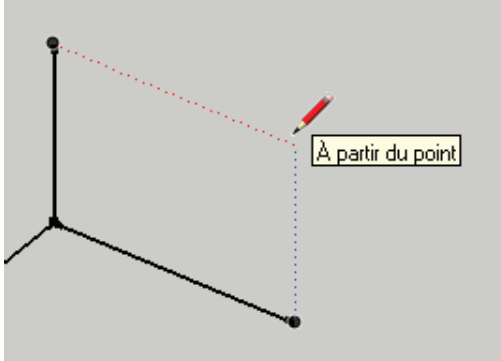

déplacez-vous sur l'autre extrémité (toujours sans cliquer) et attendez que l'infobulle apparaisse, vos deux inférences sont mémorisées, déplacez-vous le long de l'axe de la dernière inférence jusqu'à rencontrer le premier axe d'inférence,

Cliquez pour placer votre point ou commencer votre tracé.

Cela vous a évité de devoir placer deux lignes de construction et de surchager visuellement votre scène.

forcer une inférence

Lorsqu'il y a trop d'extrémité ou d'arête dans votre scène, il est difficile de maintenir une inférence de ligne.

Vous pouvez alors forcer à maintenir une inférence suivant un des trois axes (rouge, vert ou bleu) Prennez votre outil de construction (ligne (lcône outil Ligne), rectangle (lcône outil Rectangle), ...) et placez le sur votre inférence de départ (sans cliquer), si vous désirez commencer votre tracé sur ce point cliquez pour le valider, si vous désirez vous servir d'une ligne d'inférence pour commencer votre tracé plus loin ne cliquez pas, enfoncez une des touches directionnelle du clavier :

- La flêche de droite force une inférence de ligne sur l'axe rouge (X),
- La flêche de gauche force une inférence de ligne sur l'axe vert (Y),
- La flêche du haut force une inférence de ligne sur l'axe bleu (Z),

relachez la touche du clavier et déplacez votre curseur vers le second point d'inférence, une ligne continue (si vous avez cliqué à l'étape 2) ou pointillé ou continue (si vous n'avez pas cliqué à l'étape 2) apparait et une infobulle vous indique Contraint sur l'axe ...,vous êtes maintenant libre de vos mouvements pour aller chercher le second point d'inférence,Cliquez pour placer votre point ou commencer votre tracé.

Déplacer et positionner suivant les inférences

Quand vous cliquez sur une entité (arête, sommet, face, ...), SketchUp mémorise la position du clic pour en faire une inférence, par conséquent ne cliquez pas au hasard sur un objet pour le déplacer, posez-vous la question : quelle inférence dois-je déplacer et sur quelle inférence la poser ?

Déplacer une sélection depuis les inférences Sélectionnez (Icône outil Sélectionner) la ou les entités à déplacer, 2/ 3 prennez l'outil de déplacement (Icône outil Déplacer/Copier), cliquez sur le point d'inférence de l'objet à déplacer, rapprochez et placez le curseur sur le point d'inférence de destination. cliquez pour valider.

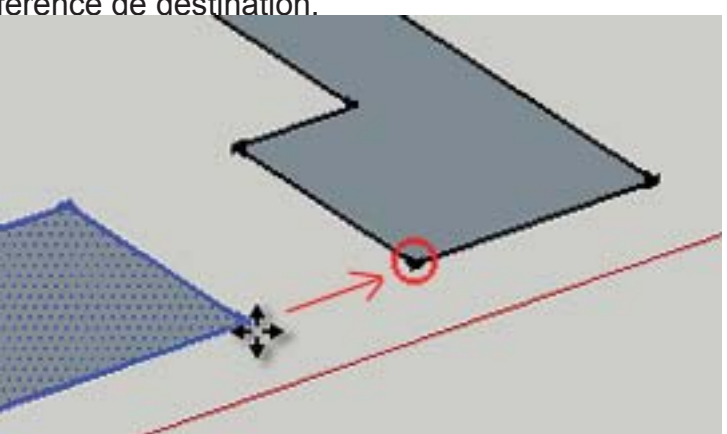

# C0020

#### ECHELLE

## Import d'une image

Menu Fichier --> Importer --> Fichier , cocher l'option Utiliser comme image

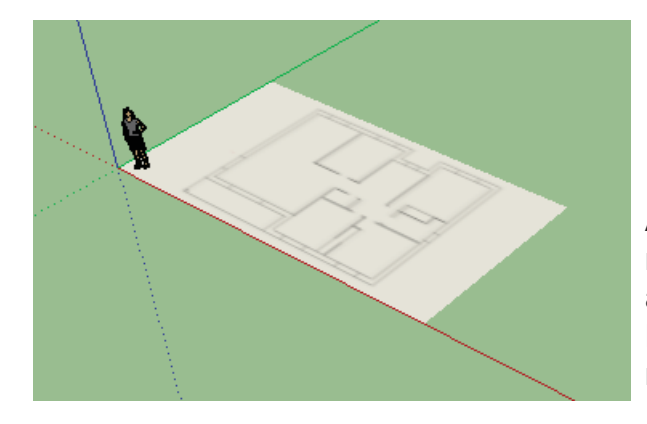

| 1:46 | Fichier JPG |                                            |
|------|-------------|--------------------------------------------|
| :42  | Fichier JPG | Ontions                                    |
| :35  | Fichier JPG |                                            |
| :33  | Fichier JPG | Utiliser comme image                       |
| :30  | Fichier JPG | O Utiliser comme texture                   |
| 3:44 | Fichier JPG | O Utiliser comme nouvelle<br>photo adaptée |
| 3:21 | Fichier JPG | * proto dddpice                            |

Avec l'outil Mètre P mesurez la longueur totale de la maison sur le plan, dans notre cas, cela fait 6.13 m alors qu'elle fait réellement 13.75 m Nous faisons la division 13.75 / 6.13 pour trouver notre coefficient : 2.24

Echelle

Clic sur l'image, outil Echelle 🖪 Cliquez sur une poignée, étirez, cliquez et tapez 2.24

Vous pouvez maintenant dessiner sur le plan

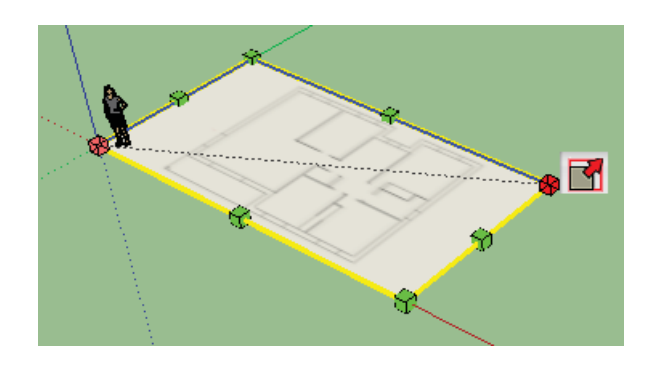

Une inférence est un « repère » placé sur différents points de votre construction que SketchUp va reconnaitre et mémoriser, elles vous permettront de vous « accrocher » aux points, arêtes, surfaces, au milieu d'une arête et même de pouvoir dessiner des perpendiculaires ou parallèles sans aucun repère de construction.

Votre travail sera plus facile, plus rapide et précis, c'est donc un allié de choix que vous devrez maîtriser.

Pour découvrir ce qu'est une inférence, prenez l'outil ligne ( outil ligne ) par exemple puis placez le curseur de la souris à l'origine des 3 axes (rouge, vert et bleu) sans cliquer, vous remarquerez que votre curseur s'aimante sur ce point et vous le signale par une pastille jaune et l'inscription Origine. Si maintenant vous cliquez, vous êtes assuré de démarrer votre trait à l'origine des axes. C'est aussi simple que cela !

Attention, les inférences ne peuvent pas être désactivés, nous verrons comment les contourner lorsqu'elles nous gênent.

Représentation et couleurs des inférences

Il existe plus d'une dizaine d'inférence différentes, c'est pourquoi elles sont regroupés par catégories :

#### Inférences de point

Afin de découvrir ces inférences de point, dessinez une forme à 4 cotés avec l'outil ligne ( outil ligne ) et en joignant le dernier point au premier de façon à fermer cette forme et faire apparaitre une surface :

- Nous avons vu la première qui est l'inférence d'origine des axes symbolisée par une pastille jaune :

#### Inférence de l'origine des axes

- Chaque point de votre tracé devient une inférence d'extrémité reconnaissable à sa pastille verte :

inference à l'extremite d'une arete

- Les arêtes sont également des inférences dés l'instant

ou vous placez le curseur dessus et que vous vous déplacez le long de cette arête vous verrez apparaitre un rectangle rouge :

inférence d'une arete

- Les arêtes proposent en plus une inférence en leur milieu que vous trouverez sous forme d'une pastille bleu ciel (à vous de la retrouver car elle n'est pas symbolisée sur l'arête) :

inference du mileu d'une arete

- Les inférences de surface s'affichent avec un losange bleu foncé dés l'instant ou votre curseur est placé sur une surface (nous verrons leur utilité plus tard)

#### . inference d'une surface

- Les lignes de guide possédent une inférence à chaque croisement celles-ci matérialisées par une croix rouge : inférence à l'intersection de 2 lignes de guide

#### Inférences de ligne

Les inférences de ligne vont vous permettre de dessiner des lignes ou des formes primitives parallèlement ou perpendiculairement à une ligne déjà existante et tout cela sans avoir à tracer une ligne de construction.

Lorsque que vous tracez une forme vous remarquerez que 1/3

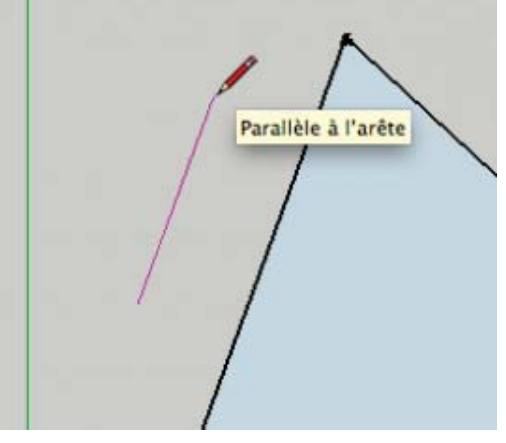

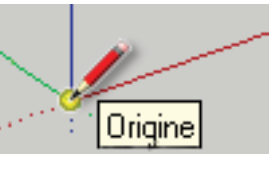

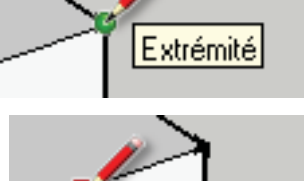

Sur l'arête

votre tracé prends suivant son orientation la couleur d'un axe (rouge, vert ou bleu), cela vous assure que le trait sera parallèle à cet axe

inférence parallèle à l'axe rougeinférence parallèle à l'axe vertinférence parallèle à l'axe bleu Parfois vous aurez besoin de tracer une parallèle à une arête (une ligne) qui n'est pas parallèle à un des axes. Pour cela :

Placez le premier point de votre tracé,

puis venez poser le curseur de votre souris sur une arete donc vous voulez qu'elle soit paralléle sans cliquer,

vous obtenez une inférence d'arête, cela signifie que SkectchUp garde en mémoire la direction de cette arête, déplacez le curseur de la souris dans un axe parallèle à cette arête pour que SketchUp vous propose une inférence de ligne parallèle reconnaissable à sa couleur rose, cliquez pour placer le second point et tracer votre ligne,

cilquez pour placer le second point et tracer votre ligne celle-ci est maintenant parallèle.

dessiner une parallèle à une arête grâce aux inférences Faites de même si vous désirez obtenir une perpendiculaire à une arête déjà construite, il vous faudra à l'étape 4 trouver la perpendiculaire.

dessiner une perpendiculaire à une arête grâce aux inférences

Inférences de forme

Les inférence de forme sont des inférences qui vous signale que vous dessinez un carré (ou un rectangle d'or) lorsque vous utilisez l'outil Rectangle ( icone de l'outil rectangle ) :

inférence pour trouver un carré avec l'outil rectangle

Elles se manifestent également lorsque vous dessinez un demi-cercle avec l'outil Arc de cercle ( Outil\_arc ) :

Inférence pour obtenir un demi-cercle avec l'outil arc

Il en existe aussi pour trouver la tangeante à un arc de cercle, mais nous verrons cela plus tard.

#### Inférences de groupe et composants

Nous verrons un peu plus tard ce qu'est un groupe et un composant, pour l'instant imaginez-le comme une brique de Lego avec ses arêtes et surfaces que vous pouvez manipuler et déplacer.

Sur cette brique de Lego vous allez retrouver toutes les inférences de point (extrémité, arête, point du milieu, etc) et les inférences de ligne (parallèle et perpendiculaire), simplement pour reconnaitre visuellement que c'est un groupe ou un composant les pastilles seront toutes de couleur mauve avec l'information « dans le groupe » ou « dans le composant » : inférence avec une extrémité d'un groupe

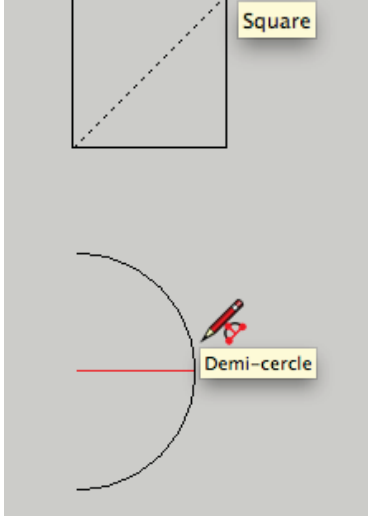

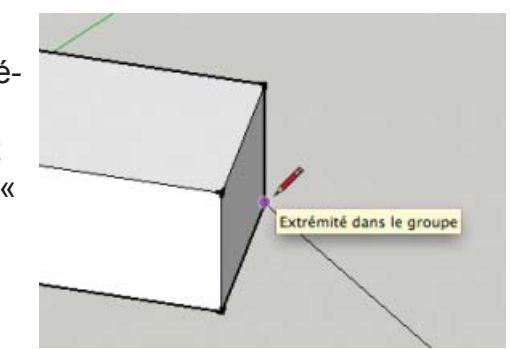

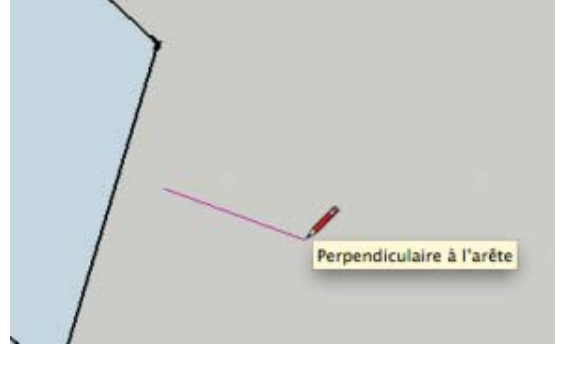

SketchUp garde en mémoire les inférences que vous ciblez, il est même capable d'en mémoriser plusieurs et de différents types. Pour garder en mémoire une inférence il faut rester une petite seconde sur celle-ci, lorsque vous voyez l'info-bulle (« extrémité » par exemple), vous êtes sur qu'elle est en mémoire.

Mémorisez votre première inférence, allez chercher une autre inférence en plaçant le curseur de la souris dessus (sans cliquer) et patientez une seconde jusqu'à voir l'info-bulle, votre seconde inférence est mémorisée, des axes pointillées vous guident pour pouvoir les suivre,

vous pouvez essayer de connecter les deux inférences mémorisées pour commencer votre prochain tracé.

Tout cela sans aucune ligne ou repère de construction qui pourrait surcharger visuellement votre scène.

Forcer une inférence

Lorsque vous aurez beaucoup de dessiner des tracés à l'écran, il sera de moins en moins aisé d'obtenir une inférence de ligne (perpendiculaire ou parallèle) car lorsque vous déplacerez votre curseur, celui-ci risque de s'accrocher à toutes les inférences qu'il trouvera sur son chemin, et malheureusement les inférences ne sont pas désactivables sur SketchUp.

Toutefois il existe une solution, c'est de forcer ou d'obliger SketchUp à dessiner votre trait suivant un des trois axes (rouge,vert ou bleu) grâce aux flèches du clavier :

Appuyez une fois sur la flèche de gauche pour forcer à guider votre tracé sur l'axe vert, Appuyez une fois sur la flèche du haut pour forcer à guider votre tracé sur l'axe bleu, Appuyez une fois sur la flèche de droite pour forcer à guider votre tracé sur l'axe rouge,

Ré-appuyez une fois sur la flèche du clavier pour désacsupprimer pour la sélectionner

#### Déplacer un objet à l'aide d'une inférence

Lorsque vous avez besoin de déplacer et positionner un objet par rapport à un autre, il ne faut pas prendre l'objet (à déplacer) n'importe où au hasard, servez-vous des inférences. Pour vous aider, posez-vous toujours cette question : « Quel point (Cad quelle inférence) de mon objet à déplacer doit correspondre au point (Cad l'inférence) sur lequel je dois le poser ? »

Vous pouvez à présent faire la manipulation suivante :

déplacer un objet à l'aide des inférences

Sélectionnez l'objet ou le tracé à déplacer en faisant un double clic sur la surface pour un objet en 2D ou un triple clic pour un objet en 3D,

prenez l'outil Déplacer ( Outil déplacer/copier ),

cliquez sur le point d'inférence de l'objet à déplacer, votre objet suit votre souris,

rapprochez et placez le curseur sur le point d'inférence de destination,

vérifiez que l'inférence est bien affichée puis cliquez pour valider le déplacement.

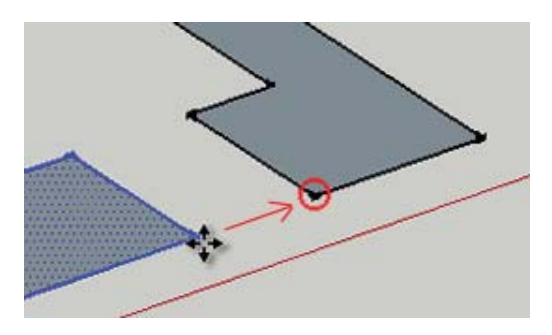

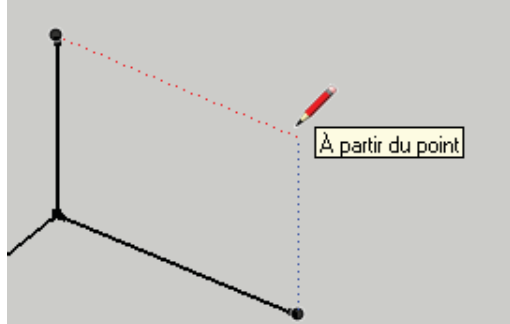

3/3

# INFERENCES AIDE AU DESSIN

#### Déplacer les objets

C0020

Clic sur un objet simple ou triple clic pour sélectionner l'objet entier Avec l'outil Déplacer cliquer sur l'objet et cliquez à nouveau sur l'emplacement souhaité

Qu'est ce que l'inférence de l'objet ?

L'inférence est un "point déterminant" : extrémité, milieu... Sur l'image ci-contre, l'inférence "extrémité apparaît en vert

#### Deplacer avec les inférences

Triple Clic sur l'objet

Avec l'outil Déplacer, Cliquer sur un "point chaud" de l'objet lci,sur l'angle inférieur droit que nous voyons à l'écran, ensuite,sans cliquer, déplacez vous sur l'axe qui détermine le déplacement, cliquez et donnez une valeur

#### Déplacer les objets

Clic sur un objet simple ou triple clic pour sélectionner l'objet entier

Avec l'outil Déplacer cliquer sur l'objet et cliquez à nouveau sur l'emplacement souhaité

#### Qu'est ce que l'inférence de l'objet ?

L'inférence est un "point déterminant" : extrémité, milieu... Sur l'image ci-contre, l'inférence "extrémité apparaît en vert

#### Deplacer avec les inférences

#### Triple Clic sur l'objet

Avec l'outil Déplacer, Cliquer sur un "point chaud" de l'objet lci,sur l'angle inférieur droit que nous voyons à l'écran, ensuite,sans cliquer, déplacez vous sur l'axe qui détermine le déplacement, cliquez et donnez une valeur

C0021\_sketchup\_inferences\_aideDessin

Sur l'axe rouge 2,00m

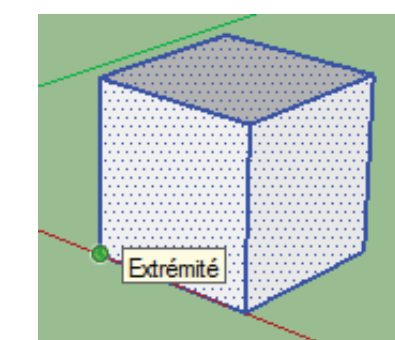

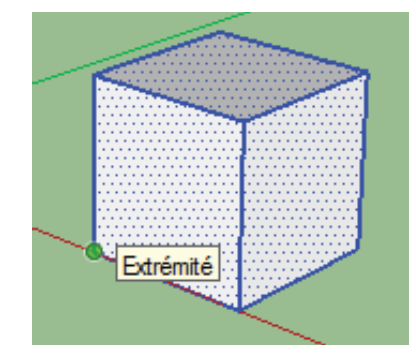

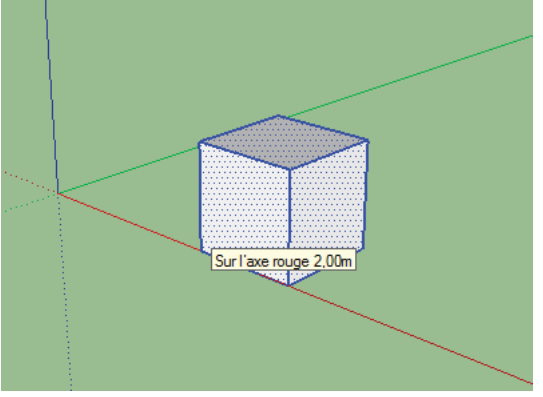

Dessinez une forme.

Nous voulons créer une ligne parallèle à la ligne AB VOus cliquez sur le point de départ, puis vous survolez l'arête de référence AB, lorsque vous avez l'info bulle Parallèle à l'arête, cliquez

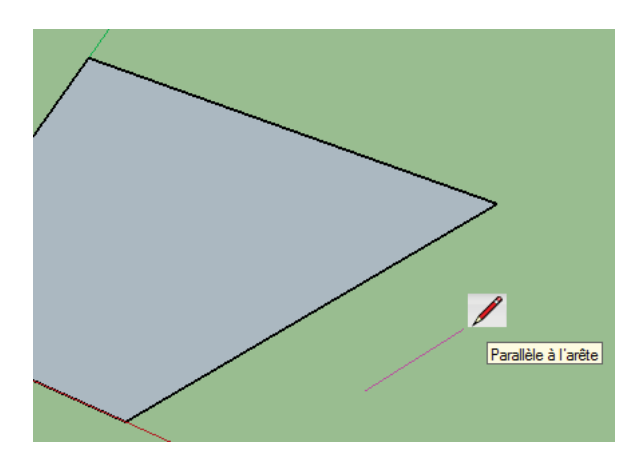

| TYPE D'INFÉRENCE             | COULEUR            | POSITION                                                               |  |
|------------------------------|--------------------|------------------------------------------------------------------------|--|
| INFÉRENCE PONCTUELLE         |                    |                                                                        |  |
| Extrémité                    | Vert               | Extrémité d'une arête ou d'un<br>demi-cercle                           |  |
| Point du milieu              | Bleu clair         | Milieu d'une arête                                                     |  |
| Intersection                 | Noir               | Intersection d'une ligne                                               |  |
| Sur la face                  | Bleu foncé         | Surface d'une face                                                     |  |
| Sur l'arête                  | Rouge              | Sur le long d'une arête                                                |  |
|                              | INFÉRENCE LINÉAIRE |                                                                        |  |
|                              | Vert               | Sur l'un des 2 auss de la sons                                         |  |
| Sur l'axe                    | Bleu               | Sur i un des 3 axes de la zone                                         |  |
|                              | Rouge              | de dessin                                                              |  |
|                              | Vert               | En se déplaçant sans tracer                                            |  |
| À partir du point            | Bleu               | d'arête à partir d'un point                                            |  |
|                              | Rouge              | d'un objet                                                             |  |
| Perpendiculaire et parallèle | Ligne magenta      | En se déplaçant<br>perpendiculairement ou<br>parallèlement à une arête |  |

#### Méthode universelle

C0021

Les opérations booléenne (appelées aussi Pathfi nder en anglais) sont présentes dans tous les logiciels de modélisation 3D, SketchUp en a 6 :

union , soustraire , découper , diviser , et enveloppe externe , pour faciliter leur utilisation, mais ceux-ci ne fonctionnent pas à tous les coups si vos

objets sont trop complexes ou s'il ne sont pas fermés.

Elle sont très utiles pour créer des objets complexes à partir de formes simples.

Voici donc la méthode utilisée avant que ces outils apparaissent et qui fonctionnent à coup sûr :

1- Prenons exemple avec 2 groupes, un cube et un cylindre, comme ce sont 2 groupes, l'on peut encore facilement les désolidariser pour les positionner,

2- Sélectionnez-les puis

faites un clic droit et choisissez l'option Intersection des faces > Avec la sélection,

3- une ligne apparaît à l'intersection des 2 groupes, mais cette ligne d'intersection est placé en dehors des groupes, il n'y donc pas encore d'interaction avec le cube et le cylindre,

4- il faut à présent éclater le groupe en faisant un clic droit sur celui-ci puis choisir Éclater, faites de même pour l'autre groupe,

5- vous pouvez à présent retirer les surfaces et arêtes dont vous ne voulez plus pour obtenir l'objet souhaité. Voici un des résultats possible

# Union

L'outil Union permet d'unir deux objets (groupes ou composants) pour n'en faire plus qu'un. Attention : cet outil peut ne pas fonctionner si vos objets sont trop complexes (composés d'un trop grand nombre d'arêtes ou de formes ouvertes), pour cela utilisez la méthode universelle.

2- cliquez sur l'icone Union 🗭

1- Sélectionnez les deux objets à unir, et vos objets sont fusionnés en un seul.

Une autre méthode (plus longue) consiste à ne rien sélectionner,

1- cliquez sur l'icone Union,

- 2- cliquez sur le 1er objet,
- 3- cliquez sur le 2eme objet,
- 4- vos objets sont fusionnés.

Intersection

L'outil Intersection permet d'obtenir les parties communes de 2 objets (groupes ou composants).

Attention : cet outil peut ne pas fonctionner si vos objets sont trop complexes (composés d'un trop grand nombre d'arêtes ou de formes ouvertes), pour cela utilisez la méthode universelle.

1- Sélectionnez les deux objets à unir,

2- cliquez sur l'icone Intersection pour obtenir le résultat de l'opération. Une autre méthode (plus longue) consiste à ne rien sélectionner,

1- cliquez sur l'icone intersection 1,

1/ 3

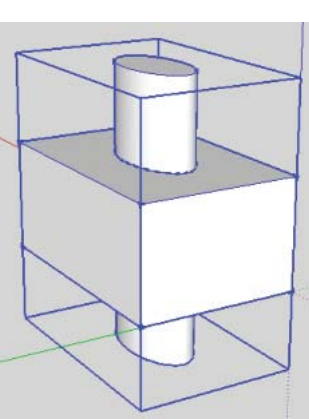

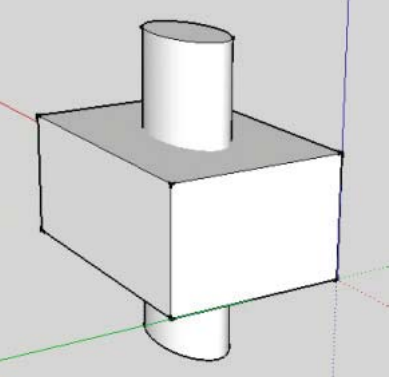

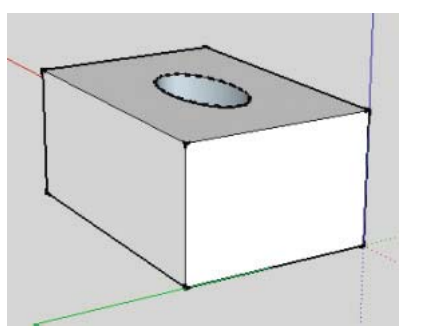

2- cliquez sur le 1er objet,

3- cliquez sur le 2eme objet,

4- vos objets sont fusionnés.

Ci contre le résultat de l'opération menée sur les mêmes solides que précédemment

#### Soustraction

L'outil Soustraire permet de retirer un objet du second, ces objets doivent être des groupes ou composants.

Attention : cet outil peut ne pas fonctionner si vos objets sont trop complexes (composés d'un trop grand nombre d'arêtes ou de formes ouvertes), pour cela utilisez la méthode universelle.

Voici comment procéder, l'ordre est important :

- 1- cliquez sur l'icone Soustraire 👼,
- 2- cliquez sur le 1er objet à soustraire,
- 3- cliquez sur le 2eme objet,
- 4- le 1er objet à été soustrait du 1er.

Voici un exemple avec 2 objets (un cylindre et un cube) avant et après l'opération booléenne, sur la seconde image on a soustrait le cube au cylindre et sur la 3eme image on a soustrait le cylindre au cube

# Découper

L'outil Découper 🏴 permet de se servir d'un objet pour couper le second. Le fonctionnement est

le même que soustraire sauf qu'ici les objets servant à l'opération ne sont pas supprimés. Les objets doivent être des groupes ou composants. Attention : cet outil peut ne pas fonctionner si vos objets sont trop complexes (composés d'un trop grand nombre d'arêtes ou de formes ouvertes), pour cela utilisez la méthode universelle.

Voici la méthode, l'ordre à une importance :

- 1- cliquez sur l'icone Découper 🛸,
- 2- cliquez sur le 1er objet (celui que l'on va retirer du second),
- 3- cliquez sur le 2eme objet (celui qui va rester),
- 4- vos objets sont fusionnés.

Voir l'exemple ci-contre après l'opération booléenne, sur la seconde image on a découpé le cube dans le cylindre et sur la 3eme image on a découpé le cylindre dans le cube.

## Diviser

L'outil Diviser permet d'obtenir 3 objets à partir de 2 objets (les deux objets de base + un objet résultant de la partie commune des deux premier). Les objets doivent être des groupes ou composants.

Attention : cet outil peut ne pas fonctionner si vos objets sont trop complexes (composés d'un trop grand nombre d'arêtes ou de formes ouvertes), pour cela utilisez la méthode universelle.

- 2- cliquez sur l'icone Diviser 🕮
- 1- Sélectionnez les deux objets à unir,
- 3- vous obtenez 3 objets indépendants.

Une autre méthode (plus longue) consiste à ne rien sélectionner,

2/ 3

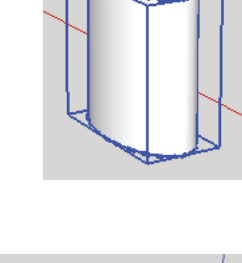

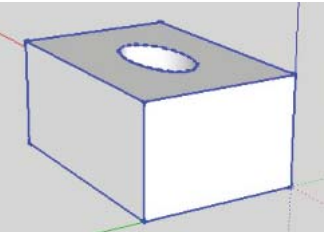

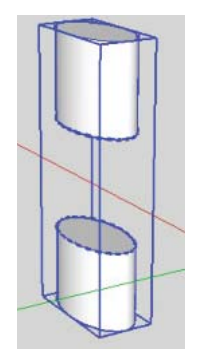

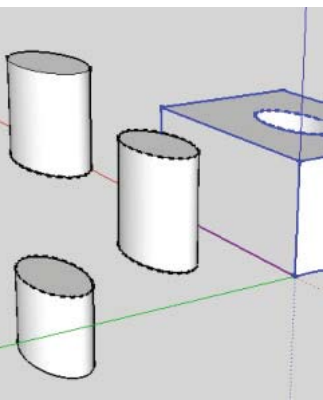

- 1- cliquez sur l'icone Diviser (),
   2- cliquez sur le 1er objet,
   3- cliquez sur le 2eme objet,
   4- vous obtenez 3 objets indépendants.

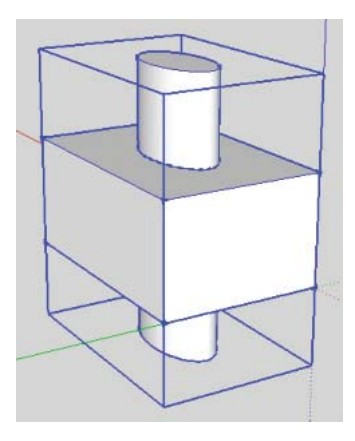

## DEPLACEMENTS ET COPIES

#### Déplacement

Réalisez un volume 3 D comme ci contre : 1x1x1,2 Triple CLic pour sélectionner l'élément

Pressez sur la touche Déplacement Copie ٠ Déplacez l'élément de 1 m

Copie simple

Copie Multiple

simultanément sur CTRL

Copie de l'élément : Sélection, Outil 💠 + Ctrl, Tapez 1 (1m) puis immédiatement après avoir cliqué, tapez x5

Copie et distribution

après tapez /3

Copie de l'élément (1) à 3 m (2), puis immédiatement

Les 3 éléments sont distribués équitablement sur l'axe rouge entre le premier et le dernier

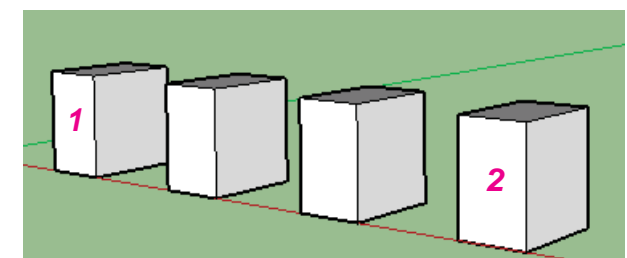

C0022\_sketchup\_deplacementsCopies

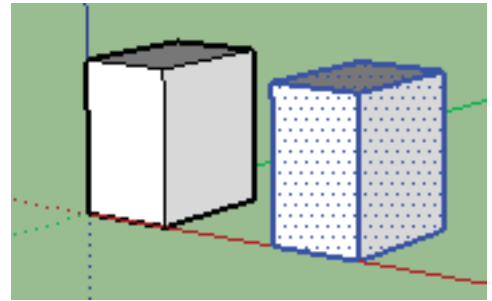

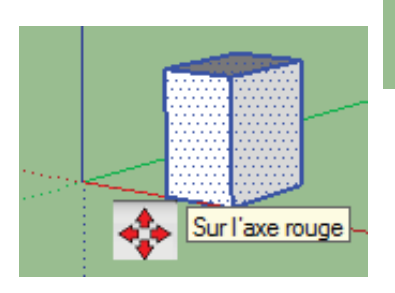

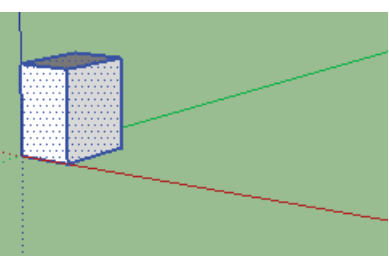

## C0022

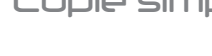

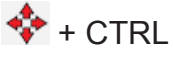

Sélecionnez l'élément, Prenez l'outil déplacement 💠 pressez

Utilisez l'inférence sur le point inférieur droit, tapez 1

Ouvrir un élément de la bibliothèque d'images (Menu Fichier, Banque d'images)

Triple clic pour sélectionner un élément, et cliquer sur le pot de peinture 🤗

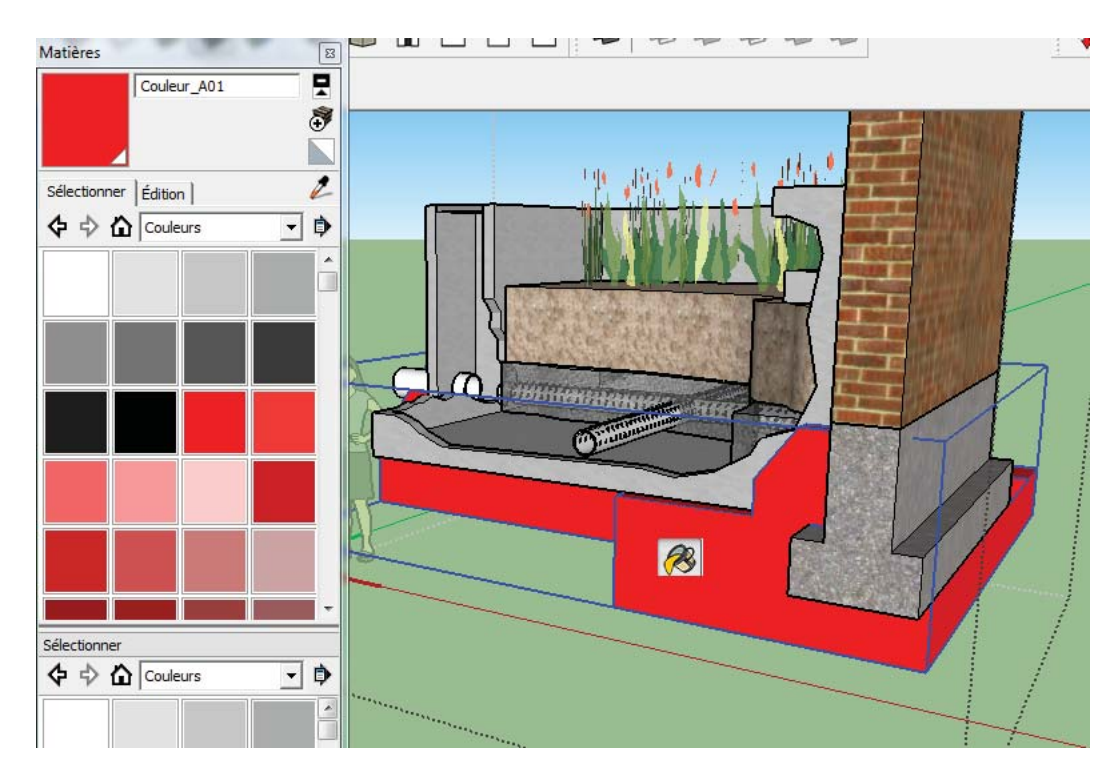

Attention : s'il s'agit d'un groupe d'objet, tous les éléments du groupe seront teintés

CLiquez sur l'onglet EDITION

# Couleur

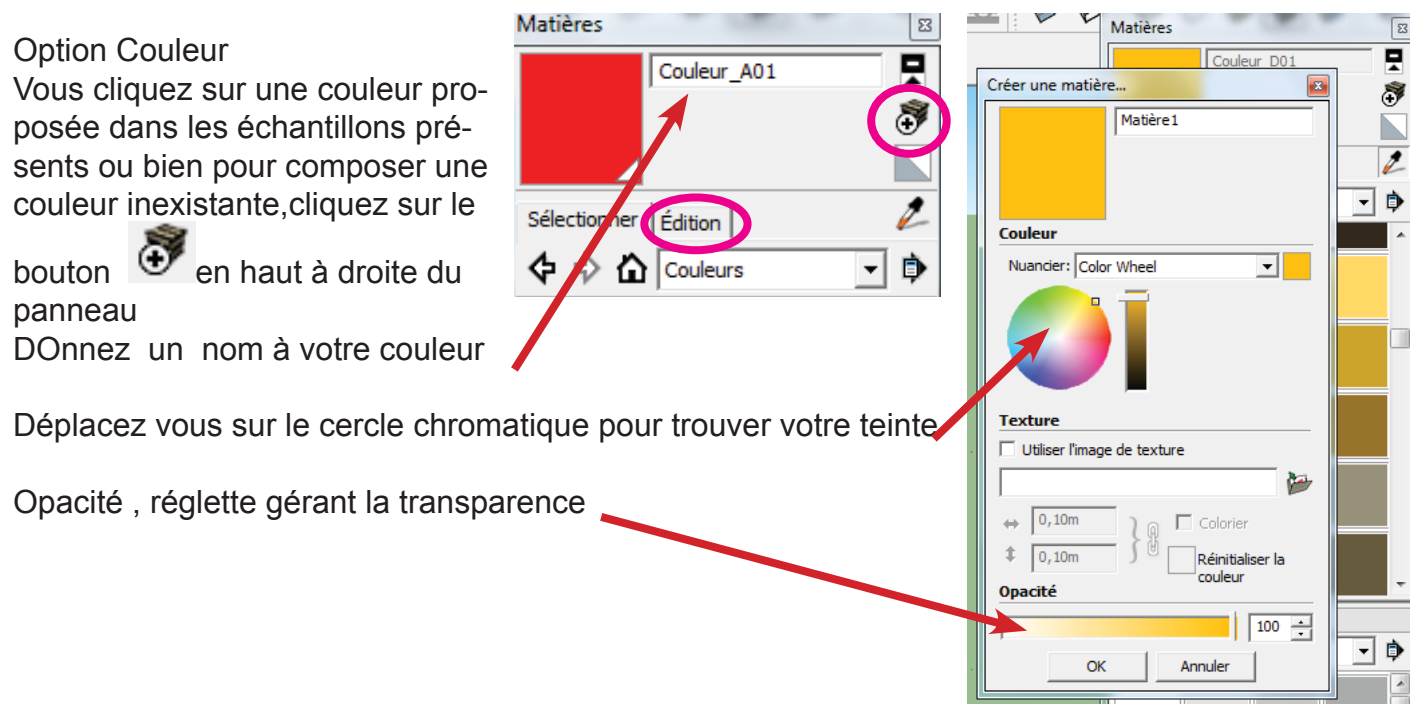

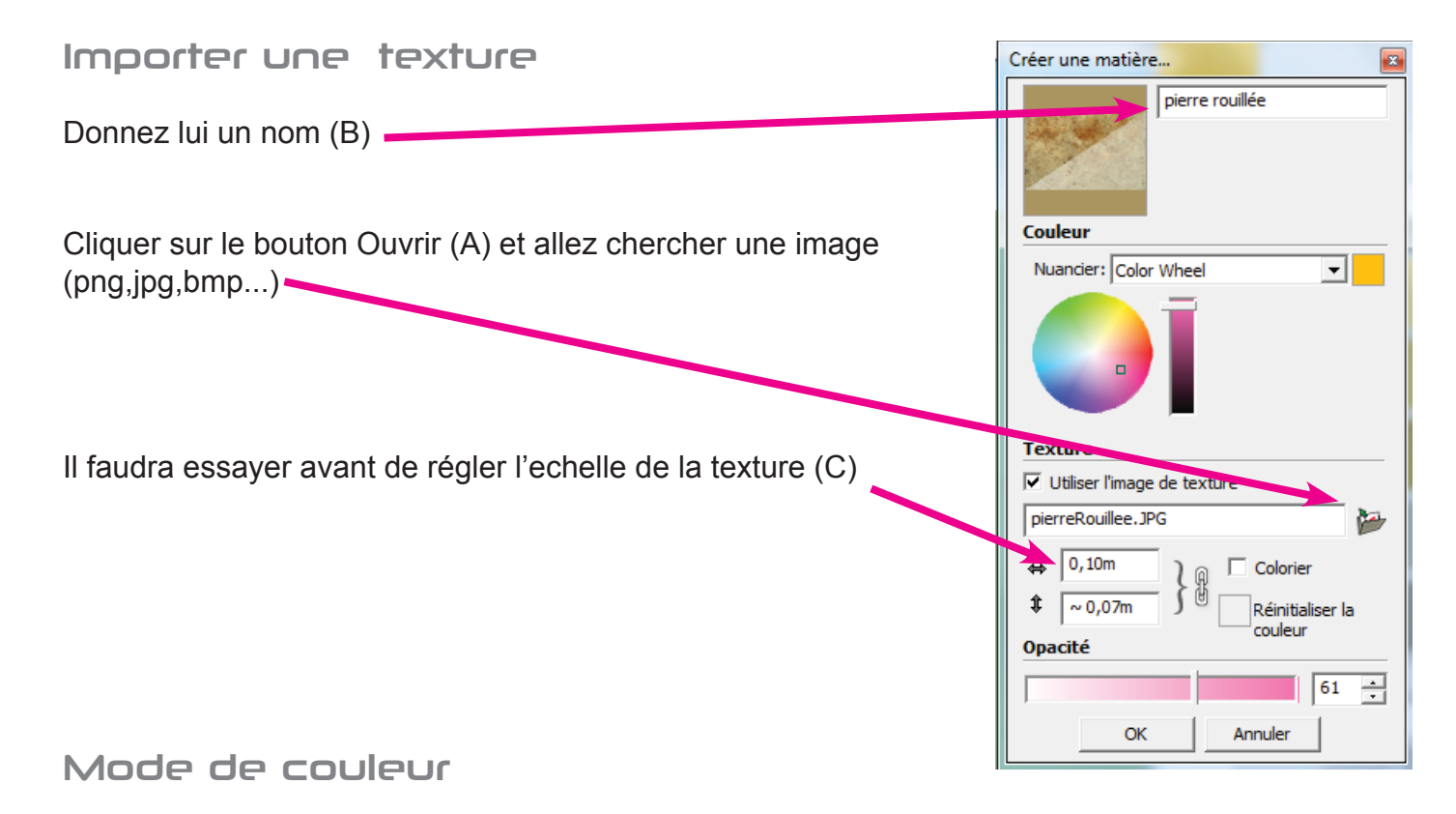

Au dessous de "Couleur", vous avez une liste déroulante vous proposant plusieurs modes, cliquez sur la flèche, choisir RVB

| Nuancier: | Color Wheel                      |
|-----------|----------------------------------|
|           | Color Wheel<br>HLS<br>HSB<br>RGB |

Couleur

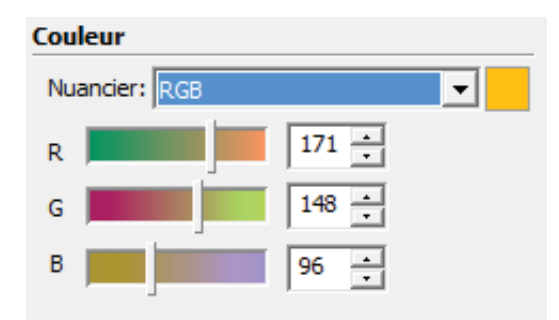

vous pouvez entrer vos codes RGB

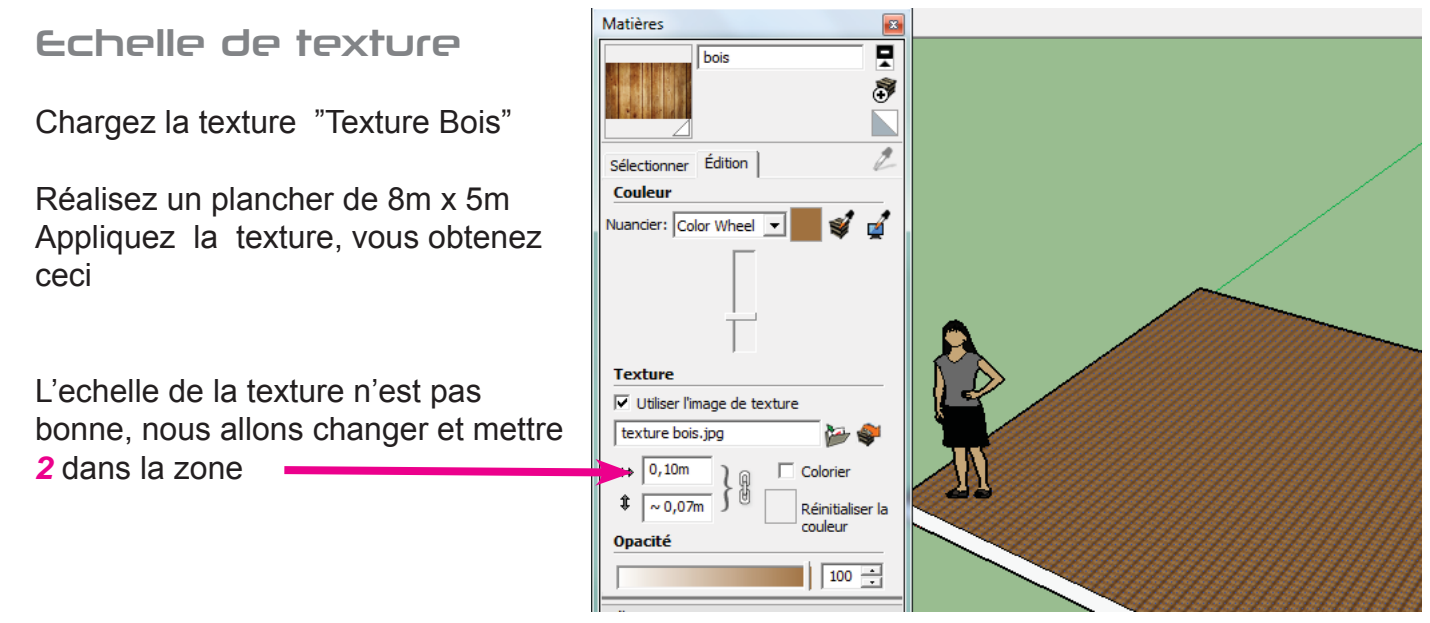

VOilà pour notre texture

Si vous souhaitez le parquet dans l'autre sens, il faut retourner l'image (rotation 90°) avant d'enregistrer une copie

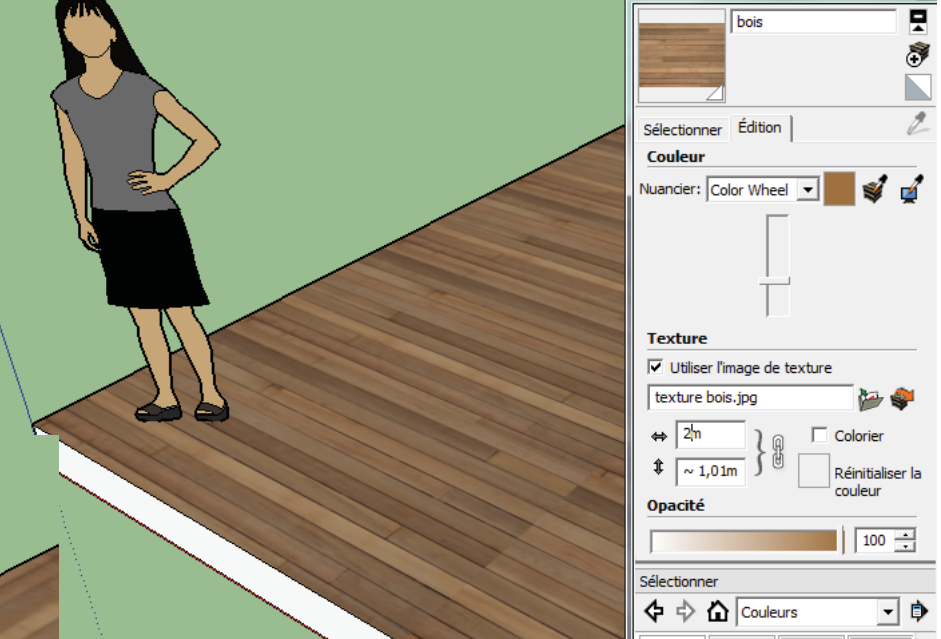

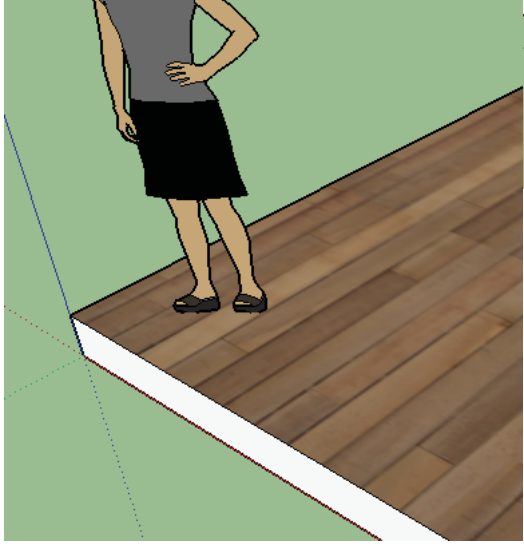

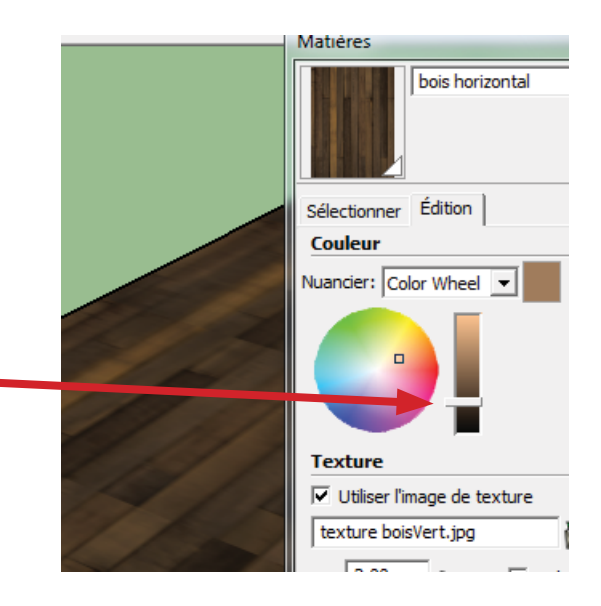

# Reglage de tonalité

Pour avoir un parquet plus foncé, manipulez la réglette

# Les emplacements de texture

Cliquez sur l'onglet Sélectionner Vous obtenez la liste des genres de texture

Si vous cliquez sur l'icône Maison 🙆 vous avez les textures relatives à votre projet uniquement

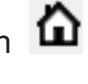

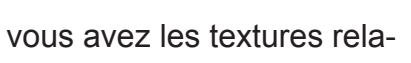

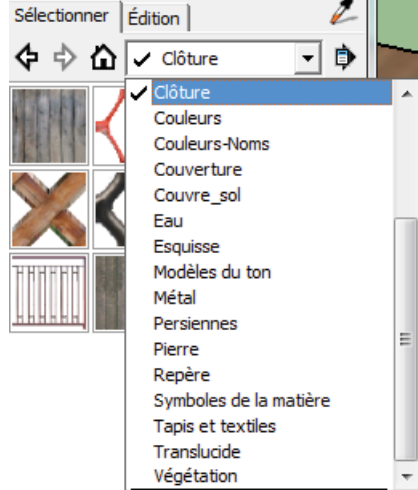

# C0023

parametres ombres

Pour afficher toutes les options des ombres, cliquez sur l'icone 🖪 en haut à droite de la fenêtre. Rendez visible les ombres portées dans la scène en cochant Afficher les ombres ou en cliquant sur l'icone correspondante (Icône

outil Afficher les ombres) Edans la barre d'outils.

Réglez la date et l'heure pour obtenir l'orientation du soleil et des ombres (pour une position géographique précise voyez les Paramètres d'emplacement ci-dessous).

*Eclaircir:* permet d'agir sur l'éclairage des faces uniquement.

Foncer: agit sur l'intensité de couleur de l'ombre projettée et l'éclairage des faces.

Utiliser le soleil pour les ombres permet lorsqu'Afficher les ombres est décoché, d'utiliser la position du soleil pour obtenir des ombres progressives sur les faces en mode Ombré (Icône outil Ombré

Choisissez de projetter les ombres sur les faces de la géométrie et/ou sur le sol A partir des arêtes permet de projetter l'ombre des arêtes lorsque les faces sont transparentes (pour info: Les objets opaques au delà de 70 % ne projettent plus d'ombres portées). Paramètres d'emplacement

# Fenêtre de géolocalisation pour le paramétrage des ombres

Les Paramètres d'emplacement se trouve dans le menu Fenêtre > Infos sur le modèle puis dans le menu Emplacement.

#### Géoréférencement

Le géoréférencement permet de lier les informations de Position géographique au modéle pour une utilisation dans Google Earth, ainsi votre modèle exporté se placera directement sur la carte du monde.

#### Position géographique

Le positionnement géographique est utilisé pour l'orientation du soleil et donc des ombres mais également pour le géoréférencement.

Choisissez le pays et la ville ou se situe votre scène. Pour définir précisément sa position vous pouvez entrer sa longitude, sa lattitude et le fuseau horaire en cliquant sur le bouton Définir un emplacement personnalisé.

#### Ou est le Nord ?

Une fois la position géographique définie, il vous faut orienter correctement votre modèle en indiquant le

nord.Pour cela entrez une valeur en degrés dans le champ Orientation du nord ou cliquez sur le bouton Sélectionner pour le placer manuellement dans la scène : Cliquez dans votre scène pour placer le cercle muni d'une croix, déplacez le curseur pour indiquer la direction du nord et cliquez à nouveau pour valider.

Faites apparaitre la direction du nord par une ligne orangé dans votre scène en cochant la fonc-

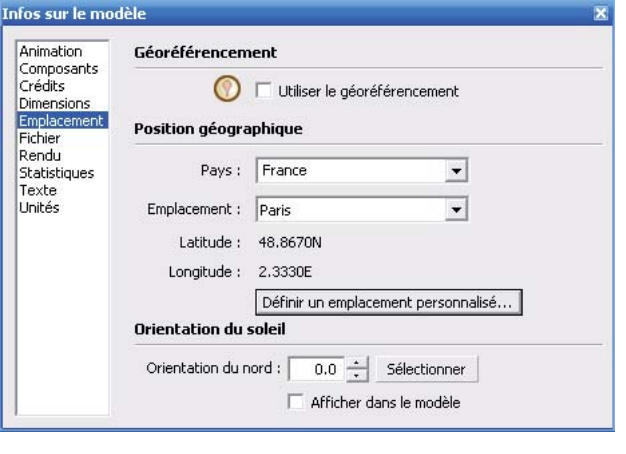

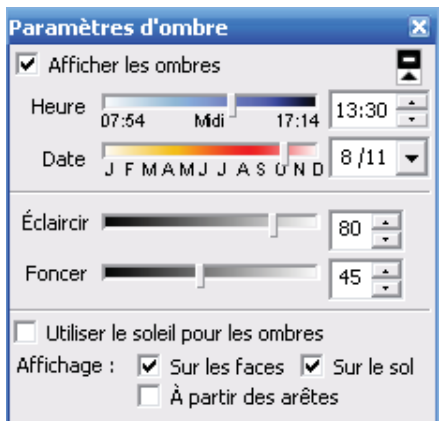

OMBRES

#### Styles

Au menu Fenêtre, cliquez pour obtenir le panneau Styles

Par défaut, c'est style simple qui est sélectionné, cliquez sur "Arêtes de Croquis"

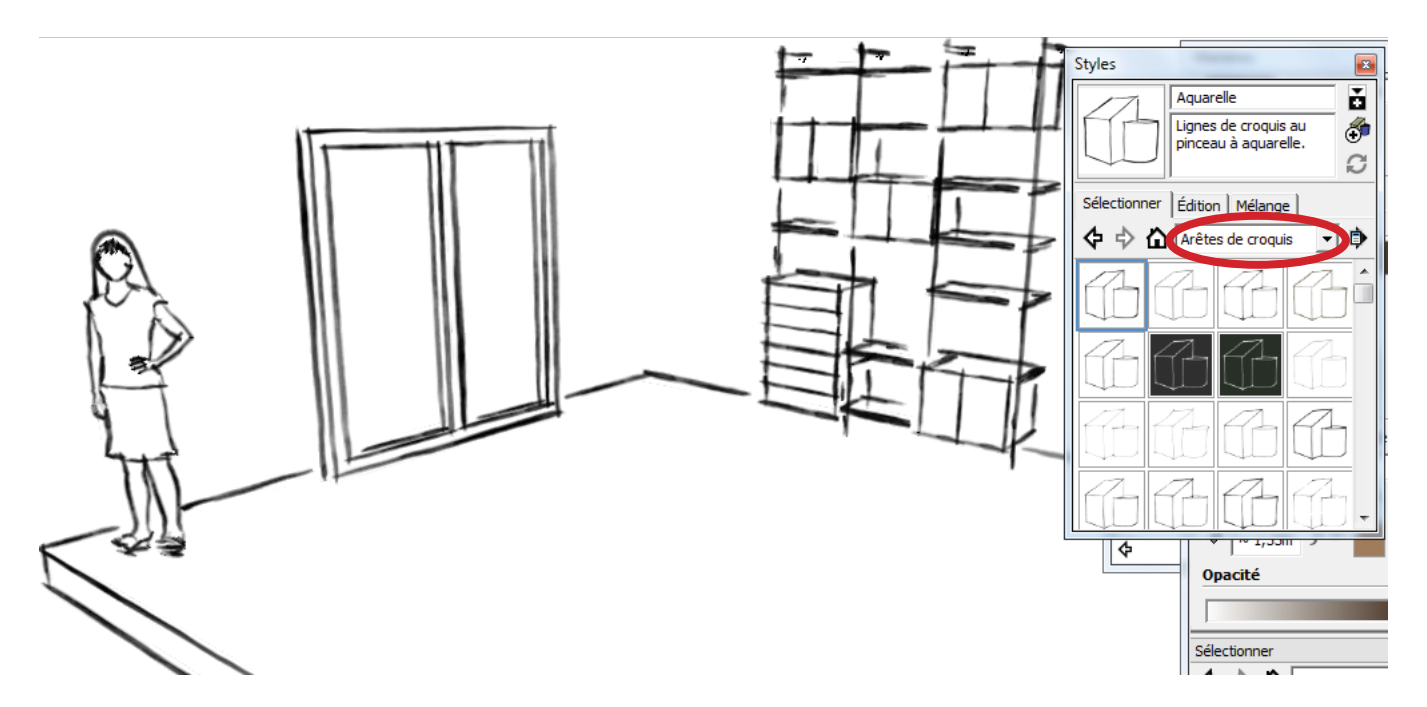

Votre projet est représenté comme un croquis à la main POur paramétrer l'outil, cliquez sur Edition

Par défaut, comme ci contre il a une valeur de 5

Si vous le passez à 10, vous obtenez le détail ci dessous

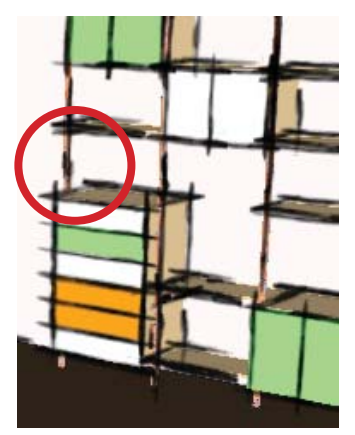

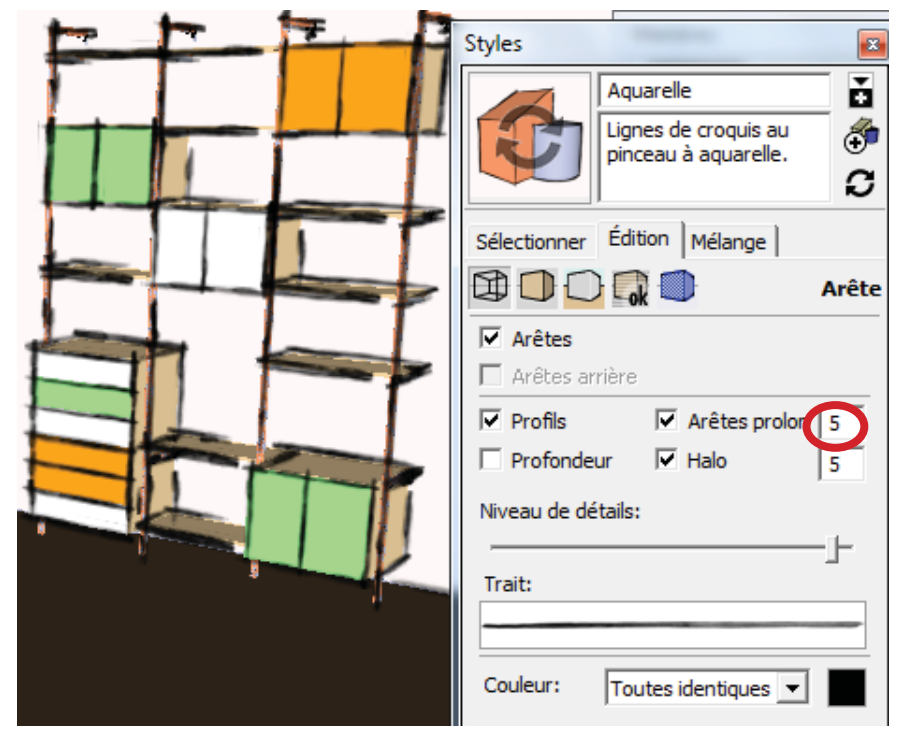

#### La case "Profondeur"

Lorsque elle n'est pas cochée, (1) Lorsque elle est cochée (2)

# 1

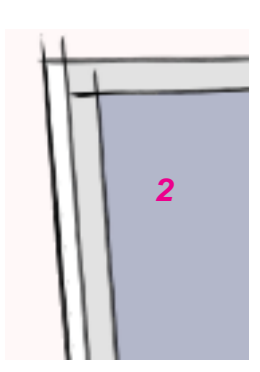

#### Niveau de détail

#### Niveau de détail bas

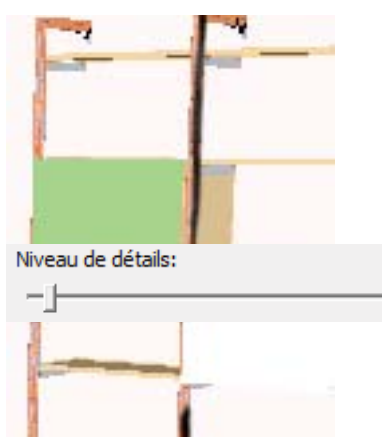

Niveau détail haut

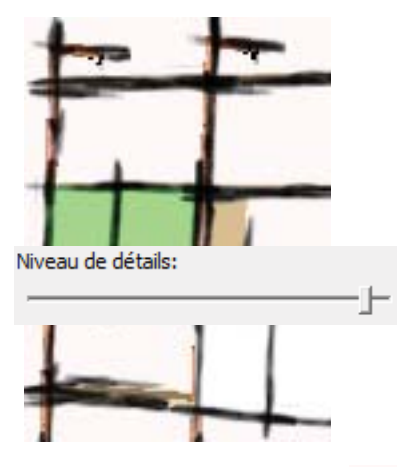

Paramètres de Face

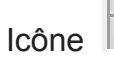

Nous avons changé la couleur Recto

#### Style

Style Radiographie

Essayez les différents styles Ci contre style : Affichage mode Ombré avec texture

#### Paramètres d'arrière plan

Icône

Choisir les couleurs

- d'arrière plan
- du ciel
- du sol

#### Afficher les filigrannes

Il suffit de charger une image

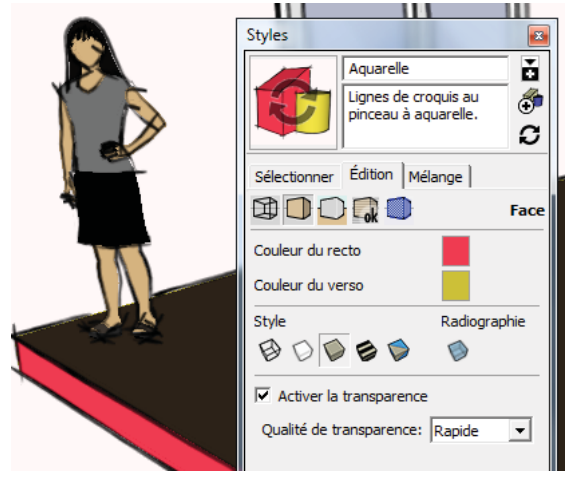

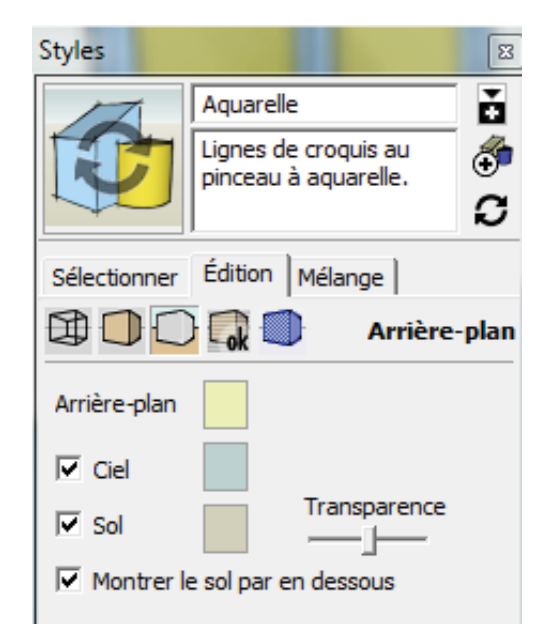

#### Mélanges

Le panneau Mélange permet de visualiser les différents styles cumulés

Vous sélectionnez un style visuel sur le bas de panneau et vous l'appliquez aux zones plus haut

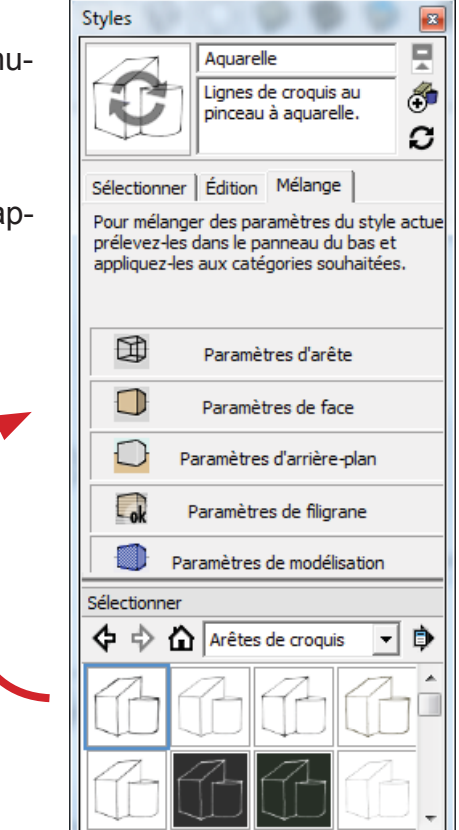

Export

Menu Flchier --> Exporter --> Graphique 2D

Vous permet d'exporter une image 2 D à partir de votre scène

#### SECTIONS

# Créer un plan de section

Pour créer une section, cliquer sur l'outil Section P

Accrochez vous à une inférence, pour créer la coupe

Afficher les plans de section

Afficher les coupes

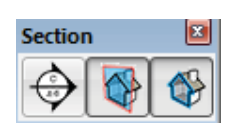

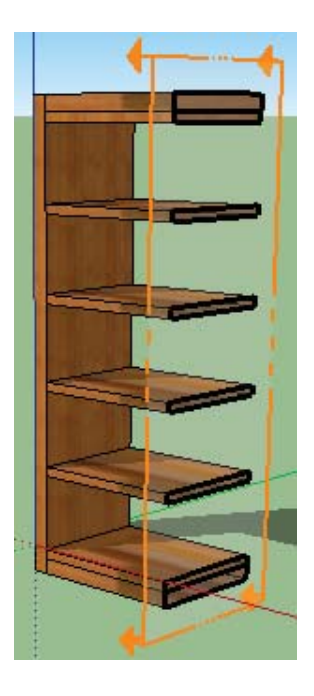

outil metre

Cet outil sert de 2 manières différentes Pour mesurer : accrochez vous à des points sur les contours de forme et cliquez , une fenêtre en bas à gauche de l'écran vous permet de visualiser ces mesures

D'autre part, lorsque vous positionnez l'outil sur une arête existante, vous déplacez , l'outil vous met en place un guide, tapez une valeur

## **Outil Cotation**

Cliquez sur les point d'accrochage pour faire afficher les côtes

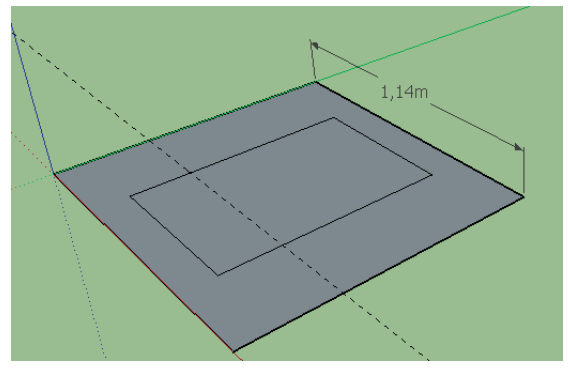

Outil Raporteur

Permet de mesurer les angles, positionner l'outil sur une arête puis sur l'autre, la mesure s'affiche en bas à gauche de l'écran

Outil Texte / Repère

Cliquez sur l'outil tet sur le dessin, pour inserer du texte sous forme d'une ligne repère

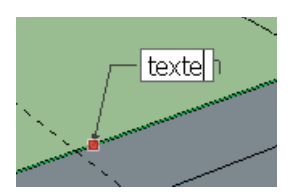

## Déplacer l'origine ou le sens des axes

L'outil \* permet de modifier l'emplacement de l'origine ainsi que le sens des 3 axes

# Outil Texte

Pressez sur l'outil , une fenêtre s'ouvre, vous entrez votre texte et vous lui donnez des attributs

| Placer du texte 3D<br>Saisir du te | exte              |                   |
|------------------------------------|-------------------|-------------------|
|                                    |                   |                   |
| Police Tahoma                      | •                 | Normal 💌          |
| Alignement Gauche                  | Haute     Extrudé | ur 0,25m<br>0,03m |
|                                    | Placer            | Annuler           |

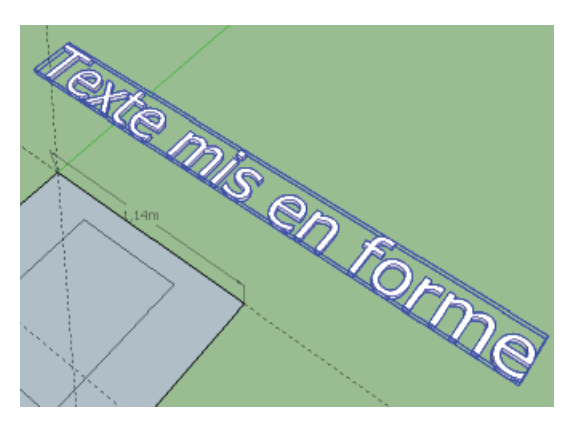
#### C0027\_sketchup\_outilsCotations

### COTATIONS

L'outil Cotation permet de placer un repère visuel indiquant la distance entre deux points.

## DISTANCE

C0027

La création d'une cotation se fait en trois étapes :

- 1- Prenez l'outil Cotation 🌂
- 2- cliquez sur un point d'inférence,
- 3- glissez et placez le curseur sur le second point d'inférence,
- 4- cliquez pour valider ce second point d'inférence,

5- déplacez le curseur de la souris pour éloigner la cotation des points d'inférence sur lesquels elle est accrochée,

6- cliquez pour valider. Une méthode plus rapide pour coter une arête consiste à cliquer sur l'arête et non pas ces points d'inférence, de glisser le curseur de la souris pour éloigner la cotation et de cliquer pour valider. Si vous n'arrivez pas à la placer sur le bon plan, utilisez l'outil Orbite Une cotation se place toujours suivant un plan en 2 dimensions, si vous ou le bouton du milieu de la souris pour réorienter votre vue.

## RAYON/DIAMÈTRE

Pour affi cher le diamètre d'un cercle :

- 1- Prenez l'outil Cotation 🌂
- 2- cliquez sur le pourtour du cercle,
- 3- déplacez le curseur de la souris et tournez autour du cercle pour choi-
- sir sa position fi nale,
- 4- cliquez pour valider.

Pour affi cher le rayon d'un arc de cercle :

- 1- Prenez l'outil Cotation 🆄
- 2- cliquez sur le pourtour de l'arc de cercle,
- 3- déplacez le curseur de la souris et tournez autour de l'arc de cercle pour trouver la position4

Pour intervertir la cotation diamètre en rayon :

- 1- Prenez l'outil Sélectionner 📩
- 2- faites un clic droit sur la cotation,
- 3- dans la fenêtre flottante choisissez Type > Rayon.

Pour intervertir la cotation rayon en diamètre :

- 1- Prenez l'outil Sélectionner
- 2- faites un clic droit sur la cotation,
- 3- dans la fenêtre fl ottante choisissez Type > Diamètre.

## INFORMATIONS PERSONNALISÉES

Une cotation révèle la valeur d'une distance, d'un rayon ou d'un diamètre, toutefois elle peut être modifi é manuellement pour la changer ou y ajouter du texte.

Attention : Modifier manuellement la valeur d'une cotation ne modifiera pas la valeur de l'objet coté. Reportez-vous aux Paramètres de cotation avancés ci-dessous pour être averti de la non concordance d'une côte.Pour modifier une cotation :

- 1- Prenez l'outil Sélectionner
- 2- faites un double clic sur la cotation,
- 3- entrez votre texte et/ou une nouvelle valeur,
- 4- validez avec la touche Entrée.

1/2

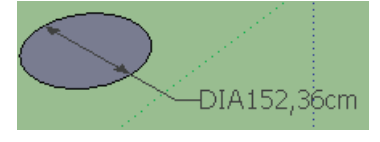

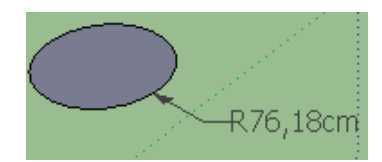

Pour conserver la valeur réelle de la cotation suite à des modifi cations de taille sur l'objet placez ces symboles <> à la place de la côte.

SketchUp se chargera de remplacer les symboles <> par la valeur réelle.

Exemple : en entrant « côte minimale : 1247 mm », la cotation peut ne plus être exacte si vous modifi ez la taille de l'objet, par contre si vous entrez « côte minimale : <> » la cotation sera toujours à jour et sans risque d'erreur.

Astuce : pour écrire sur plusieurs lignes comme sur l'image à droite, placez \n en fi n de chaque ligne.

Exemple : côte\n minimale :\n <>

## RÉGLAGE DES COTATIONS

Pour accéder aux réglages des cotations, utilisez le menu Fenêtre > Infos sur le modèle et choisissez l'onglet Dimensions.

Vous trouverez une partie consacré aux cotations :

- Aligner les cotations sur l'écran, a pour eff et d'affi cher les cotation toujours face à l'écran quelque soit l'orientation de votre scène.

- Aligner le long de la ligne de cotation ne tiens plus compte de l'orientation pour s'aligner sur le même plan que la cotation (utile pour les vues en 2 dimensions).

Vous avez alors la possibilité de placer la côte au dessus, au centre ou à l'extérieur de la ligne de cotation.

| milos sur ie mot       |                                              |  |  |  |  |
|------------------------|----------------------------------------------|--|--|--|--|
| Animation              | Texte                                        |  |  |  |  |
| Crédits                | Tahoma : 12 Points Polices                   |  |  |  |  |
| Emplacement<br>Fichier | Traits de légendes                           |  |  |  |  |
| Rendu<br>Statistiques  | Extrémités : Flèche fermée 🗨                 |  |  |  |  |
| Texte<br>Unités        | Cotation                                     |  |  |  |  |
|                        | Aligner sur l'écran                          |  |  |  |  |
|                        | C Aligner sur la ligne de cotation Extérieur |  |  |  |  |
|                        | Sélectionner toutes les cotations            |  |  |  |  |
|                        | Actualiser les cotations sélectionnées       |  |  |  |  |
|                        | Paramètres de cotation avancés               |  |  |  |  |

 - Vous remarquerez que les options ci dessus
 n'ont pas modifi é l'apparence des cotations dans la scène, simplement pour pouvoir utiliser les deux systèmes en même temps, mais il est possible d'actualiser la scène :

- Enfoncez le bouton Sélectionner toutes les cotations si vous voulez sélectionnezles

avec l'outil Sélectionner toutes les sélectionner pour les actualiser, le cas échéant sélectionnez-- Enfoncez le bouton Actualiser les cotations sélectionnées pour mettre

à jour toutes les côtes sélectionnées.

### geolocalisation

C0028

Au menu Fichier, GeoPosition, Ajouter un emplacement

Donnez une adresse sur un terrain en pente Cliquer sur sélectionner une région, déterminez la zone à récupérer puis sur Capter

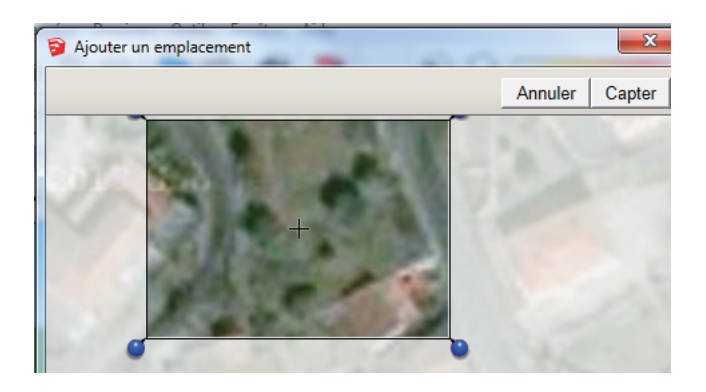

Sur la barre d'outils Google, cliquer sur activer/Desactiver le relief vous verrez maintenant votre relief

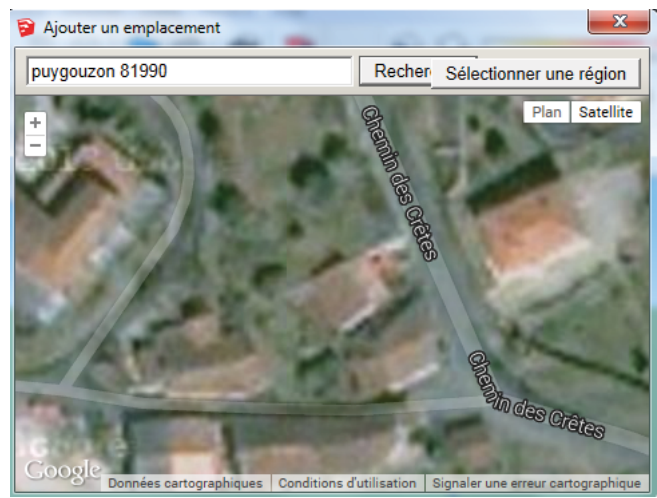

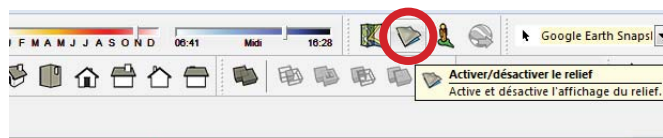

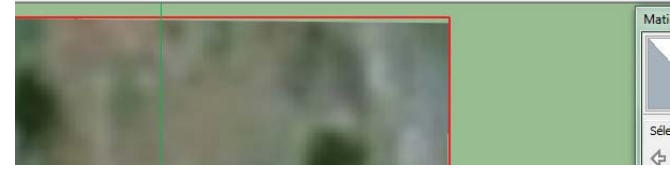

Dans la barre d'outils des vues, cliquez sur vue de desssus

Réalisez un rectangle qui englobe le terrain

Mettez vous dans une vue qui vous permette de voir le profil, déplacez votre rectangle de manière qu'il soit juste plus bas que la partie la plus basse du terrain

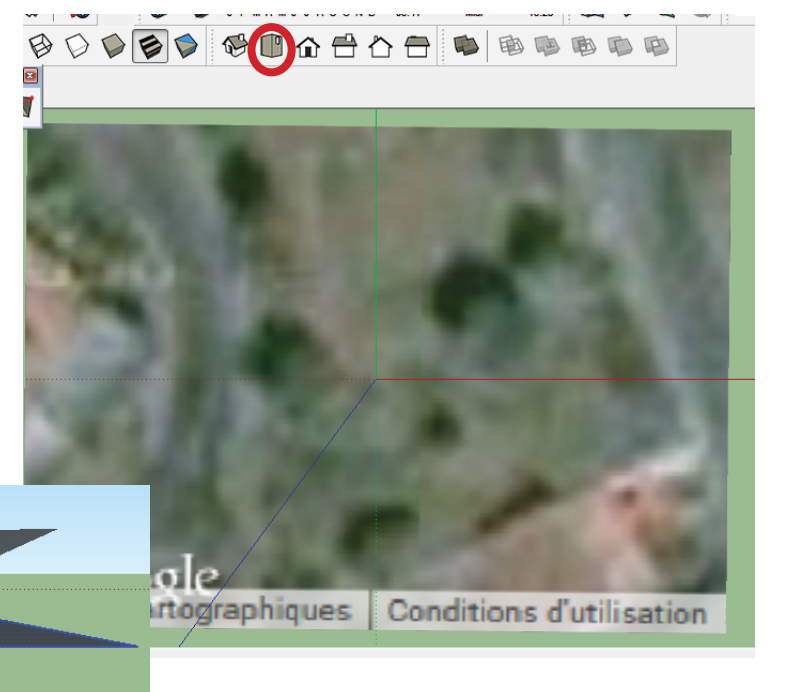

Dans mon cas, j'ai a peu près 7 m de dénivellé, je commence à copier mon rectangle sur l'axe bleu à 8 m pour qu'il soit un peu au dessus du point le plus haut puis je distribue 20 copies entre les deux copies :

Outil 💠 + Ctrl , donnez la valeur 8, puis immédiatement après, tapez 20x

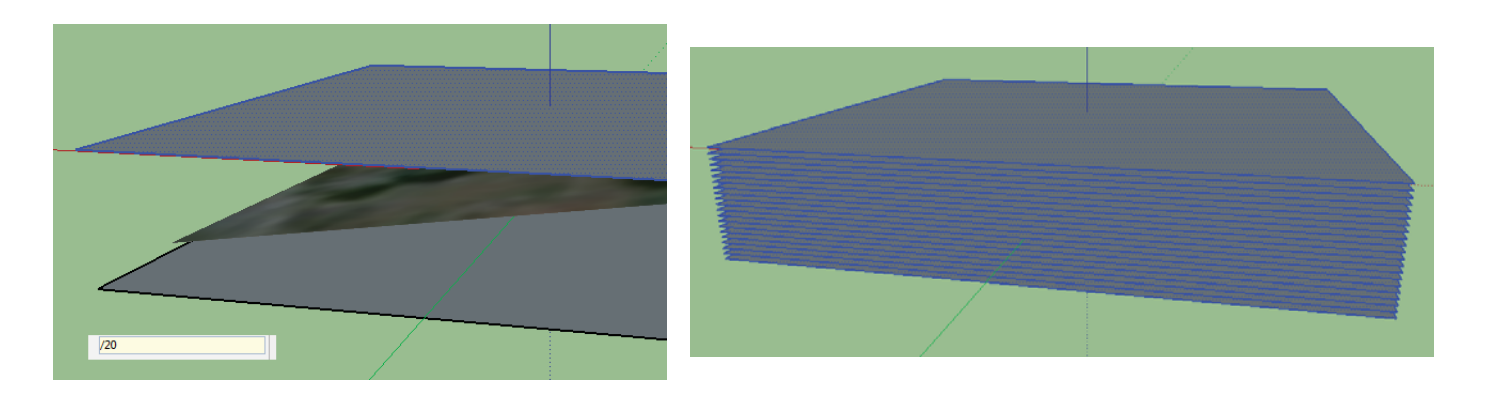

Selectionnez l'ensemble des rectangles avec le terrain toujours à l'intérieur

Puis Clic droit , Intersection des Faces, Avec le Modèle

| Creer groupe           |   | Rec               |
|------------------------|---|-------------------|
| Intersection des faces | • | Avec le modèle    |
| Inverser les faces     |   | Avec la sélection |

Supprimez maintenant tous les rectangles (rectangle de selection en bordure) afin de garder le terrain ou figurent maintenant les courbes de niveau

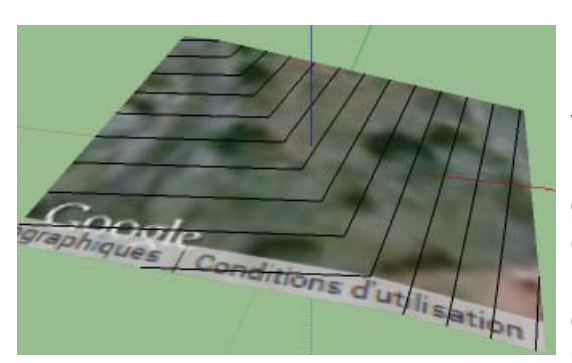

Vous pourrez supprimer l'image du terrain et garder seulement les courbes Dévérouillez (bouton droit, dévérouiller) et supprimer le terrain

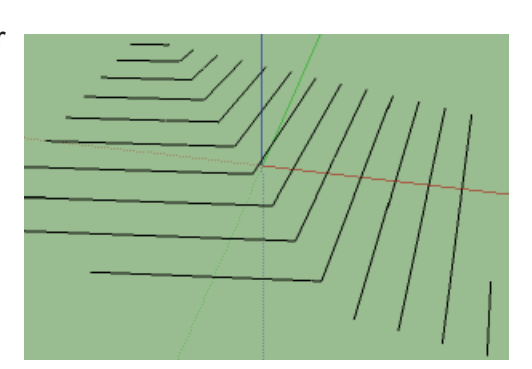

Outils Bac à Sable

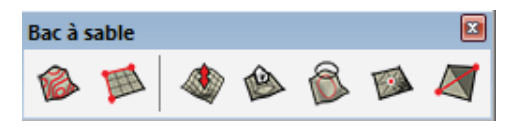

Ouvrez la barre d'outils Bac à sable

Selectionnez toutes les courbes et cliquez sur le 1er bouton (a partir des contours) Vous pouvez déplacer le terrain et supprimer les courbes de niveau

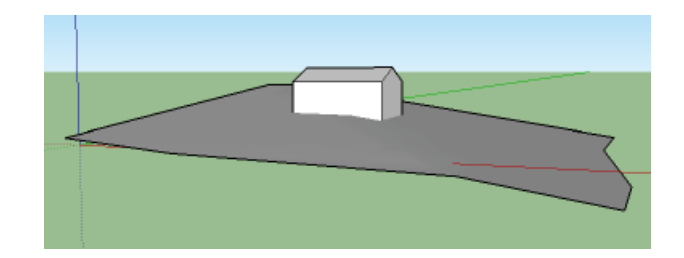

## modeler le terrain

Ouvrez la barre d'outils Bac à sable Selectionnez le terrain précédemment crée, puis clic droit, Eclater

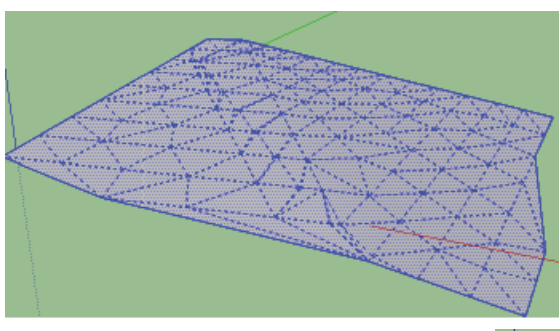

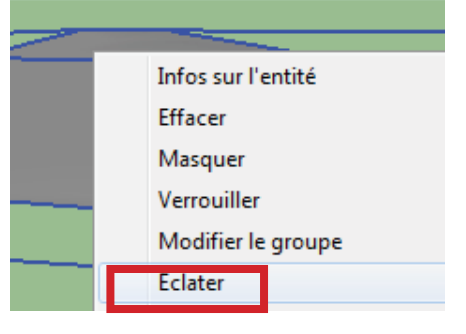

L'outil Modelage vous permet de creuser ou bomber votre terrain à votre convenance

Cliquez votre valeur, qui s'affiche en bas à gauche de votre écran pour déterminer le rayon d'application de la déformation

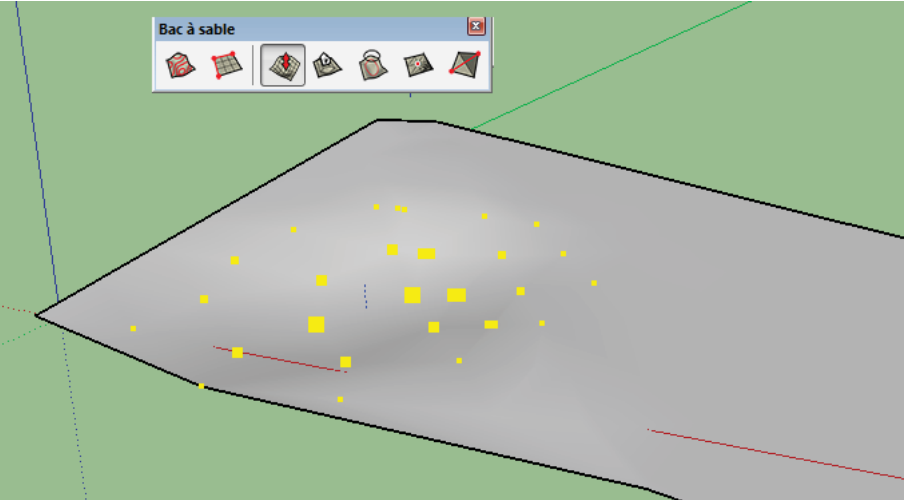

## implanter un batiment

Réalisez un batiment et placez le sur le terrain modelé (aidez vous des différentes vues)

Pour réaliser le terrassement autour du batiment Selectionnez le batiment, puis cliquer sur l'outil

Tamponner et cliquez sur le terrain Faites varier les flèches rouges en hauteur pour niveller à votre convenance

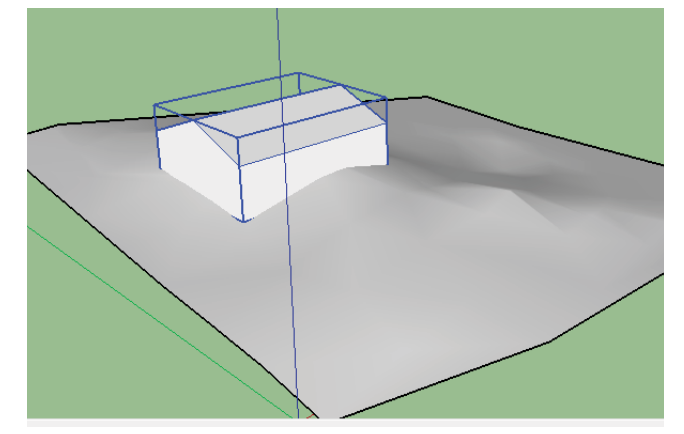

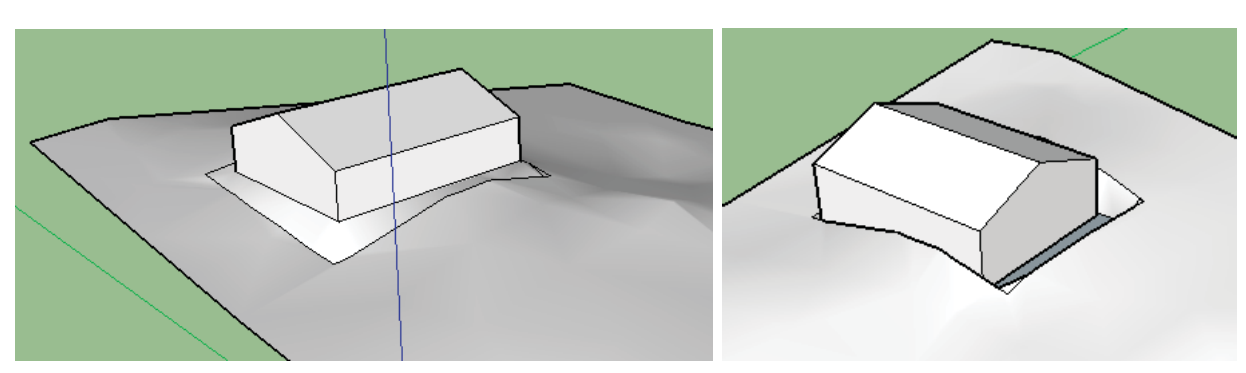

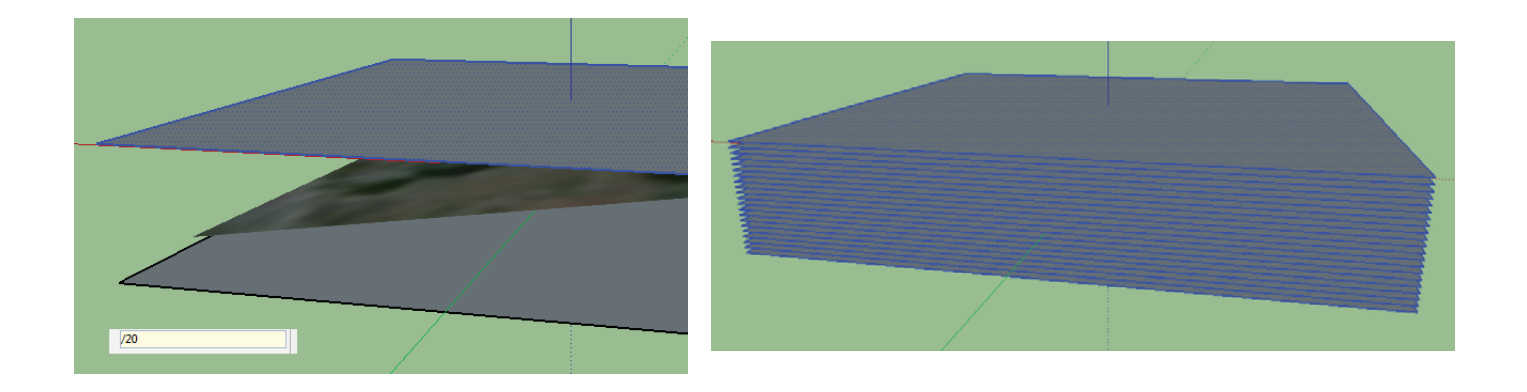

| Creer groupe           | 1000       |                  | State. |
|------------------------|------------|------------------|--------|
| Intersection des faces | → <u> </u> | Avec le modèle   |        |
| Inverser les faces     |            | Avec la sélectio | n      |
| P                      |            |                  |        |
|                        |            |                  |        |
|                        |            |                  |        |
|                        |            |                  |        |

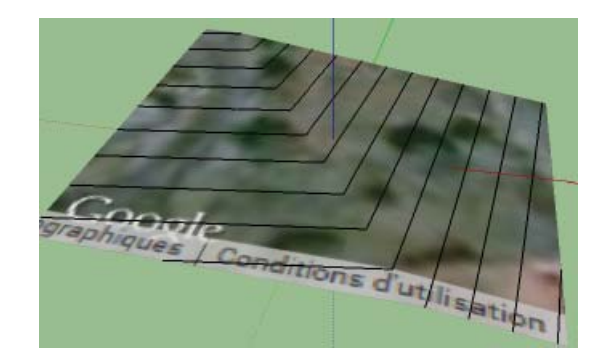

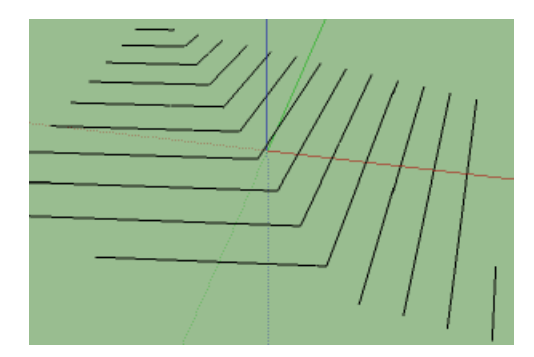

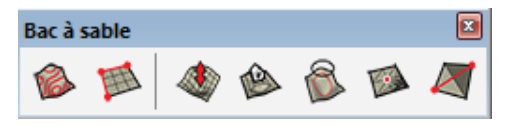

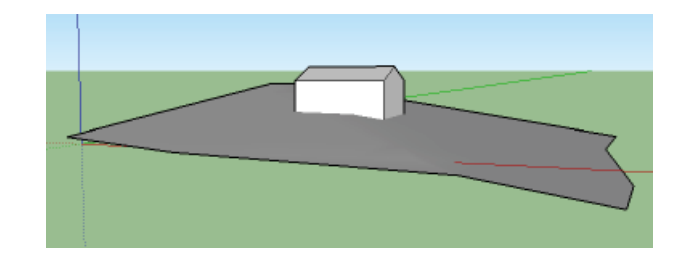

## CHOIX DU MODÈLE TYPE

Au lancement de SketchUp, l'écran de bienvenue apparait :

(si vous avez choisi de ne plus l'afficher au démarrage, vous pouvez la retrouver en utilisant le menu Aide > Bienvenue dans SketchUp ...).

SketchUp vous demande de choisir un modèle type, c'est à dire quel type de travail vous prévoyez de faire avec le logiciel (architecture, ingénierie, conception de produits et menuiserie, vue en plan, etc) et pour chacun d'eux l'unité de mesure.

Cliquez sur le bouton correspondant en haut à droite de cette fenêtre pour choisir un modèle type

## CHOISIR UN MODÈLE TYPE

Le choix du modèle à peu d'importance, il se charge simplement de choisir l'orientation de la vue, les couleurs de sol et de ciel et le type de trait, par contre le choix de l'unité de mesure est important.

Choisissez un modèle qui utilise les unités en Mètres ou Millimètres. Dans tous les cas il sera possible de modifier tous les aspects de ce modèle plus tard et tout au long du travail (voir plus bas Unités de mesures).

Si vous désirez que SketchUp s'ouvre toujours avec ce modèle type, vous pouvez cocher l'option en bas à gauche pour ne plus afficher cette fenêtre au démarrage.

Il ne vous reste plus qu'à enfoncer le bouton Commencer à utiliser SketchUp.

### Mode de projection

Votre document ouvert, il va falloir choisir le type de projection, parallèle ou perspective depuis le menu Caméra.

Sachez que par défaut sketchup utilise une projection perspective, il est préférable de choisir une projection parallèle pour créer vos objets dans SketchUp.

#### **Projection parallèle**

La projection parallèle appelée aussi perspective axonométrique ou perspective cavalière est surtout utilisée dans un but technique ou architectural, plus simple à réaliser à la main ou par informatique, elle permet de donner une impression de relief tout en conservant les proportions dans une direction donnée.

c'est donc cette méthode que l'on privilégiera pour construire nos objets dans SketchUp.

#### Perspective

La perspective donne une image de la réalité, elle correspond à l'image de la vision humaine.

Pour comprendre comment représenter un dessin en perspective, il suffit de placer une ligne d'horizon puis un point de fuite sur cette ligne.

A partir de ces 2 éléments, tous les traits donnant de la profondeur à un objet vont converger vers ce point de fuite et donner cette perspective.

Ainsi les objets éloignés deviendront de plus en plus petit et l'espacement (identique) entre chaque objet paraitra plus étroit.

On privilégiera donc cette représentation en perspective pour pré-

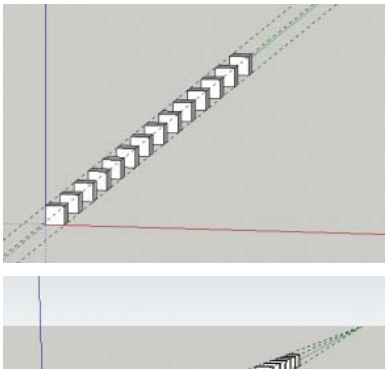

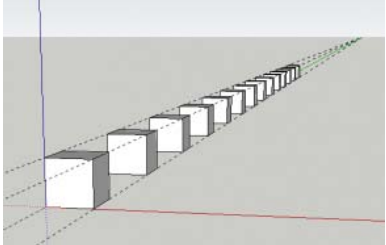

C0030\_sketchup\_commencer

senter un projet final, lors d'une intégration d'un batiment dans une photographie ou d'une visite virtuelle, pour le reste notamment lors de la conception on préférera une projection parallèle.

## Modifier l'unité de mesures

Vous avez choisi un modèle type avec une unité de mesures (le Mètre par exemple), il se peut qu'au cours de votre projet ou lors de la création d'un nouveau document cette unité ne vous convienne plus.

Pour accéder à ces informations, passez par le menu Fenêtre > Info sur le modèle, une fenêtre apparait : unités

dans le menu de gauche choisissez Unités,

il ne vous reste plus qu'à modifier l'unité de mesures, privilégiez une Précision à deux chiffres après la virgule, puis désactivez l'Ancrage de longueur qui peut gêner lors de la construction.

| Animation                                               | Unités de l                   | longueur                                       |                    |                 |        |   |
|---------------------------------------------------------|-------------------------------|------------------------------------------------|--------------------|-----------------|--------|---|
| Composants<br>Cotations                                 | Format:                       | Décimal                                        | +)                 | Millin          | 1ètres |   |
| Crédits                                                 | Précision:                    | 0,0mm                                          | :                  |                 |        |   |
| Geoposition<br>Rendu<br>Statistiques<br>Texte<br>Unités | ☑ Affi<br>□ For<br>Unités ang | icher le format<br>cer l'affichage<br>julaires | des uni<br>du zêro | tés<br>(I) pour | ced    |   |
|                                                         | Précision:                    | 0,0 :                                          |                    |                 |        |   |
|                                                         | Act                           | tiver l'ancrage                                | angulair           | e:              | 15°    | 4 |
|                                                         |                               |                                                |                    |                 |        |   |
|                                                         |                               |                                                |                    |                 |        |   |

## C0030

Cliquez sur l'icône Google Earth 🦉

Géolocalisation choisir une localisation

**Conseil** : Pour obtenir une qualité d'image optimale, effectuez un zoom avant le plus rapproché possible. Affichez à l'écran l'espace dont vous avez besoin pour créer votre modèle, mais pas davantage.

**Remarque** : Vous n'utiliserez l'instantané en noir en blanc de Google Earth que pour positionner avec précision votre modèle. Il ne sera pas réexporté vers Google Earth avec le reste de votre modèle.

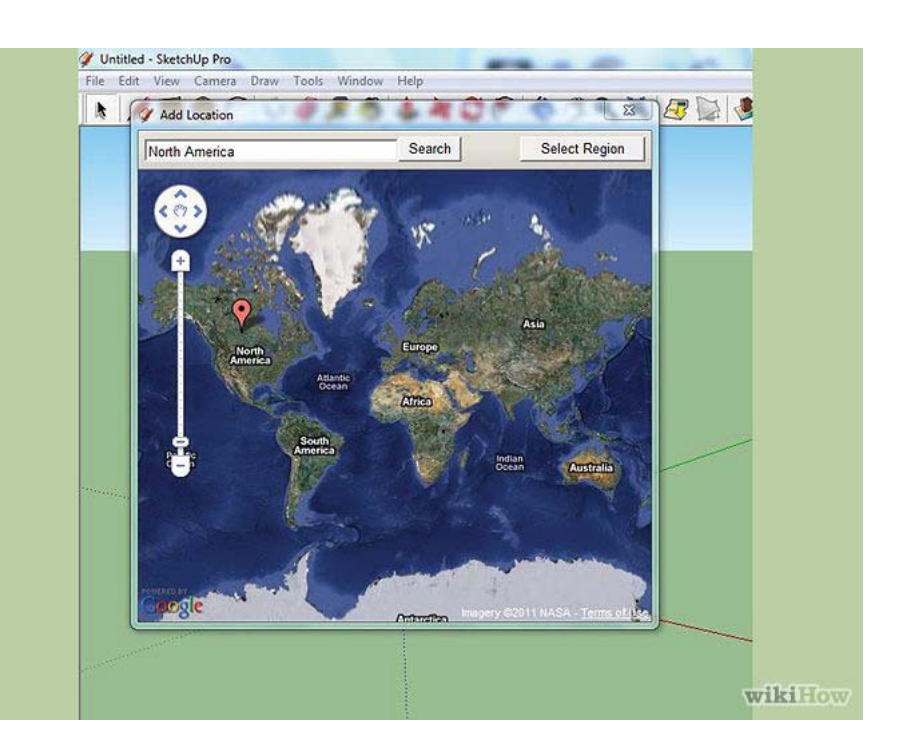

La latitude et la longitude indiquées dans la boîte de dialogue "Infos sur le modèle" de SketchUp sont toujours calculées par rapport au centre de la vue Google Earth. Ainsi, le fait de déplacer les axes n'aura aucun impact sur la latitude et la longitude de votre modèle. Dans SketchUp, créez un modèle par dessus l'instantané Google Earth.

Vous pouvez également :

- importer l'instantané Google Earth dans un fichier SketchUp contenant un modèle existant. Dans ce cas, utilisez les outils "Déplacer", "Faire pivoter" et "Mettre à l'échelle" pour positionner avec précision votre modèle existant sur l'instantané Google Earth.
- placer un modèle provenant d'un fichier SketchUp distinct dans le fichier contenant l'instantané Google Earth.Dans SketchUp, sélectionnez Outils > Google Earth > Activer/Désactiver le relief pour visualiser la version 3D de votre instantané Google Earth. Si le relief de votre instantané n'est pas plat, il apparaît sous la forme d'une surface inclinée en 3D, qui reflète le relief 3D dans Google Earth.

Activer/Désactiver le relief ou cliquez sur le bouton du même nom.

Dans SketchUp, utilisez l'outil de déplacement pour ajuster la position verticale de votre modèle par rapport à l'instantané Google Earth 3D. Votre modèle ne doit pas flotter au-dessus du relief, ni être trop affaissé dans le sol.

**Conseil** : Pour "verrouiller" l'outil de déplacement afin de ne permettre que les déplacements dans la direction verticale (axe bleu), appuyez sur la touche "flèche vers le haut" ou "flèche vers le bas" de votre clavier.

Si un élément que vous tentez de déplacer sur l'axe bleu ne se déplace pas dans cette direction, cet élément est probablement collé. Pour le décoller, cliquez dessus avec le bouton droit de la souris et sélectionnez "Décoller".

**Remarque** : Si vous ne réussissez pas à positionner votre modèle sur l'instantané Google Earth sans qu'il flotte au-dessus du sol, ni ne soit trop affaissé dans ce dernier, vous pouvez ajouter de la matière au bas du modèle. Dans Google Earth, le relief n'est pas parfaitement exact. Par 1/2 conséquent, vous devez apporter quelques rectifications aux modèles dans SketchUp afin qu'ils s'affichent correctement dans Google Earth.

Dans SketchUp, sélectionnez Outils > Google Earth > Placer le modèle pour exporter votre modèle dans Google Earth. Google Earth devient alors votre application active et votre modèle s'affiche sur le relief à l'emplacement que vous avez indiqué en utilisant l'instantané Google Earth.

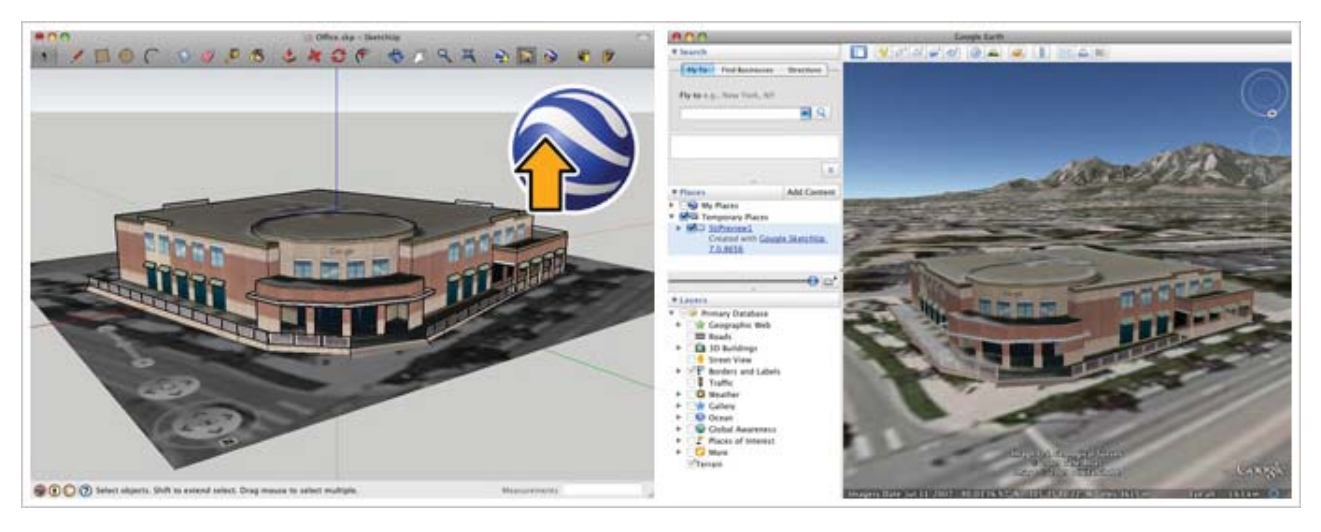

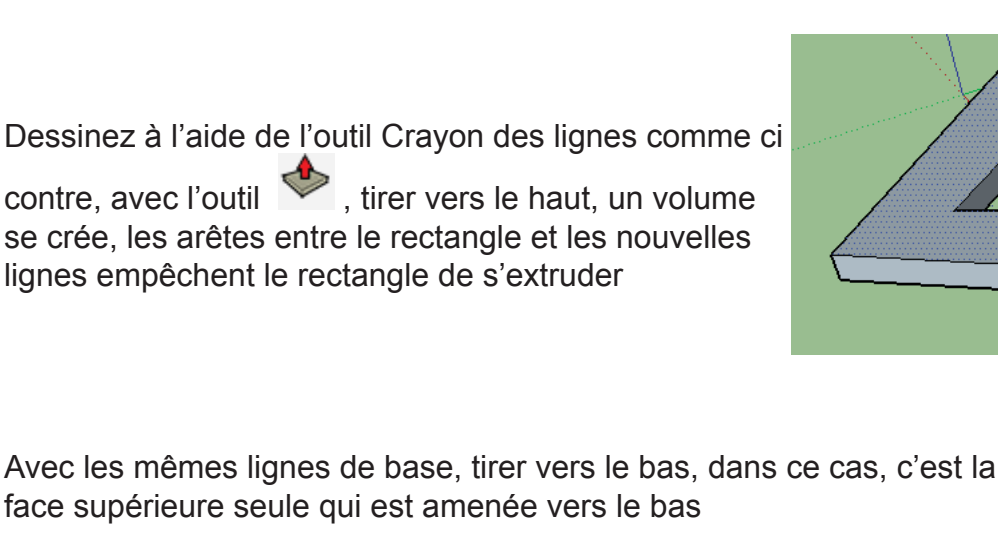

L'outil Tirer / Pousser Permet d'extruder des faces (ou surfaces) Cliquer avec l'outil sur le rectangle, puis tirer vers le haut, et entrez une valeur

EXTRUSION

ECHELLE Sélectionnez un rectangle, avec l'outil Echelle III, cliquez et entrez le coefficient

extrémité, puis sur l'autre, et entrez un angle

COPIE

## ROTATION

J'ai déssiné un rectangle, puis avec l'outil Rotation 윋 , cliquer sur une

Pour copier la ligne c'est le même outil Déplacement 🍄, associé à la touche CTRL

de réduction (inférieur à 1) ou d'augmentation (sup à 1)

Dessiner une ligne avec l'outil crayon 🖉 déplacez la ligne avec l'outil déplacement 轮

E0003

DEPLACEMENT

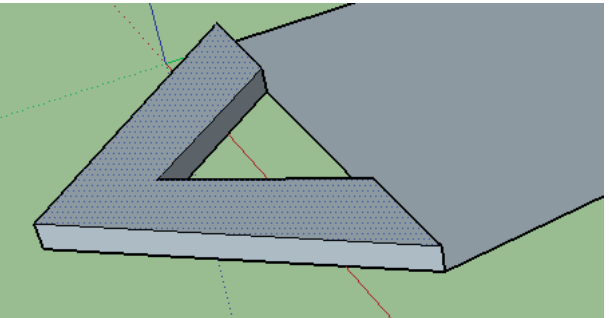

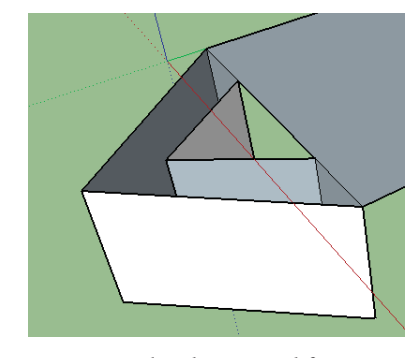

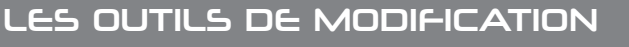

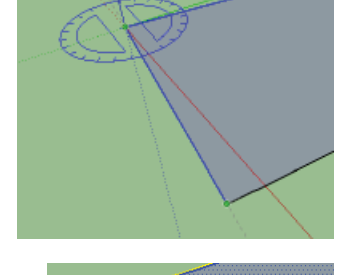

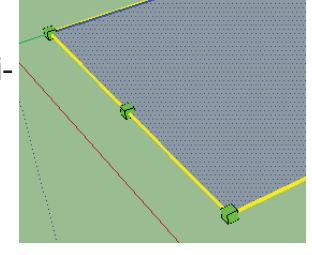

Annulez vos opérations, revenez aux surfaces, et supprimez avec la gomme (séléction, et touche SUPPR) les arêtes entre les lignes brisées et le rectangle

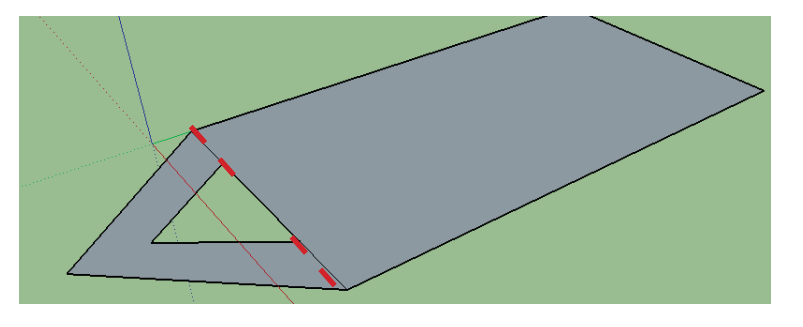

L'extrusion se fait maintenant sur la forme complète L'extrusion vers le bas se fait maintenant sur le volume

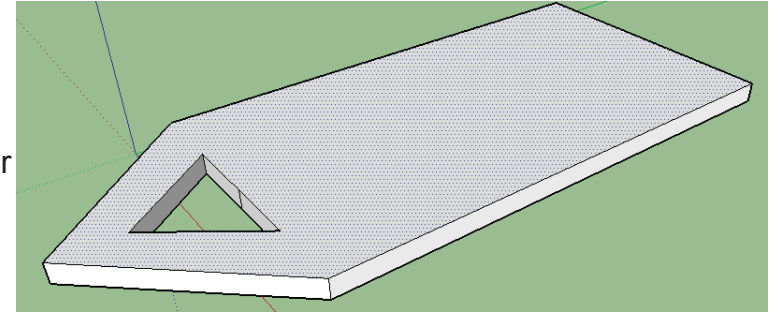

## OUTIL SUIVEZ MOI

Tracez d'abord un cercle (sur le plan XY) avec une ligne sur l'axe bleu (Z)

Tracez un arc fermez avec une ligne

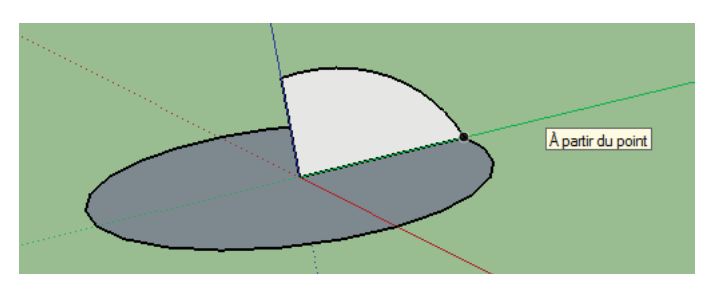

Avec l'outil Suivez moi Cliquez à la base de la surface crée, et suivre le contour du cercle

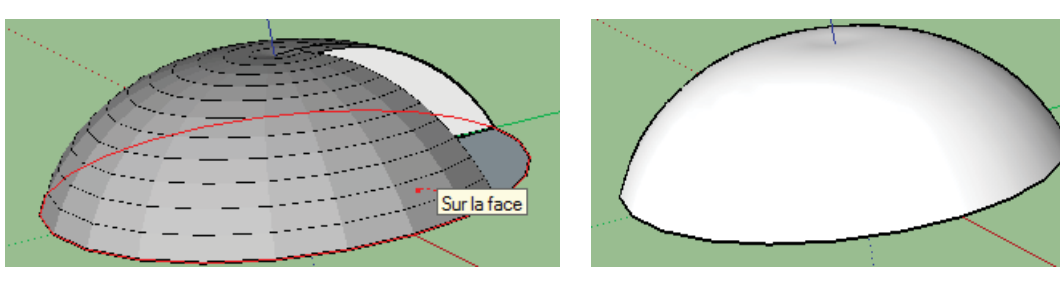

## OUTIL DECALER

Tracez une forme fermée, avec l'outil Décaler 🦃 , cliquer sur le contour de la forme et amenez la souris d'un côté extérieur ou du coté intérieur pour décaler le contour

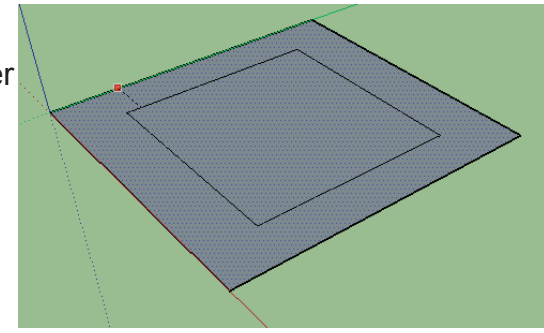

## C0022

### MODIFIER

## **C**RÉER UNE ETOILE

avec l'outil cercle, dessinez un polygone de 5 cotés et de rayon 3

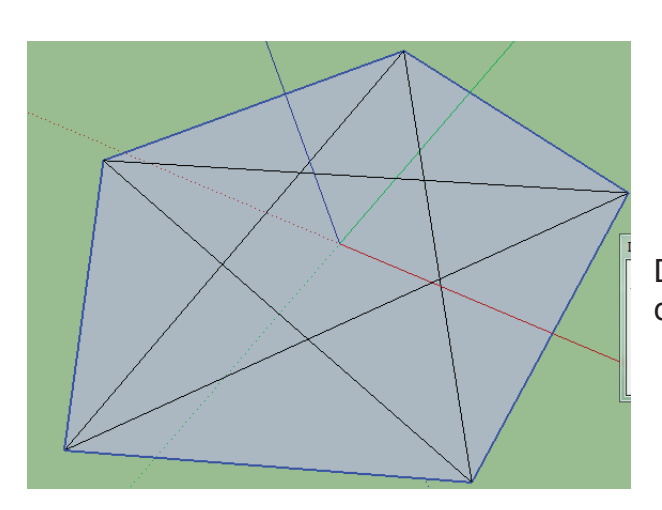

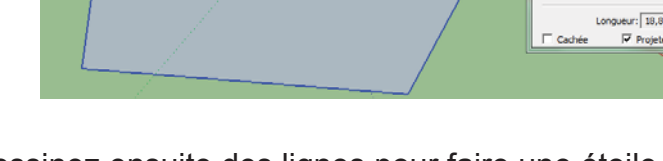

Dessinez ensuite des lignes pour faire une étoile comme ci contre

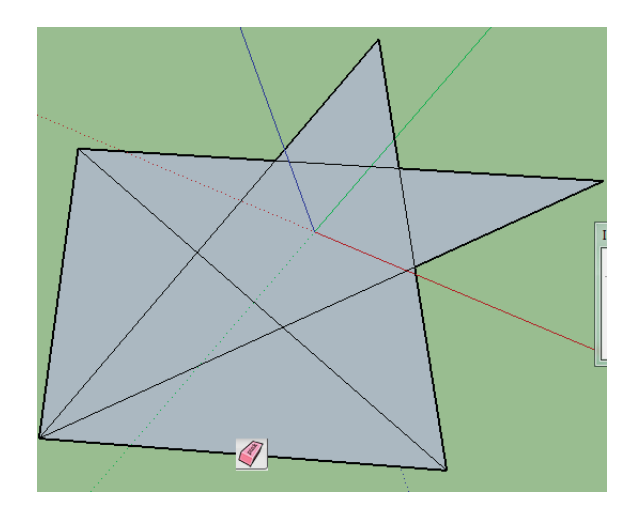

Avec L'OUTIL GOMME Scliquez sur toutes les arêtes inutiles

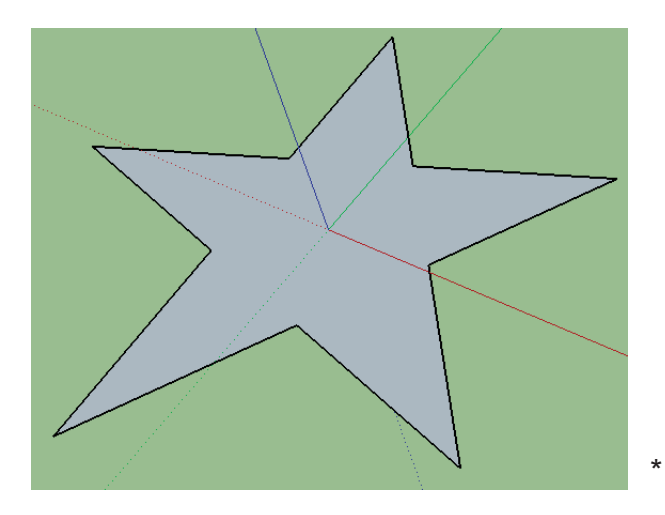

## OUTIL DEPLACER

Avec l'outil deplacer 🔶 Déplacez une pointe de

éplacez une pointe de l'étoile

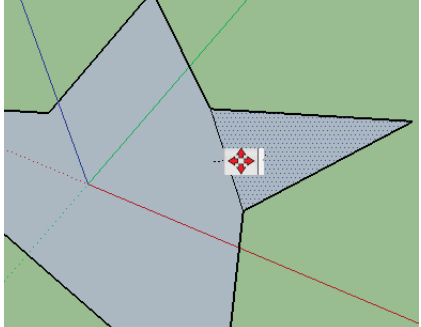

Vous pouvez déplacer seulement une zone vous la déterminez par une

arête, puis vous déplacez

C0031\_sketchup\_modifications2

## **OUTIL DECALER**

Avec l'outil décaler cliquer sur une arête et donnez une valeur

OUTIL POUSSER TIRER

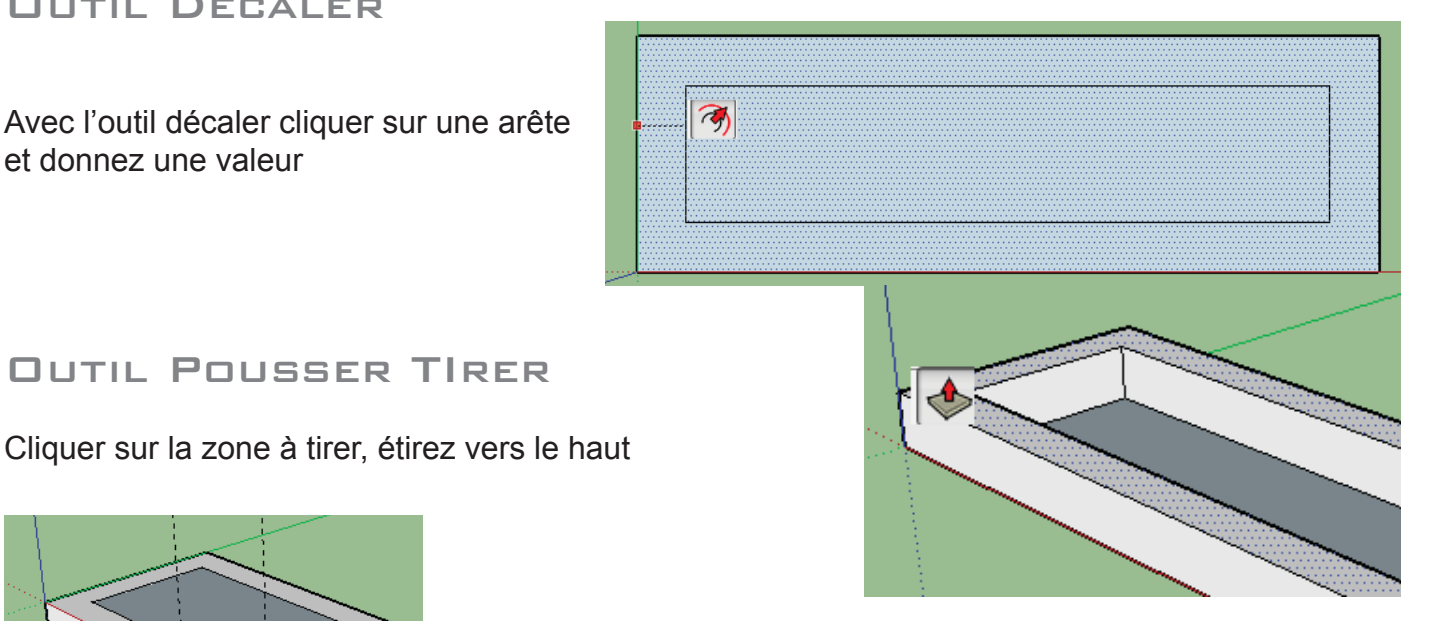

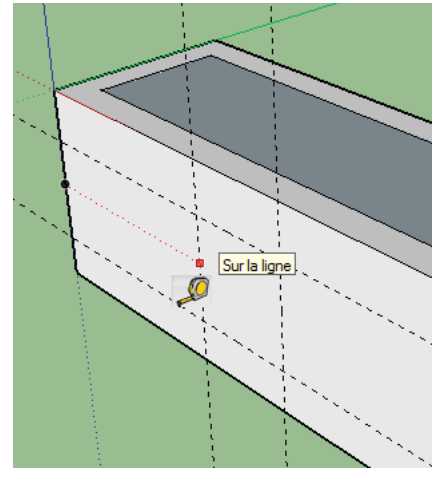

**OUTIL METRE** 

CLiquer sur l'outil mètre déplacez

Cela permet d'avoir des guides pour dessiner

Dessinez un rectangle dans l'emplacement des guides, puis avec l'outil Pousser Tirer, évider la zone

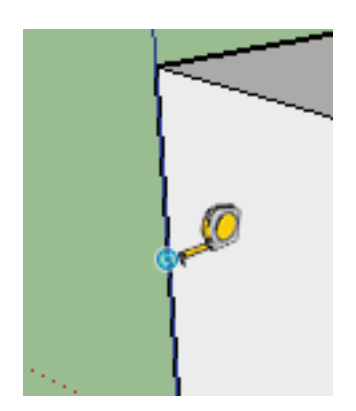

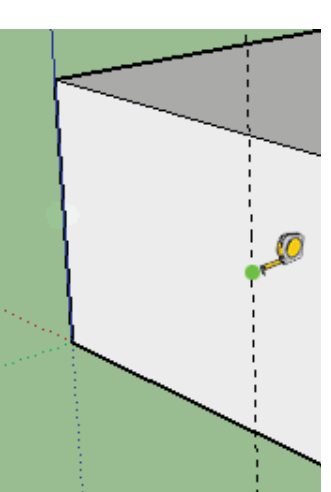

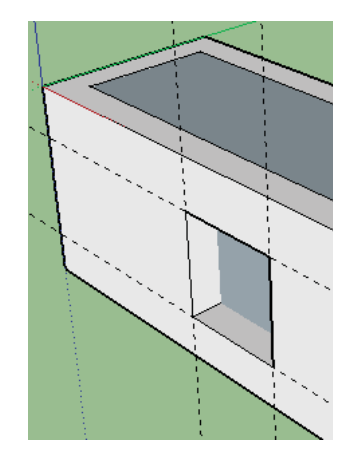

#### ANNULER UNE ACTION

C0008

A tout moment il est possible d'annuler une action, mais il vous faudra faire la distinction entre une action en cours (donc non achevée) avec un outil ou une action déjà validée : Annuler une action en cours

Cela signifie que vous avec commencé un travail avec un outil (qui requière plusieurs étapes) et qui n'est pas achevé car vous n'êtes qu'à une étape intermédiaire.

Ce peut être le cas avec l'outil Ligne ( Outil ligne ) qui après avoir tracé un trait vous propose de continuer ce tracé en donnant l'impression d'un chewing-gum dont on n'arrive pas à se débarrasser ! (mais c'est son comportement normal puisque l'outil attends que vous fermiez le tracé pour libérer l'outil).

Si avec l'outil Ligne vous vouliez simplement tracer une ligne et non pas fermer une forme, vous pouvez annuler l'action en cours en appuyant une fois sur la touche ESC (Echap), rassurez-vous il ne va pas annuler ce que vous avez déjà fait, mais va simplement libérer l'outil.

#### Annuler une action déjà validée

Si par contre vous avez réalisé un tracé et que celui-ci ne vous convient pas, vous pouvez annuler votre action validée via le menu Edition > Annuler, vous reviendrez ainsi à l'étape précédente.

Vous pouvez revenir autant de fois que vous voulez en arrière via ce menu Edition > Annuler. Et si vous seriez allé trop loin en arrière, vous pouvez toujours revenir en avant

via le menu Edition > Rétablir pour faire réapparaitre les actions annulés.

Notez qu'à droite de chaque fonction du menu vous trouverez souvent le raccourci clavier qui peut vous faire gagner du temps. Ici Cmd+Z (sur Mac) ou Ctrl+Z (sur Pc) correspond à Edition > Annuler.

menu edition > annuler

Je vous conseille de mémoriser ce raccourci car il est le même dans la plupart des logiciels.

PLACER DES GUIDES DE CONSTRUCTION

Lorsque l'on dessine, on prépare souvent notre travail en plaçant des repères qui vont servir à guider nos tracés futurs.

Sketchup nous offre un outil Mètre ( outil mètre ) qui permet de faire ceci :

Prenez l'outil Mètre (outil mètre),

Lorsque vous approchez le curseur sur un des axes de couleur

(rouge, vert ou bleu) une petite pastille rouge en forme de carré vous assure que vous prenez bien cet axe comme modèle,prendre un axe comme base de votre ligne de guidecliquez pour valider ce choix,

éloignez votre curseur dans la direction ou vous voulez placer une ligne de guide parallèle à cet axe,définir la ligne de guide tapez la distance désirée avec les touches numériques du clavier puis enfoncez la touche Entrée pour valider cette distance,vous obtenez une ligne de guide en pointillée.

Faites de même avec un autre axe,ue autre ligne de guide

1/2

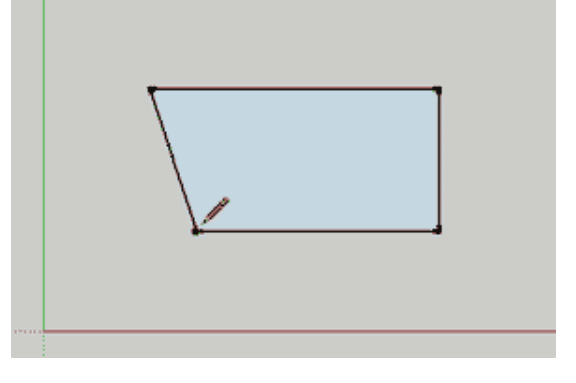

Annular Dessines une li

Coller sur place

vous avez à présent des lignes de construction qui vont faciliter vos futurs tracés.

Vous pouvez vous servir de ces lignes de guide pour en tracer d'autres, vous n'êtes pas obligé de reprendre sur les axes de couleurs. Créer une ligne de guide depuis une autre ligne de guide Si vous désirez supprimer une ligne de guide :

Prenez l'outil Sélectionner ( outil sélectionner ), cliquez sur la ligne de guide à supprimer pour la sélect

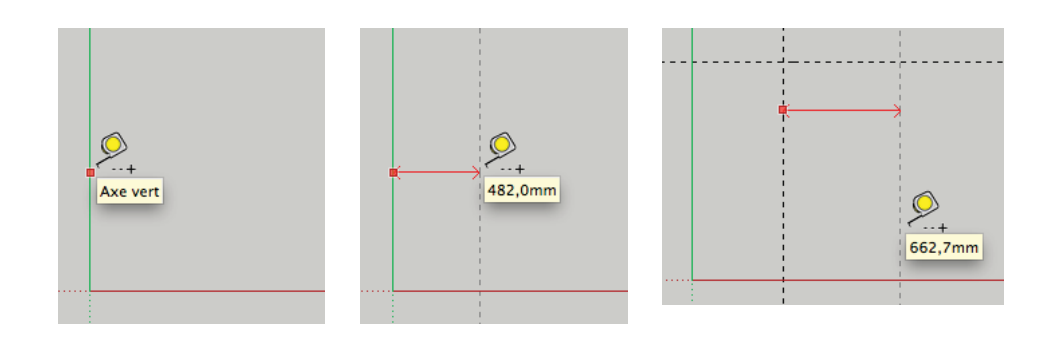

## C0033

## ROTATION DES OBJETS 3D

Ouvrir un élément de la bibliothèque d'images (Menu Fichier, Banque d'images) Ici nous avons importé une baie vitrée

Nous désirons la placer sur le côté B, elle n'est pas dans la bonne position

Si vous survolez votre baie, vous voyez deux petites croix rouges, le signe rotation s'affiche

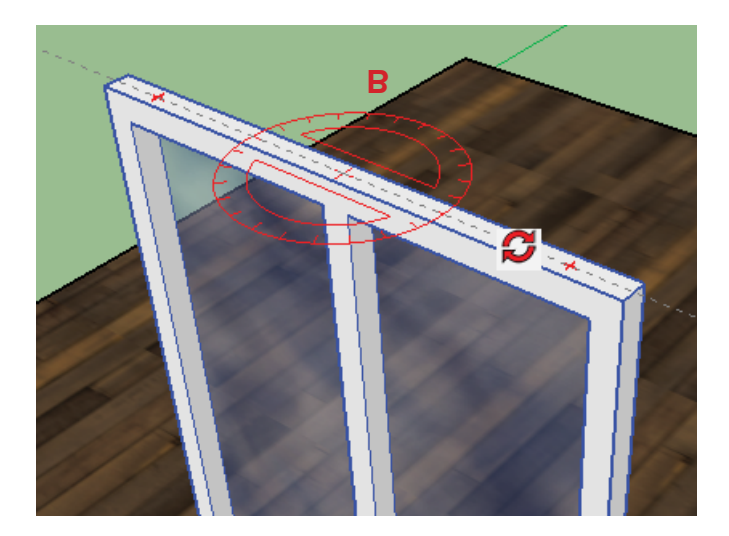

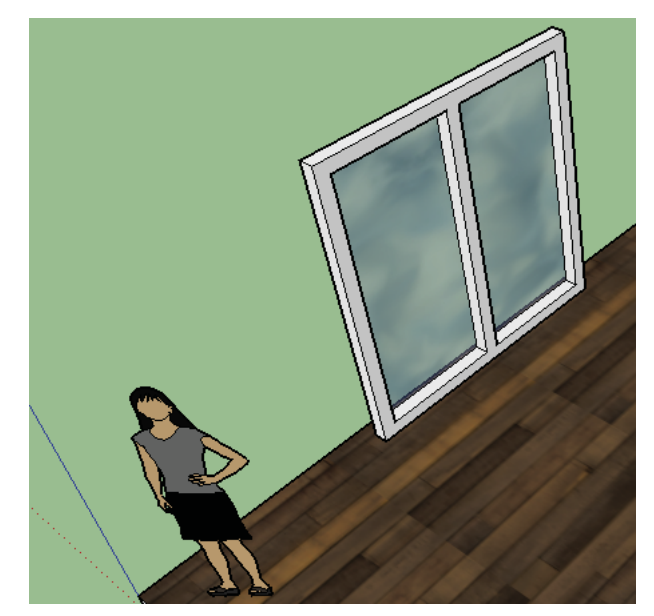

Faites tourner votre baie et tapez 90

Ces poignées rouges apparaissent sur tous les côtés du composant

## C0035

Pour afficher cette barre d'outils flottante, il suffit de passer par le menu Affichage > Palette > Grand ieu d'outils. Elle regroupe les outils les plus utilisés et sont classés par catégories :

- Les outils de base.
- Les outils de dessin,
- Les outils de modification.
- Les outils de construction,
- Les outils de caméra,
- et les outils de visite.

Les outils de sketchUp ne se limitent pas à la simple barre d'outils, il en existe bien d'autres 🎤 vous aurez besoin d'utiliser ponctuellement suivant votre travail. Vous allez pouvoir organise 🍼 🚇 barre d'outils horizontale sous le menu : KA

sur PC :Menu Affichage > Palette d'outils puis cochez le type d'outil à afficher ou décochez-l le retirer.  $\alpha \circ$ 

Sur Mac :Menu Affichage > Personnaliser la barre d'outils, une fenêtre affiche pour chaque ( une icone et leur nom associés.

 $\odot$ Pour supprimer des outils existant dans la barre il suffit de cliquer dessus et de les glisser er hors de la barre, à l'inverse pour placer un outil, cliquez dessus et glissez-la dans la barre sous le menu.

PERSONNALISER LA BARRE D'OU-

## TILS

Je vous conseille de placer les outils Vues standard et Styles qui sont utiles à tous projets, pour le reste ce sera en fonction de vos besoins. Notez que ces outils sont tous accessibles via le menu principal (menu Caméra > Vues standard, Menu Affichage > Styles de face, etc), la barre d'outils vous permet d'aller plus vite, pensez donc à prendre le réflexe pour optimiser votre travail.

3 4 0 8 2 8 8 4 3

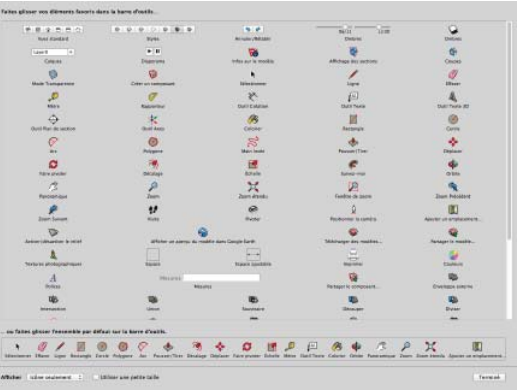

P

## OUTILS : OUVRIR LE GRAND JEU

Pour afficher cette barre d'outils flottante, il suffit de passer par le menu Affichage > Palette > Grand jeu d'outils. Elle regroupe les outils les plus utilisés et sont classés par catégories :

Les outils de base.

C0035

- Les outils de dessin,
- Les outils de modification.
- Les outils de construction,
- Les outils de caméra.
- et les outils de visite.

Les outils de sketchUp ne se limitent pas à la simple barre d'outils, il en existe bien d'autres 🏸 Ҟ vous aurez besoin d'utiliser ponctuellement suivant votre travail. Vous allez pouvoir organise 🍼 🚇 barre d'outils horizontale sous le menu : KA

sur PC :Menu Affichage > Palette d'outils puis cochez le type d'outil à afficher ou décochez-l PP le retirer.

Sur Mac :Menu Affichage > Personnaliser la barre d'outils, une fenêtre affiche pour chaque ( une icone et leur nom associés.

• • Pour supprimer des outils existant dans la barre il suffit de cliquer dessus et de les glisser er hors de la barre, à l'inverse pour placer un outil, cliquez dessus et glissez-la dans la barre sous le menu.

PERSONNALISER LA BARRE D'OU-

## TILS

Je vous conseille de placer les outils Vues standard et Styles qui sont utiles à tous projets, pour le reste ce sera en fonction de vos besoins. Notez que ces outils sont tous accessibles via le menu principal (menu Caméra > Vues standard, Menu Affichage > Styles de face, etc), la barre d'outils vous permet d'aller plus vite, pensez donc à prendre le réflexe pour optimiser votre travail.

| P B 2 D D C             | 0.0.0.0.0.0.0<br>NM                 | An of the second      | Sector Long                           |                                |
|-------------------------|-------------------------------------|-----------------------|---------------------------------------|--------------------------------|
| Line a                  |                                     | 56                    |                                       | ¢.                             |
| Criste                  | Disarrana                           | trifes our in modilie | Affichage line succions               | Onoro                          |
| Made Tanaaran           | Color un commune                    | to be a second        | 1                                     | 07<br>Libert                   |
|                         | (P)                                 | 2 <sup>N</sup> .      | (ii)<br>and there                     | A DATING AT                    |
| Over Part de section    |                                     | B                     | and the second                        | Germ                           |
| 2                       | ()<br>Pringers                      | Main Inste            | Processor (Time                       |                                |
| Dere stechter           |                                     | 1.2 atrain            | Seree                                 | <b>4</b>                       |
| 12<br>Records           | L                                   | Here deside           | Family de same                        | Zhan Précident                 |
| P.                      | 2                                   | er<br>texte           | Research to carries                   | Annotation and a statements    |
| Dener i dener be ment   | affaher at alertys fa reality       | n dana Gangja Karili  | Statunger any resident .              | Sanager in master              |
|                         |                                     |                       |                                       | tadeas                         |
| A                       | Marana                              |                       | Partaget is conscient                 | Divertigen sampres             |
| US .                    |                                     | RD.<br>Incoment       | -                                     | Deser                          |
| -                       | -                                   | -                     | -                                     | -                              |
|                         |                                     |                       |                                       |                                |
| er iftere iger beingt i | lank Adapter An Factor Ten Design D | Se D E P              | last Terre Colorie Color Passance Ter | en Saan Samila Aparat as magia |

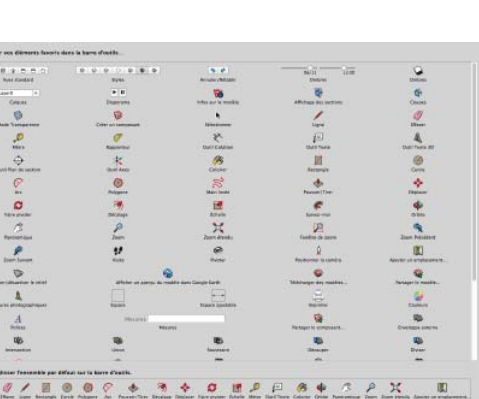

X 🔍

L'approche de construction en 3D s'apparente à la construction d'une maquette, on crée les pièces détachées une par une puis on les assemblent et les emboitent pour aboutir à la construction finale.

## UTILITÉ DES GROUPES

Les inférences sont une aide précieuse à la construction car les objets s'aimantent, mais dés que l'on approche deux pièces les une des autres et que l'on valide l'inférence, les arêtes ou sommets en contact se collent définitivement et nos pièces n'en forment plus qu'une seule.

Il n'est plus possible de retrouver nos deux pièces distinctes (à moins d'un CTRL + Z (Pc) ou POMME + Z (Mac)).

Pour préserver l'indépendance de chaque pièce et pouvoir modifier la construction à volonté, nous créerons un groupe pour chacune d'elles.

## **C**RÉER UN GROUPE

Renommer un groupe dans la fenêtre Infos sur l'entité

Sélectionnez les entités (arêtes et surfaces) (Outil Sélectionner) à mettre dans le groupe, faites un clic sur la sélection ou via le menu Edition et choisissez Créer un groupe, Affichez la fenêtre Infos sur l'entité depuis le menu Fenêtre, nommez votre groupe dans le champ Nom.

A présent un seul clic permet de sélectionner votre groupe pour le manipuler, une boite englobante bleu vous indique visuellement que votre sélection est un groupe qui renferme des entitées.

## Modifier la géométrie d'un groupe

Boite englobante d'un groupe

Faites un double-clic sur le groupe pour entrer à l'intérieur de celui-ci et modifier indépendamment les différentes entitées. Une boite englobante en pointillé apparait autour de votre objet indiquant que vous pouvez sélectionner et manipuler les entitées du groupe.

Les entitées en dehors de ce groupe sont grisées et ne sont temporairement plus accessible.

Pour sortir du groupe, cliquez dans un espace vide de votre vue 3D.

ECLATER UN GROUPE

Pour supprimer un groupe et libérer les entitées de celui-ci :

Sélectionnez-le (Outil Sélectionner),

faites un clic sur la sélection ou via le menu Edition > Groupe et choisissez Eclater. Pensez à éclater vos groupes à l'écart de toute géométrie pour éviter que les sommets et arêtes en contact ne se soudent et ne forment plus qu'un.

## STRUCTURE ET HIÉRARCHIE DES GROUPES

Une fois vos groupes réalisés et nommés, vous allez commencer à les assembler, les emboîter

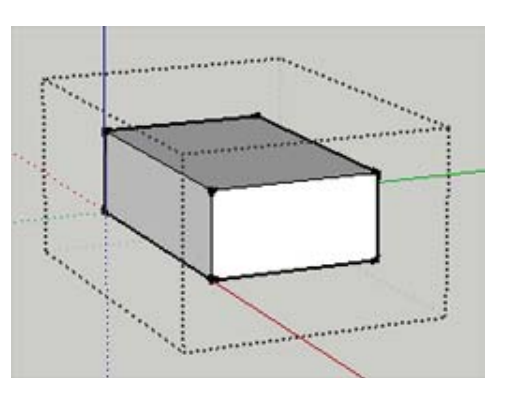

## Infos sur l'entité Groupe (1 dans le modèle) Calque : Calque0 Nom : Cachée ✓ Projeter des ombres Verrouillée ✓ Recevoir des ombres

#### GROUPES

les uns aux autres pour en faire un ensemble.

Jusqu'à présent ces groupes sont tous indépendant, pour faciliter leurs sélection et leurs déplacement il devient intéressant de les grouper en suivant un lien de parenté.

Nous prendrons exemple d'une corbeille contenant plusieurs fruits le tout posé sur une table.

Affichez la structure des groupes de votre scène via le menu Fenêtre > Structure. Les fruits, la corbeille et la table sont tous au même niveau, si vous voulez tout déplacer, il vous faudra tout sélectionner.

| Structure                                                            | × | Structure                                                                   | ×  | Structure                                                    | 8  | Structure                                                               | 8 |
|----------------------------------------------------------------------|---|-----------------------------------------------------------------------------|----|--------------------------------------------------------------|----|-------------------------------------------------------------------------|---|
| Filtre :                                                             | • | Filtre :                                                                    | \$ | Filtre :                                                     | \$ | Filtre :                                                                | • |
| Sans titre     Corbelle     Oranges     Pommes     Raisins     Table |   | Sans titre Corbeille Corbeille Fruits Cranges Cranges Cranges Raisins Table |    | Sans titre Corbeile  Fruits  Cranges  Pommes  Ralsins  Table |    | Sans titre  Table  Corbeile  Fruks  Corbeile  Fruks  Concernes  Raisins |   |

Nous allons donner un lien de parenté (une hiérarchie) à ces groupes pour n'avoir qu'a déplacer la table, la corbeille et les fruits suivront :

Parenter des groupes depuis la fenêtre Structure

Commençons par regrouper les fruits, sélectionnez-les (Outil Sélectionner) puis faites un clic droit et choisissez Créer un groupe que vous nommerez Fruits dans la fenêtre Infos sur l'entité, pour lier les fruits à la corbeille, dans la fenêtre Structure cliquez et glissez Fruits sur la Corbeille, pour lier la corbeille à la table, dans la fenêtre Structure cliquez et glissez Corbeille sur la Table.

A présent si vous cliquez sur un fruit, la corbeille ou la table, c'est toujours le parent qui est sélectionné (dans notre exemple la table).

Si vous désirez bouger l'emplacement de la corbeille sur la table, cliquez sur Corbeille dans la fenêtre Structure et déplacez là.

| ~ | Λ | Λ | 0 | Λ |  |
|---|---|---|---|---|--|
| C | U | U | Ο | U |  |

Un dessin Microsoft Office Visio peut être bien plus qu'une image ; il peut aussi vous permettre d'organiser vos données et de les exporter dans un rapport.

## OUTIL POSITIONNER LA CAMÉRA

L'outil Positionner la caméra permet d'avoir un point de vue du spectateur de la scène en plaçant la caméra à hauteur des yeux dans le modèle.

Attention : cet outil n'est utilisable qu'en vue perspective, pour l'activer, rendez-vous dans le menu Caméra et cochez Perspective.

## POSITIONNER À HAUTEUR DES YEUX

1- Orientez votre vue en 3D de manière à rendre accessible le positionnement de la caméra,

2- prenez l'outil Positionner la caméra (),

3- cliquez sur une surface ou dans l'espace de manière à y placer manuellement la caméra,

4- l'outil et le curseur ont changés, vous êtes passé à l'outil Pivoter (),

5- la caméra c'est placée automatiquement à la hauteur de 1,68m du point ou vous avez cliqué, pour modifi er cette hauteur (que l'on appelle hauteur des yeux), entrez la nouvelle hauteur dans la fenêtre Mesures.

## POSITIONNER ET CIBLER LE POINT DE VUE

A la diff érence du positionnement à hauteur des yeux, la caméra (et onc le point de vue) se trouve à l'endroit exact ou vous cliquez et vous permet d'indiquer l'entité vers laquelle la caméra pointera. 1- Orientez votre vue en 3D de manière à rendre accessible le positionnement

de la caméra,

2- prenez l'outil Positionner la caméra (),

3- cliquez et maintenez enfoncé le bouton gauche de la souris sur une surface ou dans l'espace de manière à y placer la caméra,

4- déplacez le curseur tout en maintenant enfoncé le bouton de la souris et pointez-le sur l'entité vers laquelle la caméra doit pointer,

5- une ligne pointillée lie ces deux points, relâchez le bouton gauche de la souris pour valider,

6- l'outil et le curseur ont changés, vous êtes passé à l'outil Pivoter (),

7- la caméra c'est placée sur le premier point cliqué et pointe vers le second.

Attention, pour les verticales, allez au menu Caméra --> Perspective a deux points

#### OUTIL PIVOTER

L'outil Pivoter () permet d'orienter la vue comme un spectateur fi gé en complément de l'outil Positionner la caméra (sur place qui ne bougerait que la tête pour voir autour de lui. Il est utilisé). Attention : cet outil n'est utilisable qu'en vue perspective, pour l'activer, rendez-vous dans le menu Caméra et cochez Perspective.

#### **PIVOTER**

1- Prenez l'outil Pivoter (),

2- cliquez et maintenez enfoncé le bouton gauche de la souris dans la vue,

3- déplacez le curseur autour de l'endroit cliqué pour orienter la vue de manière comme si vous tourniez la tête pour voir ce qui vous entoure, 4- relâchez pour valider la nouvelle orientation. *HAUTEUR DES YEUX* 

## 1- Prenez l'outil Pivoter (),

2- dans la fenêtre Mesures entrez au clavier la hauteur des yeux, le point de départ étant défi nit par l'outil Positionner la caméra (),

3- enfoncez la touche Entrée pour valider.

#### OUTIL VISITE

L'outil Visite () permet de se déplacer dans le modèle en marchant Positionner la caméra (ou en courant. Il est utilisé en complément de l'outil) et l'outil Pivoter ().

Attention : cet outil n'est utilisable qu'en vue perspective, pour l'activer, rendez-vous dans le menu Caméra et cochez Perspective.

#### Sur l'axe bleu Matières × -Métal\_acier\_texturé\_bla Nom Ì 2 Sélectionner Édition Couleur MODIFIER L'ASPECT Nuancier: Color Wheel Double clic sur le composant, a l'aide de l'Outil Pot de Peinture Texture Choix de la couleur et de la nuance ✓ Utiliser l'image de texture Metal\_Steel\_Textured\_White.j 🎥 齡 Choix de la texture ⇔ ~ 0,15m Colorier \$ ~ 0,15m Réinitialiser la couleur Opacité 100 ÷ Séle 💠 💠 🏠 Metal <u>-</u> Þ C0045\_sketchup\_banqueImage

Avec l'outil Rotation, Déplacez jusqu'à ce que vous obteniez le raporteur ROuge car nous devons faire pivoter sur l'axe rouge

Lorsque celui ci s'affiche en rouge, prenez deux points sur la

largeur inférieure de la porte et faites pivoter lorsque s'affiche l'info bulle "sur l'axe bleu"

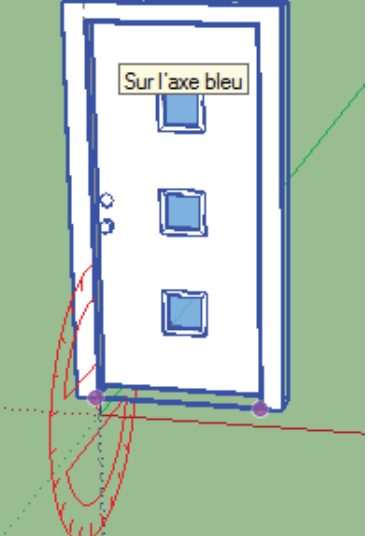

BANQUE D'IMAGES

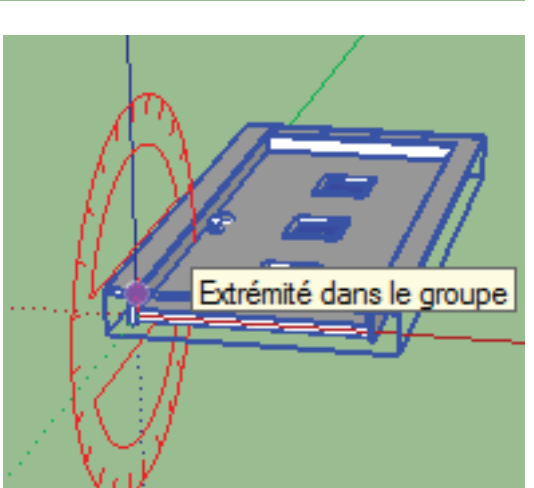

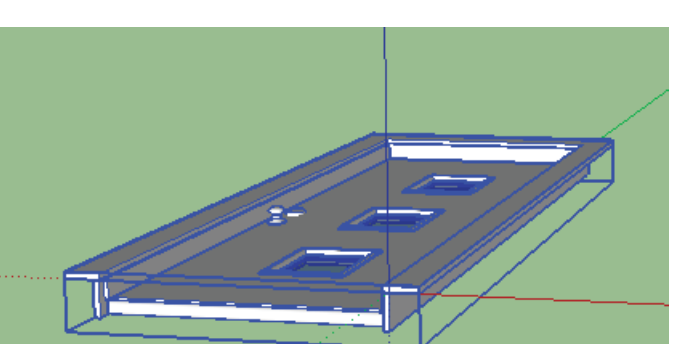

Menu Fichier, Banque d'images 3D

Je tape le mot clé "door", je choisis un modèle

Il faut faire pivoter le modèle sur un plan vertical

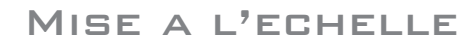

Cliquer sur l'outil Echelle

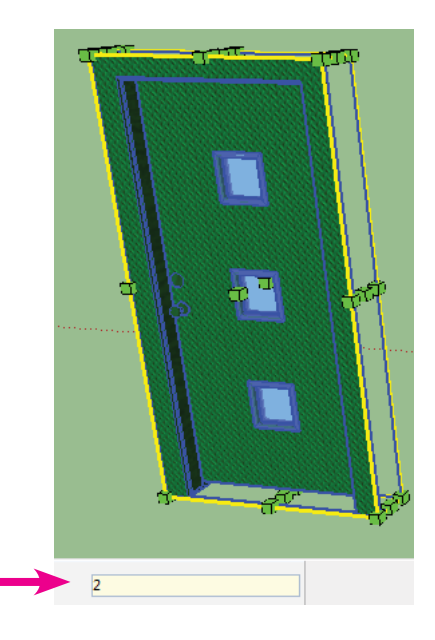

Cliquer sur une des poignées, et mettez un facteur d'echelle

## C0030

#### COMPOSANTS

Les composants se comportent comme des groupes pour ce qui est de la modification de ceuxci : une fois créé il faut entrer dans le composant pour le modifier. La création d'un composant est analogue à la création d'un groupe. Vous sélectionnez ce que vous souhaitez voir devenir un composant (triple clic avec l'outil sélection) et vous faites un clic droit sur votre sélection et vous choisissez « créer un composant ». Vous pouvez aussi utiliser le raccourci clavier « G » ou l'icône qui se trouve à droite de l'outil sélection. A partir de là, vous devriez avoir une fenêtre qui s'ouvre et qui vous demande plusieurs informations.

Sélectionnez vos éléments, clic droit, Créer un composant

|   | Créer un composant                                       |
|---|----------------------------------------------------------|
|   | Général                                                  |
|   | Nom: tablette                                            |
|   | Description:                                             |
| K | Alignement                                               |
|   | Liaison: Aucune 💌 Définir les axes du composant          |
|   | Découper l'ouverture                                     |
|   | Toujours faire face à la caméra     Ombres face au solei |
|   | Type:                                                    |
|   | ✓ Remplacer la sélection par le composant                |
|   | Créer Annuler                                            |
|   |                                                          |

## LES PREMIERS TRACÉS

C0050

Travailler dans un espace 3D n'est pas aisé pour un débutant, tout simplement parce que votre écran est en 2D et que l'interprétation pour le cerveau en 3D (sur un écran 2D) est plus difficile. Voilà pourquoi je vous conseille de toujours commencer un travail en 2D même pour les plus expérimentés.

Pour cela il faut préparer votre scène :

Vérifiez dans le menu Caméra que l'option Projection parallèle soit cochée, si ce n'est pas le cas, faites-le,

ensuite, utilisez une des Vues standard qui sont des icones vous permettant d'afficher des vues en 2D (vue de face, vue de dessus, vue de droite, etc) que vous pouvez ajouter dans la barre d'outils sous le menu (voir : Personnaliser la barre d'outils).

Vous voilà en 2D, à présent prenez l'outil Ligne (Outil ligne), cliquez pour placer le premier point,

éloignez la souris et cliquez pour placer le second point, une arête se dessine, l'outil attends que vous placiez un troisième point, puis un quatrième, etc. Revenez sur le premier point puis cliquez pour fermer la forme, une surface se crée alors à l'intérieur de ces traits. Vous venez de dessiner vos premiers traits pour obtenir une forme. tracer plusieurs lignes pour obtenir une forme fermée L'outil Rectangle ( icone de l'outil rectangle ) vous permet d'aller plus vite en dessinant une surface à 4 cotés : cliquez pour placer le premier angle de votre rectangle, éloignez la souris puis cliquez pour placer l'angle opposé.

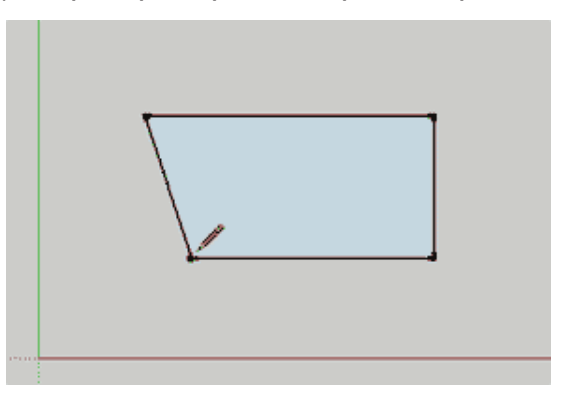

éloignez la souris puis cliquez pour placer l'angle opposé. tracer un rectangle

Attention, n'utilisez pas l'outil Orbite (Outil orbite), vous quitteriez alors l'espace 2D pour l'espace 3D, si toutefois cela avait été le cas, il vous suffit de cliquer à nouveau sur la Vue standard que vous aviez choisi.

#### ANNULER UNE ACTION

A tout moment il est possible d'annuler une action, mais il vous faudra faire la distinction entre une action en cours (donc non achevée) avec un outil ou une action déjà validée : *Annuler une action en cours* 

Cela signifie que vous avec commencé un travail avec un outil (qui requière plusieurs étapes) et qui n'est pas achevé car vous n'êtes qu'à une étape intermédiaire.

| Fichier    | Édition Afficha                                             | ge Dessiner  | Caméra         |        |
|------------|-------------------------------------------------------------|--------------|----------------|--------|
|            | Annuler Dessin                                              | er une ligne | ЖZ             | - Sket |
| B & B      | Rétablir                                                    |              | ℃₩Z            | 5      |
| Voer stand | Couper<br>Copier<br>Coller<br>Coller sur place<br>Supprimer |              | %X<br>%C<br>%V | ebres. |

Ce peut être le cas avec l'outil Ligne (Outil ligne ) qui après avoir tra-

cé un trait vous propose de continuer ce tracé en donnant l'impression d'un chewing-gum dont on n'arrive pas à se débarrasser ! (mais c'est son comportement normal puisque l'outil attends que vous fermiez le tracé pour libérer l'outil).

Si avec l'outil Ligne vous vouliez simplement tracer une ligne et non pas fermer une forme, vous pouvez annuler l'action en cours en appuyant une fois sur la touche ESC (Echap), rassurez-vous il ne va pas annuler ce que vous avez déjà fait, mais va simplement libérer l'outil.

#### Annuler une action déjà validée

Si par contre vous avez réalisé un tracé et que celui-ci ne vous convient pas, vous pouvez annuler votre action validée via le menu Edition > Annuler, vous reviendrez ainsi à l'étape précédente.

Vous pouvez revenir autant de fois que vous voulez en arrière via ce menu Edition > Annuler. Et si vous seriez allé trop loin en arrière, vous pouvez toujours revenir en avant via le menu Edition > Rétablir pour faire réapparaitre les actions annulés.

Notez qu'à droite de chaque fonction du menu vous trouverez souvent le raccourci clavier qui peut vous faire gagner du temps. Ici Cmd+Z (sur Mac) ou Ctrl+Z (sur Pc) correspond à Edition > Annuler.

menu edition > annuler

Je vous conseille de mémoriser ce raccourci car il est le même dans la plupart des logiciels.

PLACER DES GUIDES DE CONSTRUCTION

Lorsque l'on dessine, on prépare souvent notre travail en plaçant des repères qui vont servir à guider nos tracés futurs.

Sketchup nous offre un outil Mètre ( outil mètre ) qui permet de faire ceci :

Prenez l'outil Mètre ( outil mètre ),

Lorsque vous approchez le curseur sur un des axes de couleur (rouge, vert ou bleu) une petite pastille rouge en forme de carré vous assure que vous prenez bien cet axe comme modèle,prendre un axe comme base de votre ligne de guidecliquez pour valider ce choix, éloignez votre curseur dans la direction ou vous voulez placer une ligne de guide parallèle à cet axe,définir la ligne de guide tapez la distance désirée avec les touches numériques du clavier puis enfoncez la touche Entrée pour valider cette distance,vous obtenez une ligne de guide en pointillée.

Faites de même avec un autre axe,ue autre ligne de guide

vous avez à présent des lignes de construction qui vont faciliter vos futurs tracés.

Vous pouvez vous servir de ces lignes de guide pour en tracer d'autres, vous n'êtes pas obligé de reprendre sur les axes de couleurs. Créer une ligne de guide depuis une autre ligne de guide

Si vous désirez supprimer une ligne de guide :

Prenez l'outil Sélectionner ( outil sélectionner ), cliquez sur la ligne de guide à supprimer pour la sélect

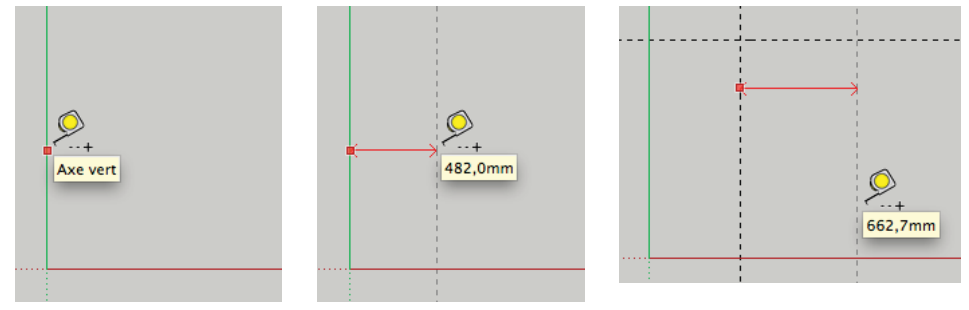

## C0046

### ECHELLE

#### IMPORT D'UNE IMAGE

Menu Fichier --> Importer --> Fichier , cocher l'option Utiliser comme image

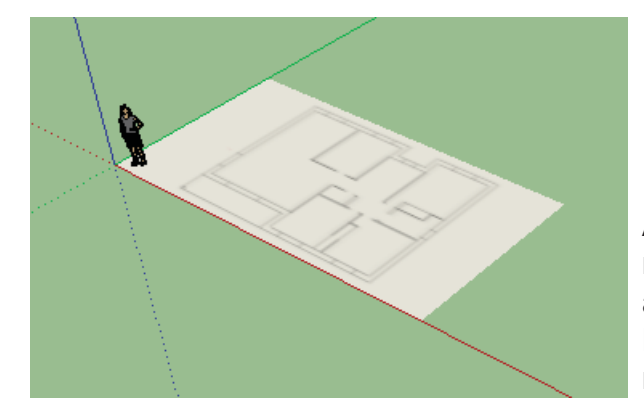

| 1:46 | Fichier JPG |                                            |
|------|-------------|--------------------------------------------|
| 1:42 | Fichier JPG | Options                                    |
| :35  | Fichier JPG |                                            |
| 1:33 | Fichier JPG | Ottiliser comme image                      |
| 1:30 | Fichier JPG | O Utiliser comme texture                   |
| 3:44 | Fichier JPG | O Utiliser comme nouvelle<br>photo adaptée |
| 3:21 | Fichier JPG | *                                          |

Avec l'outil Mètre Person mesurez la longueur totale de la maison sur le plan, dans notre cas, cela fait 6.13 m alors qu'elle fait réellement 13.75 m Nous faisons la division 13.75 / 6.13 pour trouver notre coefficient : 2.24

ECHELLE

Clic sur l'image, outil Echelle 
Cliquez sur une poignée, étirez, cliquez et tapez 2.24

Vous pouvez maintenant dessiner sur le plan

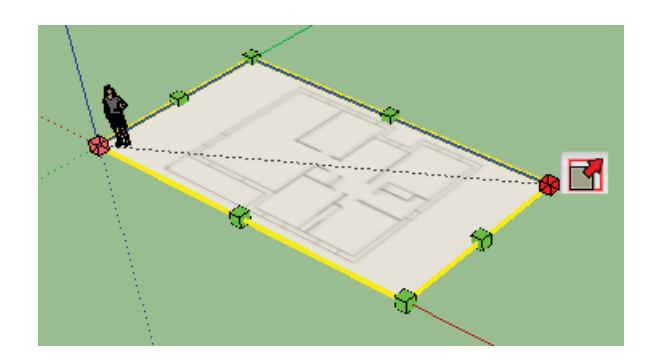

#### MODELER LE TERRAIN

Ouvrez la barre d'outils Bac à sable Selectionnez le terrain précédemment crée, puis clic droit, Eclater

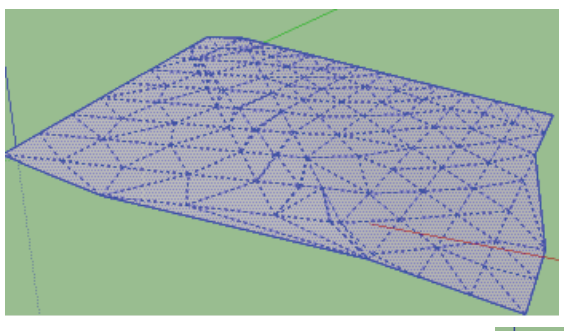

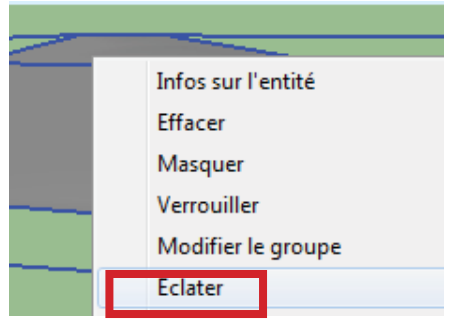

L'outil Modelage vous permet de creuser ou bomber votre terrain à votre convenance

Cliquez votre valeur, qui s'affiche en bas à gauche de votre écran pour déterminer le rayon d'application de la déformation

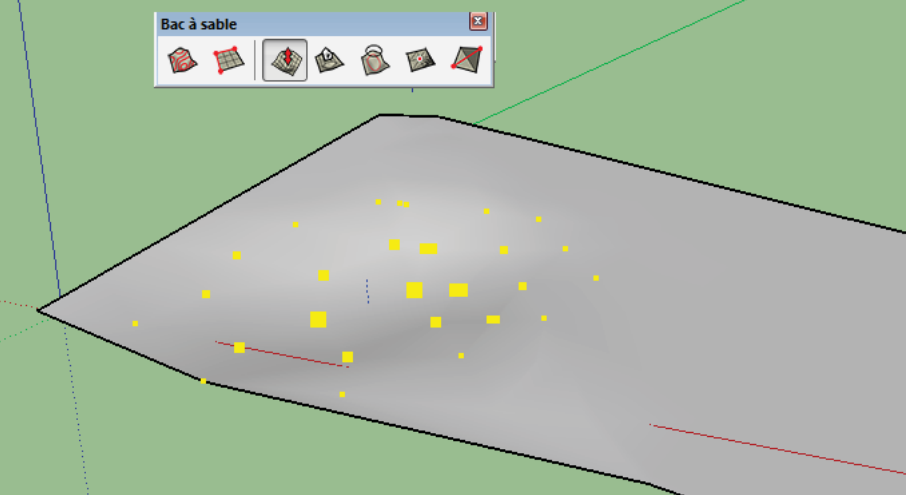

#### IMPLANTER UN BATIMENT

Réalisez un batiment et placez le sur le terrain modelé (aidez vous des différentes vues)

Pour réaliser le terrassement autour du batiment Selectionnez le batiment, puis cliquer sur l'outil

Tamponner et cliquez sur le terrain Faites varier les flèches rouges en hauteur pour niveller à votre convenance

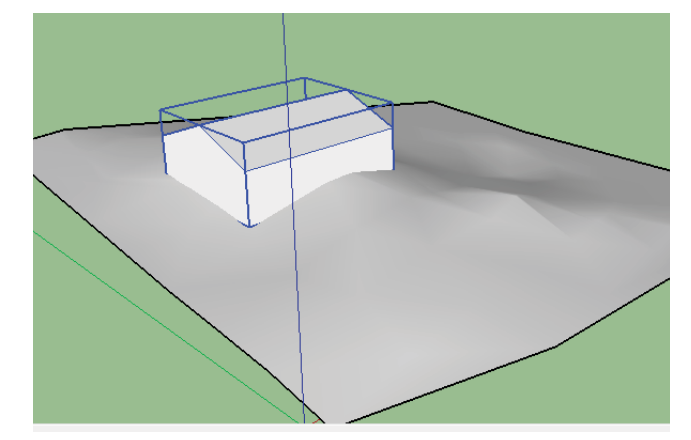

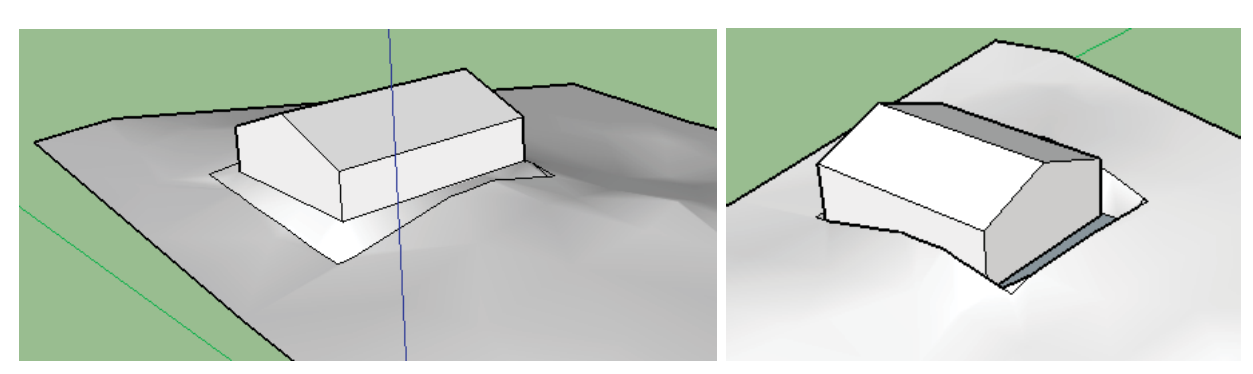

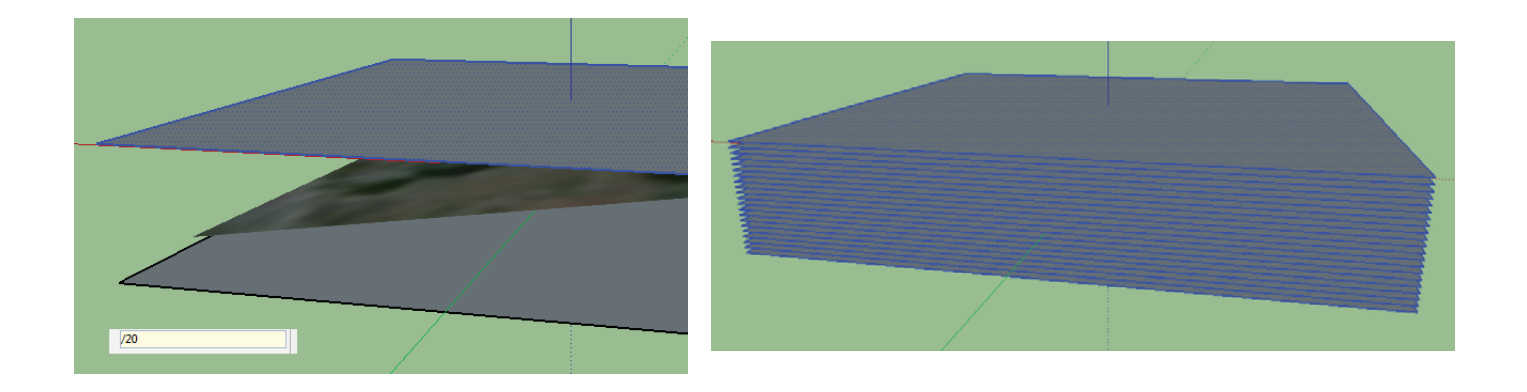

| Creer groupe           |                   | Jene - |
|------------------------|-------------------|--------|
| Intersection des faces | Avec le modèle    |        |
| Inverser les faces     | Avec la sélection |        |
|                        |                   |        |
|                        |                   |        |
|                        |                   |        |
|                        |                   |        |

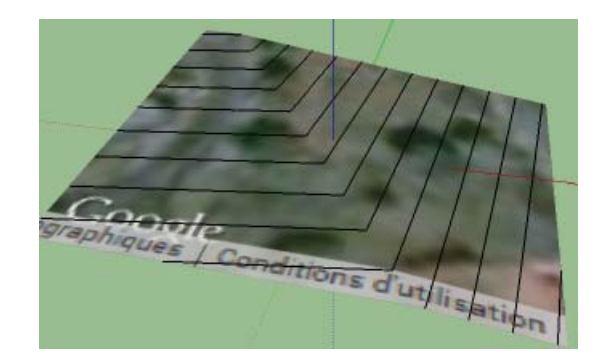

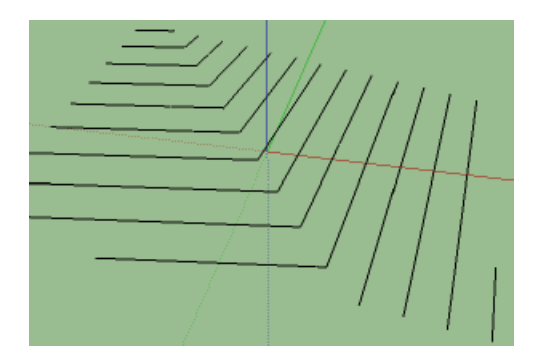

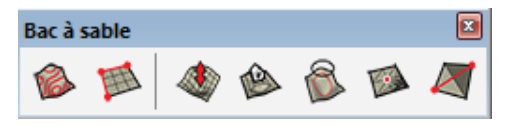

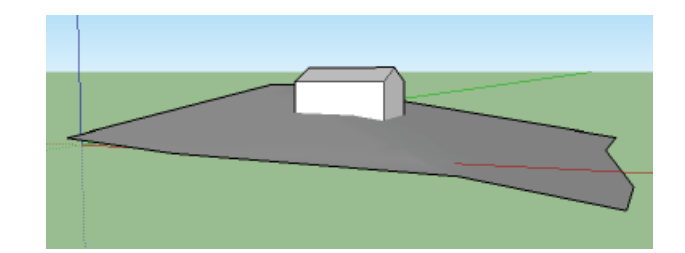

#### GEOLOCALISATION

Au menu Fichier, GeoPosition, Ajouter un emplacement

Donnez une adresse sur un terrain en pente Cliquer sur sélectionner une région, déterminez la zone à récupérer puis sur Capter

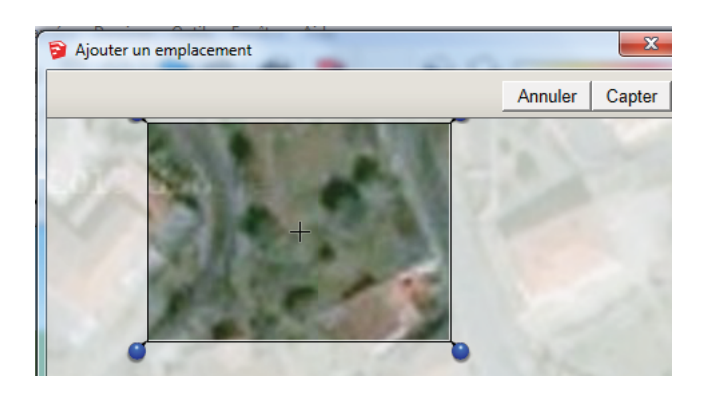

Sur la barre d'outils Google, cliquer sur activer/Desactiver le relief vous verrez maintenant votre relief

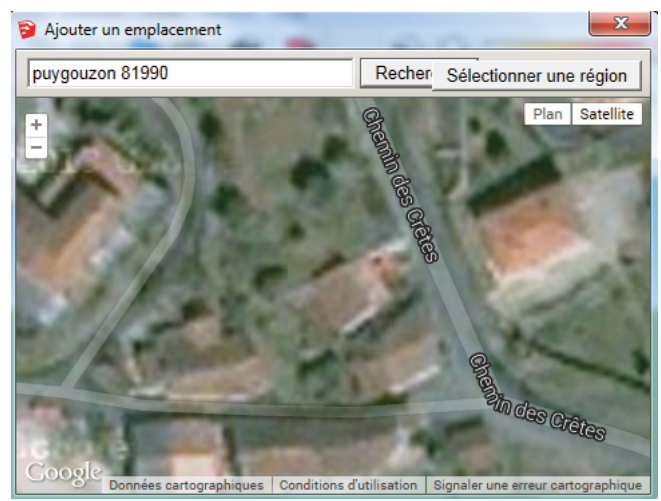

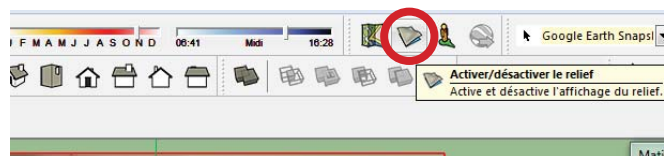

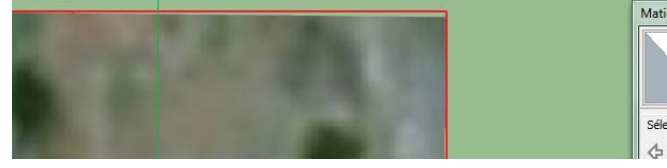

Dans la barre d'outils des vues, cliquez sur vue de desssus

Réalisez un rectangle qui englobe le terrain

Mettez vous dans une vue qui vous permette de voir le profil, déplacez votre rectangle de manière qu'il soit juste plus bas que la partie la plus basse du terrain

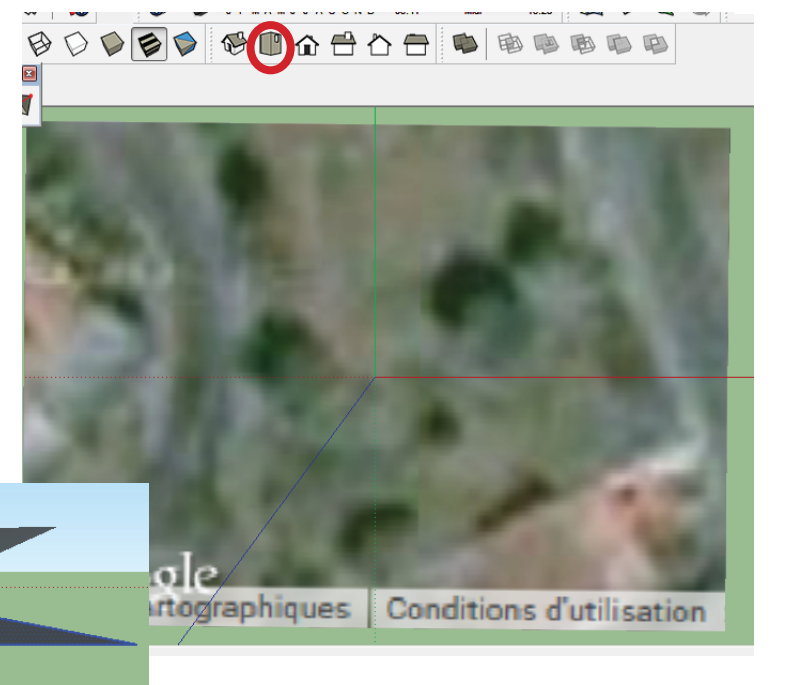

Dans mon cas, j'ai a peu près 7 m de dénivellé, je commence à copier mon rectangle sur l'axe bleu à 8 m pour qu'il soit un peu au dessus du point le plus haut puis je distribue 20 copies entre les deux copies :

Outil 💠 + Ctrl , donnez la valeur 8, puis immédiatement après, tapez 20x

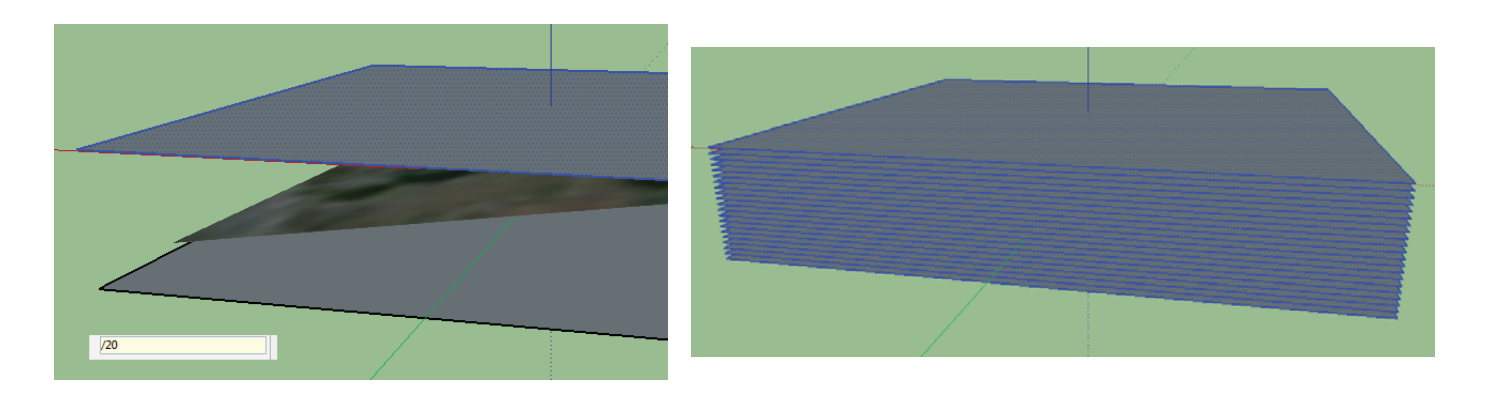

Selectionnez l'ensemble des rectangles avec le terrain toujours à l'intérieur

Puis Clic droit , Intersection des Faces, Avec le Modèle

| Creer groupe           |   | Rox               |
|------------------------|---|-------------------|
| Intersection des faces | • | Avec le modèle    |
| Inverser les faces     |   | Avec la sélection |
|                        |   |                   |

Supprimez maintenant tous les rectangles (rectangle de selection en bordure) afin de garder le terrain ou figurent maintenant les courbes de niveau

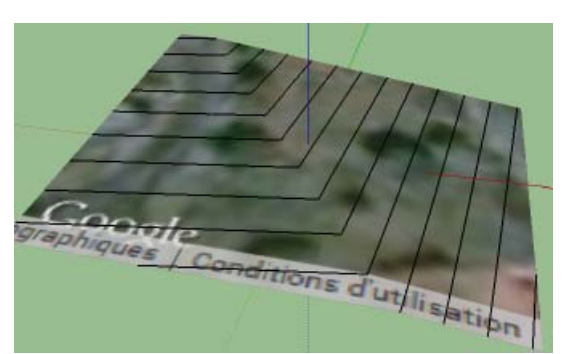

Vous pourrez supprimer l'image du terrain et garder seulement les courbes Dévérouillez (bouton droit, dévérouiller) et supprimer le terrain

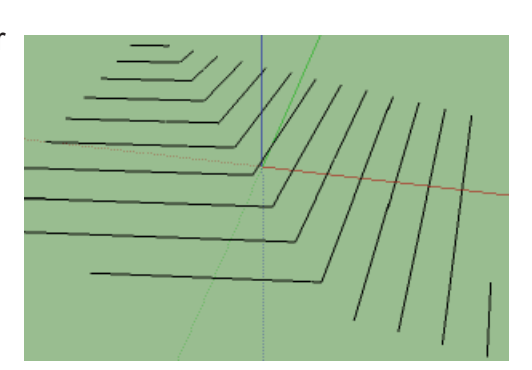

## OUTILS BAC À SABLE

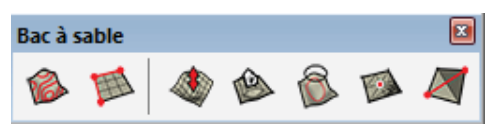

Ouvrez la barre d'outils Bac à sable

Selectionnez toutes les courbes et cliquez sur le 1er bouton (a partir des contours) Vous pouvez déplacer le terrain et supprimer les courbes de niveau

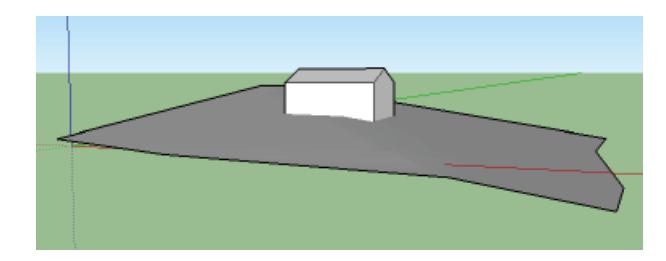

Ouvrir un élément de la bibliothèque d'images (Menu Fichier, Banque d'images)

Triple clic pour sélectionner un élément, et cliquer sur le pot de peinture 🔗

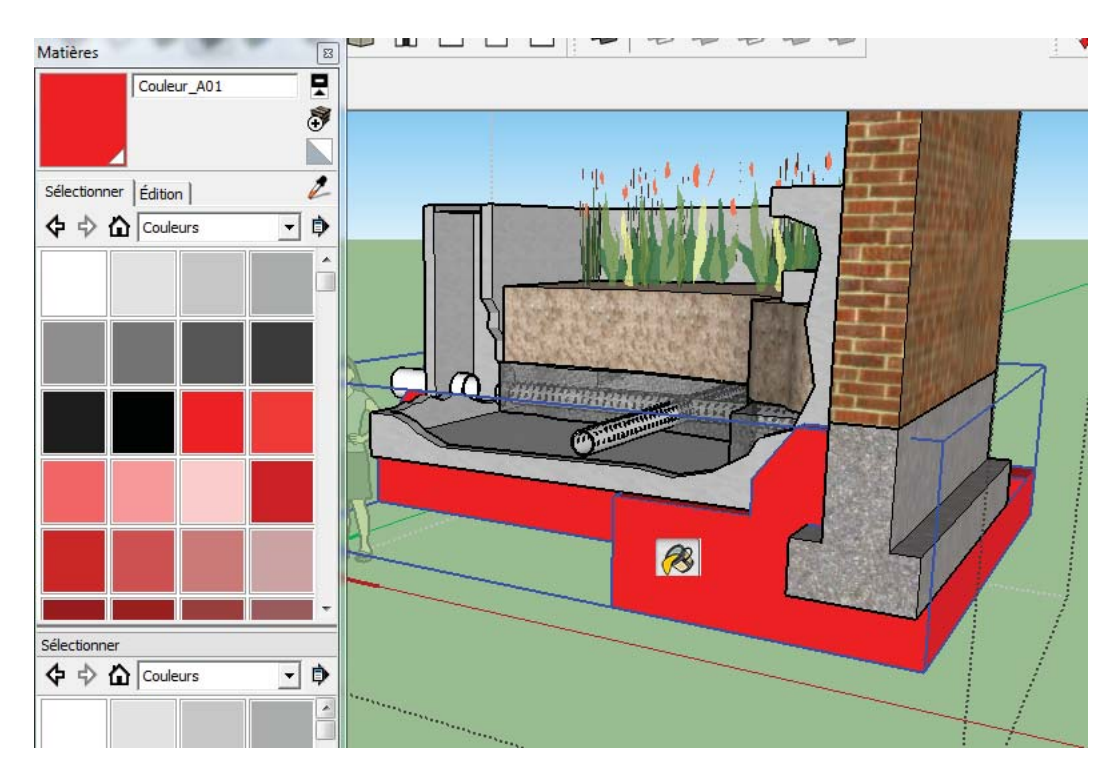

Attention : s'il s'agit d'un groupe d'objet, tous les éléments du groupe seront teintés

CLiquez sur l'onglet EDITION

## COULEUR

|                                                                                         | Matières 🛛                       | Matières                                                                                                    | ×      |
|-----------------------------------------------------------------------------------------|----------------------------------|----------------------------------------------------------------------------------------------------|--------|
| Option Couleur<br>Vous cliquez sur une couleur pro-<br>posée dans les échantillons pré- | Couleur_A01                      | Créer une matière                                                                                                    | ₹<br>₹ |
| couleur inexistante,cliquez sur le                                                      | Sélection 2                      | Couleur<br>Nuancier: Color Wheel                                                                                                    | •] •   |
| bouton  🔮 en haut à droite du                                                           |                                  |                                                                                                    |        |
| panneau                                                                                 |                                  |                                                                                                    |        |
| DOnnez un nom à votre couleur                                                           |                                  |                                                                                                    |        |
| Déplacez vous sur le cercle chroma                                                      | atique pour trouver votre teinte | Utiliser l'image de texture                                                                                                    |        |
|                                                                                         |                                  |                                                                                                    |        |
| Opacité, réglette gérant la transpar                                                    | rence                            | ↔ 0,10m } @ □ Colorier                                                                                                    |        |
|                                                                                         |                                  | Image: The second second se | -      |
|                                                                                         |                                  |                                                                                                    | _      |
|                                                                                         |                                  | OK Annuler                                                                                                    | • •    |
| Déplacez vous sur le cercle chroma<br>Opacité , réglette gérant la transpar             | atique pour trouver votre teinte | Texture         Utiliser l'image de texture         ↔         0,10m         ↓         Colorier         ↓         0,10m         Réinitialiser la couleur         Opacité         0K                                                                                                    | -      |

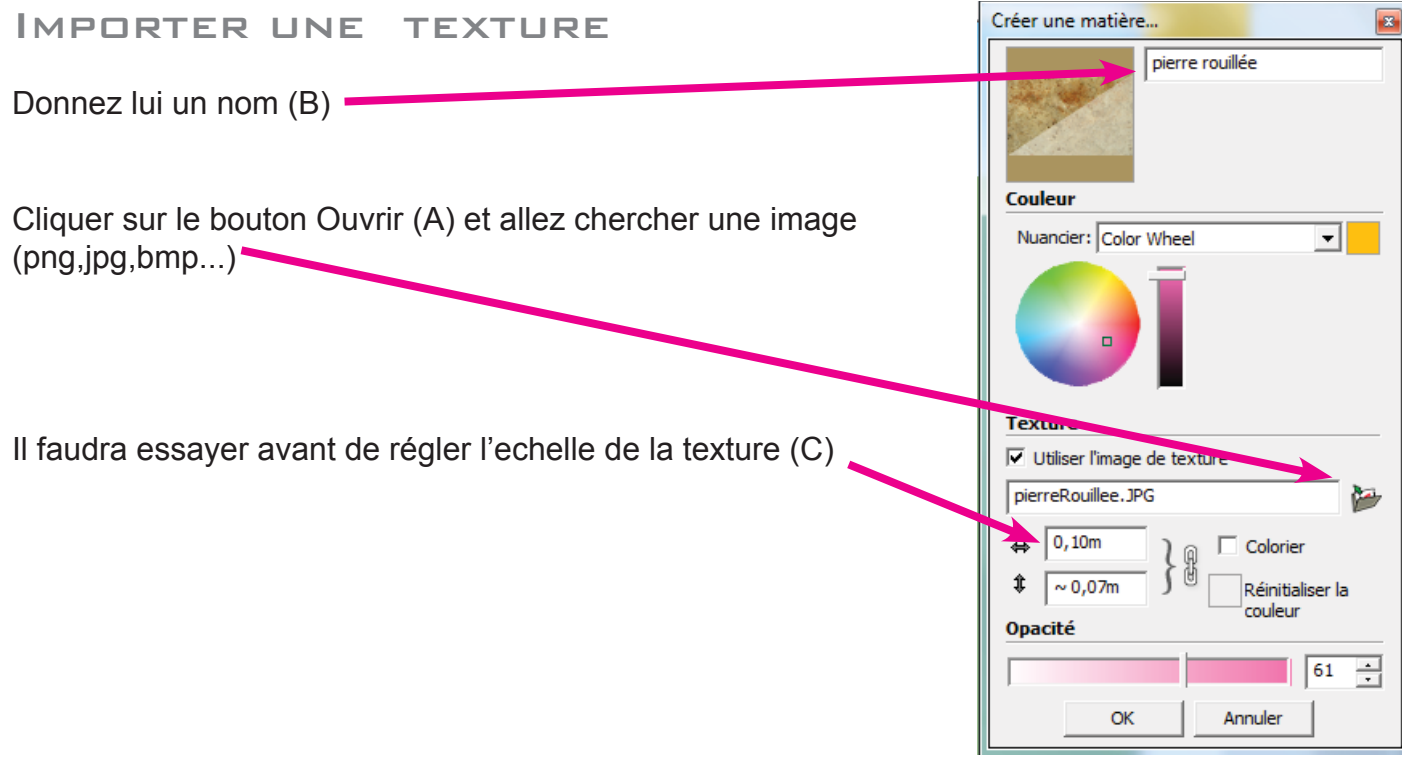

## Mode de couleur

Au dessous de "Couleur", vous avez une liste déroulante vous proposant plusieurs modes, cliquez sur la flèche, choisir RVB

| Couleur   |             |   |
|-----------|-------------|---|
| Nuancier: | Color Wheel | - |
|           | Color Wheel |   |
|           | HLS         |   |
|           | HSB         |   |
|           | RGB         |   |

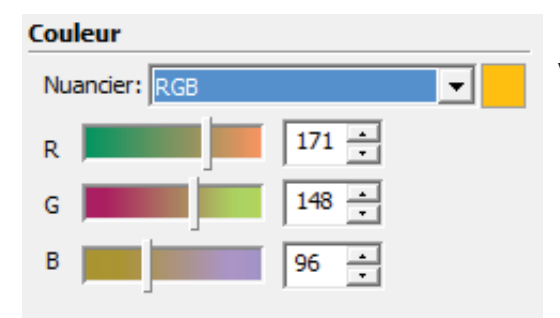

vous pouvez entrer vos codes RGB

# ECHELLE DE TEXTURE

Chargez la texture "Texture Bois"

Réalisez un plancher de 8m x 5m Appliquez la texture, vous obtenez ceci

L'echelle de la texture n'est pas bonne, nous allons changer et mettre 2 dans la zone

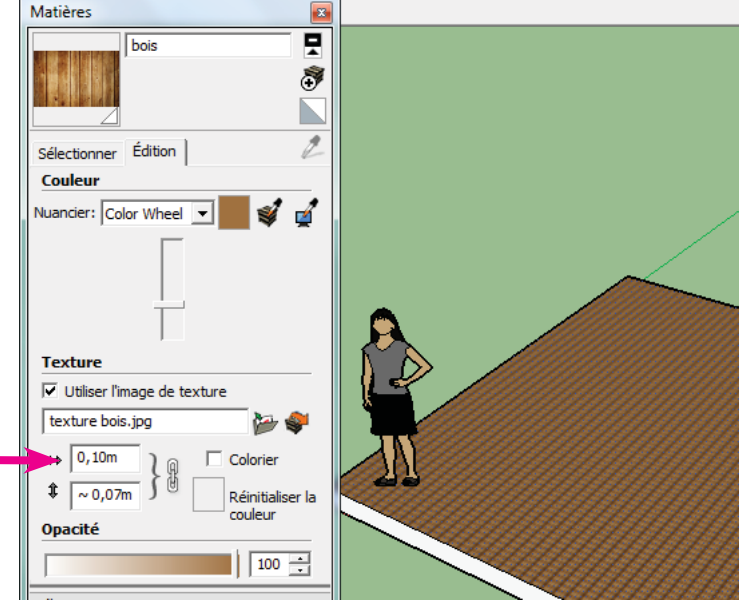
VOilà pour notre texture

Si vous souhaitez le parquet dans l'autre sens, il faut retourner l'image (rotation 90°) avant d'enregistrer une copie

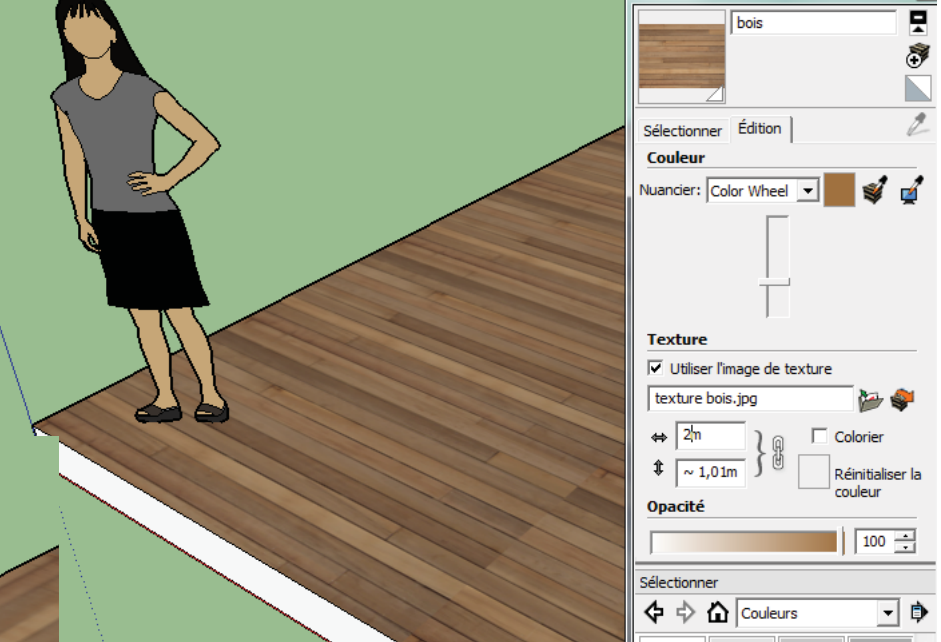

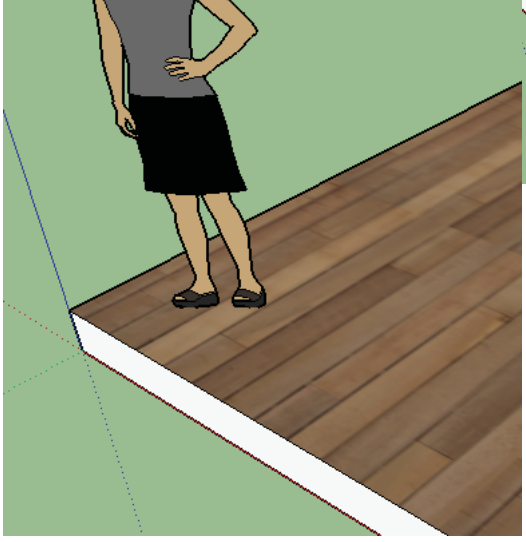

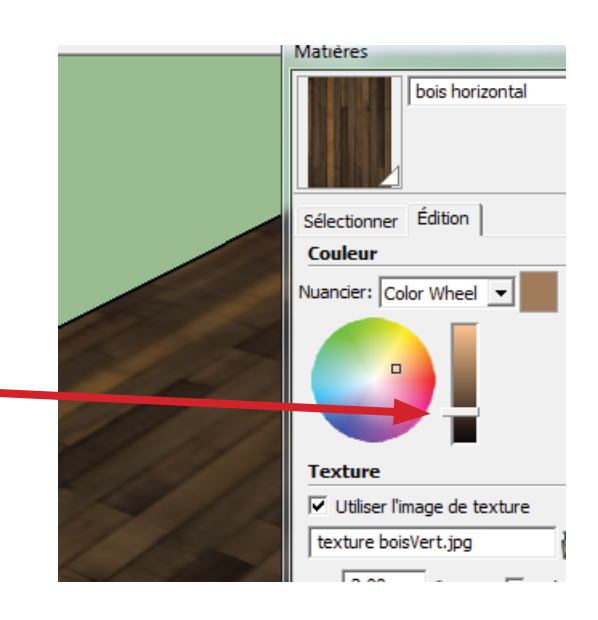

### **REGLAGE DE TONALITÉ**

Pour avoir un parquet plus foncé, manipulez la réglette,

# LES EMPLACEMENTS DE TEXTURE

Cliquez sur l'onglet Sélectionner Vous obtenez la liste des genres de texture

tives à votre projet uniquement

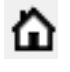

Si vous cliquez sur l'icône Maison 🙆 vous avez les textures rela-

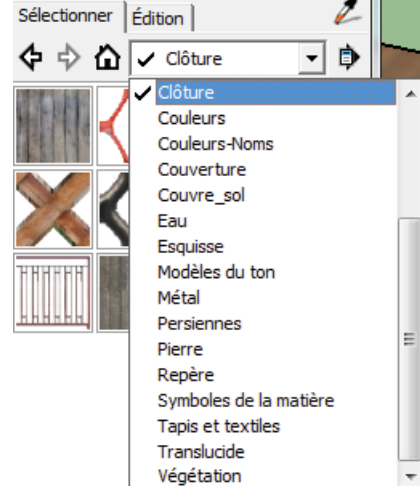

Pour découvrir ce qu'est une inférence, prenez l'outil ligne (outil ligne) par exemple puis placez le curseur de la souris à l'origine des 3 axes (rouge, vert et bleu) sans cliquer, vous remarquerez que votre curseur s'aimante sur ce point et vous le signale par une pastille jaune et l'inscription Origine. Si maintenant vous cliquez, vous êtes assuré de démarrer votre trait à l'origine des axes. C'est aussi simple que cela !

Une inférence est un « repère » placé sur différents points de votre construction que SketchUp va reconnaitre et mémoriser, elles vous permettront de vous « accrocher » aux points, arêtes, surfaces, au milieu d'une arête et même de pouvoir dessiner des perpendiculaires ou parallèles sans

Votre travail sera plus facile, plus rapide et précis, c'est donc un allié de choix que vous devrez

LES INFERENCES DANS SKETCHUP

Attention, les inférences ne peuvent pas être désactivés, nous verrons comment les contourner lorsau'elles nous aênent.

## **REPRÉSENTATION ET COULEURS DES INFÉRENCES**

Il existe plus d'une dizaine d'inférence différentes, c'est pourquoi elles sont regroupés par catégories :

### Inférences de point

Afin de découvrir ces inférences de point, dessinez une forme à 4 cotés avec l'outil ligne (outil ligne ) et en joignant le dernier point au premier de façon à fermer cette forme et faire apparaitre une surface :

- Nous avons vu la première qui est l'inférence d'origine des axes symbolisée par une pastille jaune :

### Inférence de l'origine des axes

- Chaque point de votre tracé devient une inférence d'extrémité reconnaissable à sa pastille verte :

inference à l'extremite d'une arete

Les arêtes sont également des inférences dés l'instant

ou vous placez le curseur dessus et que vous vous déplacez le long de cette arête vous verrez apparaitre un rectangle rouge :

inférence d'une arete

- Les arêtes proposent en plus une inférence en leur milieu que vous trou-

verez sous forme d'une pastille bleu ciel (à vous de la retrouver car elle n'est pas symbolisée sur l'arête):

inference du mileu d'une arete

- Les inférences de surface s'affichent avec un losange bleu foncé dés l'instant ou votre curseur

est placé sur une surface (nous verrons leur utilité plus tard)

### inference d'une surface

- Les lignes de guide possédent une inférence à chaque croisement celles-ci matérialisées par une croix rouge : inférence à l'intersection de 2 lignes de guide

### Inférences de ligne

Les inférences de ligne vont vous permettre de dessiner des lignes ou des formes primitives parallèlement ou perpendiculairement à une ligne déjà existante et tout cela sans avoir à tracer une ligne de construction.

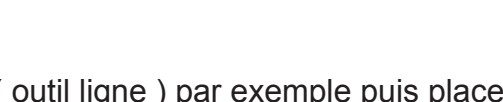

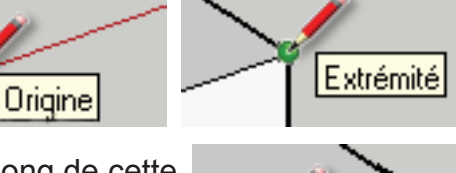

Sur l'arête

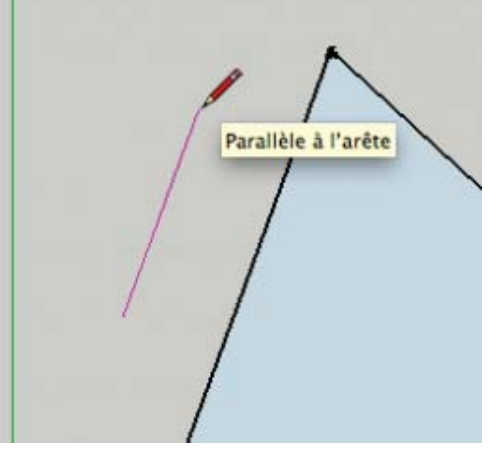

aucun repère de construction.

Lorsque que vous tracez une forme vous remarquerez que votre tracé prends suivant son orientation la couleur d'un axe (rouge, vert ou bleu), cela vous assure que le trait sera parallèle à cet axe inférence parallèle à l'axe rougeinférence parallèle à l'axe vertinférence parallèle à l'axe bleu Parfois vous aurez besoin de tracer une parallèle à une arête (une ligne) qui n'est pas parallèle à un des axes. Pour cela :

Placez le premier point de votre tracé,

puis venez poser le curseur de votre souris sur une arete donc vous voulez qu'elle soit paralléle sans cliquer,

vous obtenez une inférence d'arête, cela signifie que SkectchUp garde en mémoire la direction de cette arête, déplacez le curseur de la souris dans un axe parallèle à cette arête pour que SketchUp vous propose une inférence de ligne parallèle reconnaissable à sa couleur rose, cliquez pour placer le second point et tracer votre ligne, celle-ci est maintenant parallèle.

dessiner une parallèle à une arête grâce aux inférences Faites de même si vous désirez obtenir une perpendiculaire à une arête déjà construite, il vous faudra à l'étape 4 trouver la perpendiculaire.

dessiner une perpendiculaire à une arête grâce aux inférences

INFÉRENCES DE FORME

Les inférence de forme sont des inférences qui vous signale que vous dessinez un carré (ou un rectangle d'or) lorsque vous utilisez l'outil Rectangle ( icone de l'outil rectangle ) :

inférence pour trouver un carré avec l'outil rectangle

Elles se manifestent également lorsque vous dessinez un demi-cercle avec l'outil Arc de cercle ( Outil arc ) :

Inférence pour obtenir un demi-cercle avec l'outil arc

Il en existe aussi pour trouver la tangeante à un arc de cercle, mais nous verrons cela plus tard.

# INFÉRENCES DE GROUPE ET COMPOSANTS

Nous verrons un peu plus tard ce qu'est un groupe et un composant, pour l'instant imaginez-le comme une brique de Lego avec ses arêtes et surfaces que vous pouvez manipuler et déplacer.

Sur cette brique de Lego vous allez retrouver toutes les inférences de point (extrémité, arête, point du milieu, etc) et les inférences de ligne (parallèle et perpendiculaire), simplement pour reconnaitre visuellement que c'est un groupe ou un composant les pastilles seront toutes de couleur mauve avec l'information « dans le groupe » ou « dans le composant » : inférence avec une extrémité d'un groupe

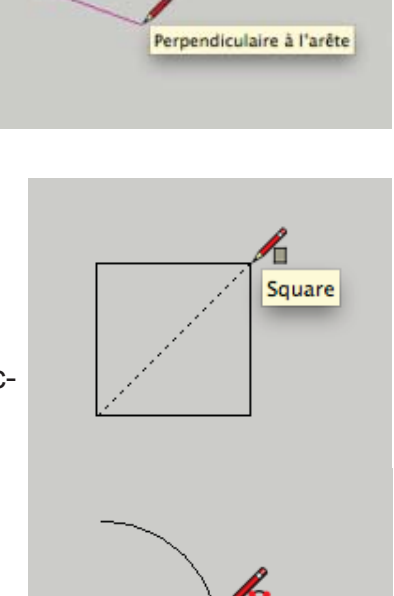

Demi-cercle

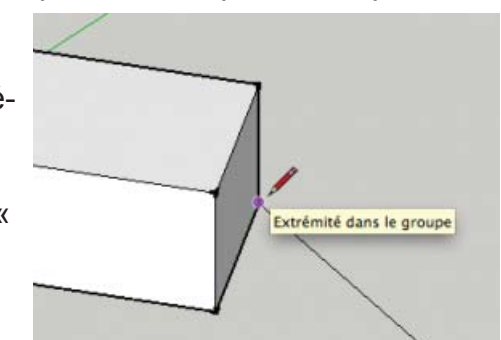

# UTILISER PLUSIEURS INFÉRENCES EN MÊME TEMPS

SketchUp garde en mémoire les inférences que vous ciblez, il est même capable d'en mémoriser

plusieurs et de différents types. Pour garder en mémoire une inférence il faut rester une petite seconde sur celle-ci, lorsque vous voyez l'info-bulle (« extrémité » par exemple), vous êtes sur qu'elle est en mémoire.

Mémorisez votre première inférence, allez chercher une autre inférence en plaçant le curseur de la souris dessus (sans cliquer) et patientez une seconde jusqu'à voir l'info-bulle, votre seconde inférence est mémorisée, des axes pointillées vous guident pour pouvoir les suivre,

vous pouvez essayer de connecter les deux inférences mémorisées pour commencer votre prochain tracé.

Tout cela sans aucune ligne ou repère de construction qui pourrait surcharger visuellement votre scène.

# Forcer une inférence

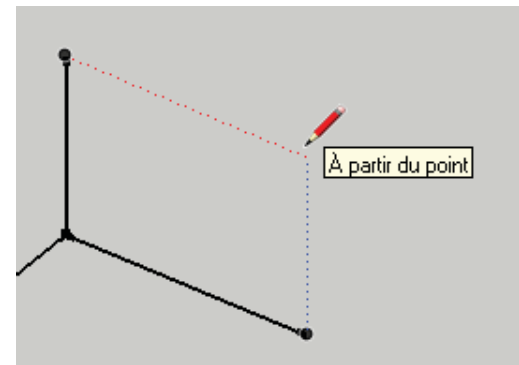

Lorsque vous aurez beaucoup de dessiner des tracés à l'écran, il sera de moins en moins aisé d'obtenir une inférence de ligne (perpendiculaire ou parallèle) car lorsque vous déplacerez votre curseur, celui-ci risque de s'accrocher à toutes les inférences qu'il trouvera sur son chemin, et malheureusement les inférences ne sont pas désactivables sur SketchUp.

Toutefois il existe une solution, c'est de forcer ou d'obliger SketchUp à dessiner votre trait suivant un des trois axes (rouge,vert ou bleu) grâce aux flèches du clavier :

Appuyez une fois sur la flèche de gauche pour forcer à guider votre tracé sur l'axe vert, Appuyez une fois sur la flèche du haut pour forcer à guider votre tracé sur l'axe bleu, Appuyez une fois sur la flèche de droite pour forcer à guider votre tracé sur l'axe rouge,

Ré-appuyez une fois sur la flèche du clavier pour désacsupprimer pour la sélectionner

### DÉPLACER UN OBJET À L'AIDE D'UNE INFÉRENCE

Lorsque vous avez besoin de déplacer et positionner un objet par rapport à un autre, il ne faut pas prendre l'objet (à déplacer) n'importe où au hasard, servez-vous des inférences. Pour vous aider, posez-vous toujours cette question : « Quel point (Cad quelle

inférence) de mon objet à déplacer doit correspondre au point (Cad l'inférence) sur lequel je dois le poser ? »

Vous pouvez à présent faire la manipulation suivante : déplacer un objet à l'aide des inférences

Sélectionnez l'objet ou le tracé à déplacer en faisant un double clic sur la surface pour un objet en 2D ou un triple clic pour un objet en 3D,

prenez l'outil Déplacer ( Outil déplacer/copier ),

cliquez sur le point d'inférence de l'objet à déplacer, votre objet suit votre souris, rapprochez et placez le curseur sur le point d'inférence de destination,

vérifiez que l'inférence est bien affichée puis cliquez pour valider le déplacement.

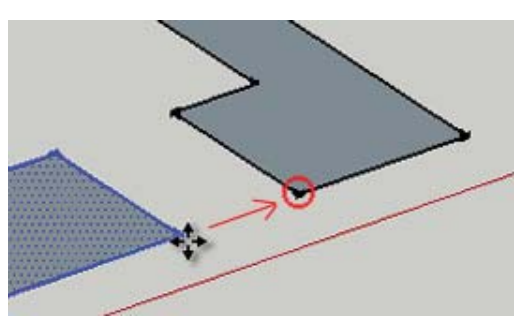

### STYLES

Au menu Fenêtre, cliquez pour obtenir le panneau Styles Par défaut, c'est style simple qui est sélectionné, cliquez sur "Arêtes de Croquis"

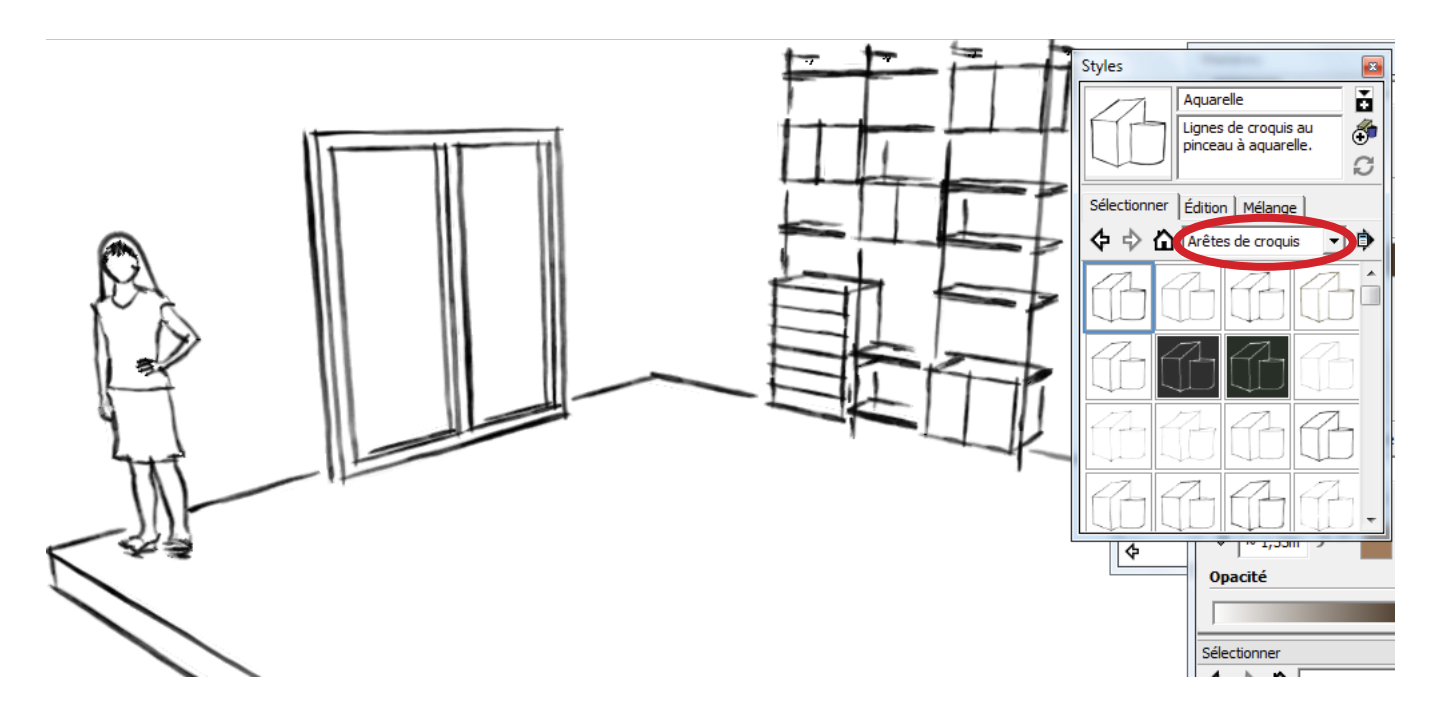

Votre projet est représenté comme un croquis à la main POur paramétrer l'outil, cliquez sur Edition

Le premier icône "Arêtes" vous permet de paramétrer plus ou moins de chevauchement des traits perpendiculaires

Par défaut, comme ci contre il a une valeur de 5

Si vous le passez à 10, vous obtenez le détail ci dessous

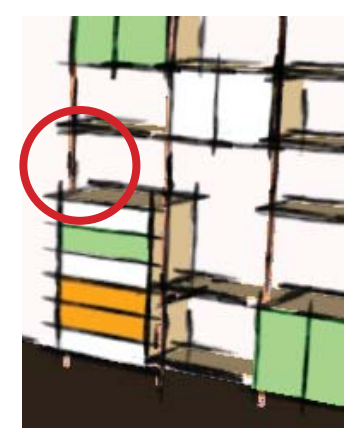

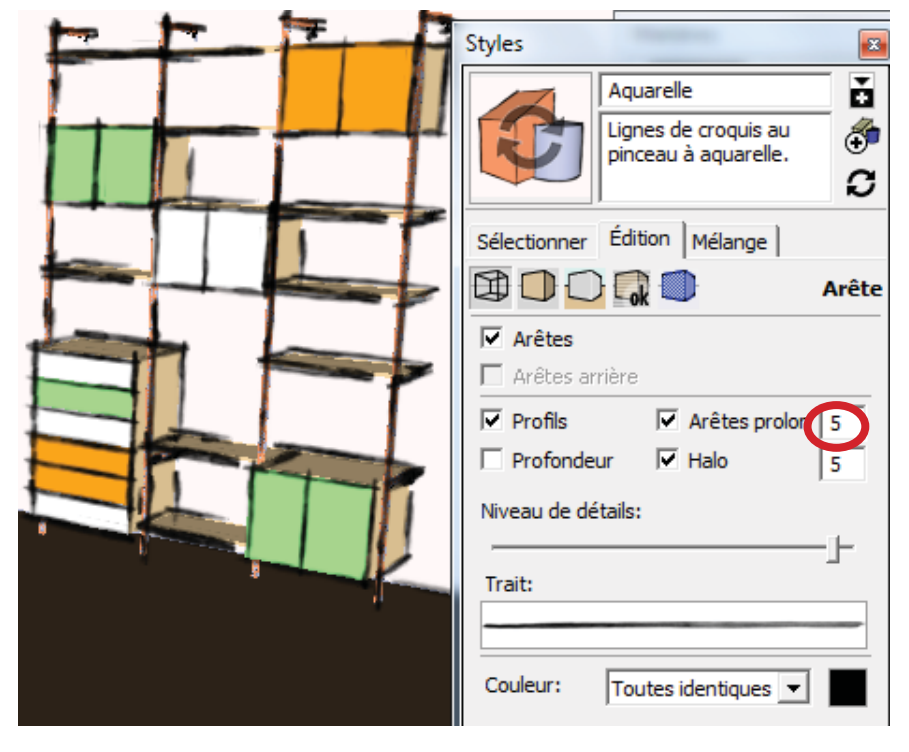

### La case "Profondeur"

Lorsque elle n'est pas cochée, (1) Lorsque elle est cochée (2)

# 1

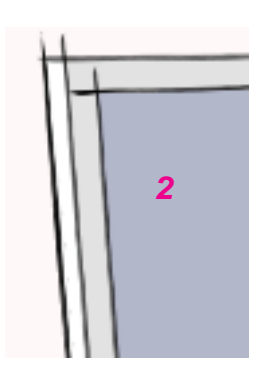

### Niveau de détail

### Niveau de détail bas

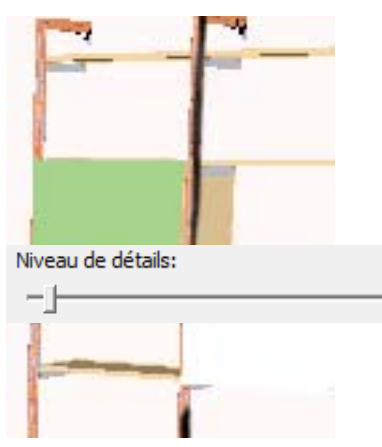

Niveau détail haut

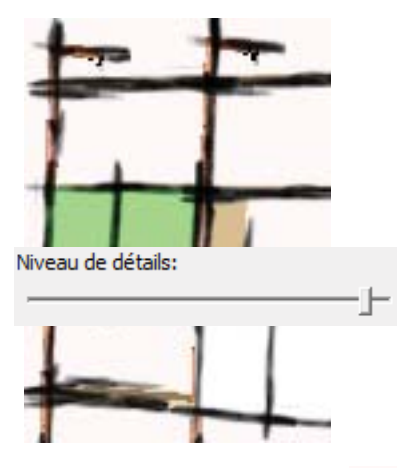

Paramètres de Face

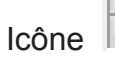

Nous avons changé la couleur Recto

### Style

Style Radiographie

Essayez les différents styles Ci contre style : Affichage mode Ombré avec texture

### Paramètres d'arrière plan

Icône

Choisir les couleurs

- d'arrière plan
- du ciel
- du sol

### Afficher les filigrannes

Il suffit de charger une image

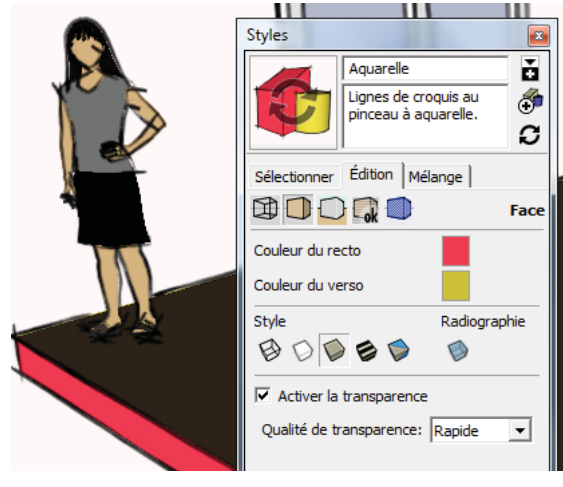

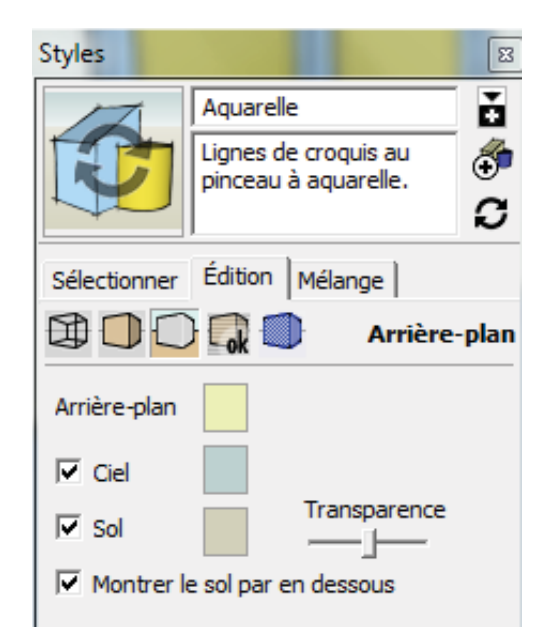

### Mélanges

Le panneau Mélange permet de visualiser les différents styles cumulés

Vous sélectionnez un style visuel sur le bas de panneau et vous l'appliquez aux zones plus haut

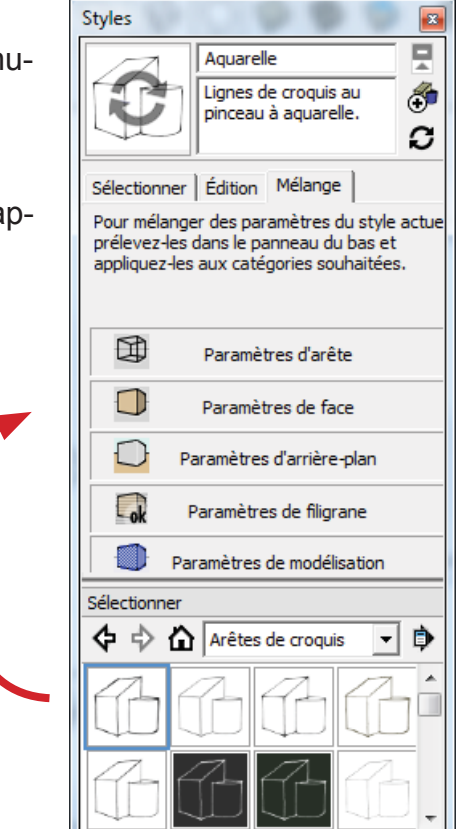

EXPORT

Menu Flchier --> Exporter --> Graphique 2D

Vous permet d'exporter une image 2 D à partir de votre scène

Cliquez sur l'icône Google Earth 🦉

Géolocalisation choisir une localisation

**Conseil** : Pour obtenir une qualité d'image optimale, effectuez un zoom avant le plus rapproché possible. Affichez à l'écran l'espace dont vous avez besoin pour créer votre modèle, mais pas davantage.

**Remarque** : Vous n'utiliserez l'instantané en noir en blanc de Google Earth que pour positionner avec précision votre modèle. Il ne sera pas réexporté vers Google Earth avec le reste de votre modèle.

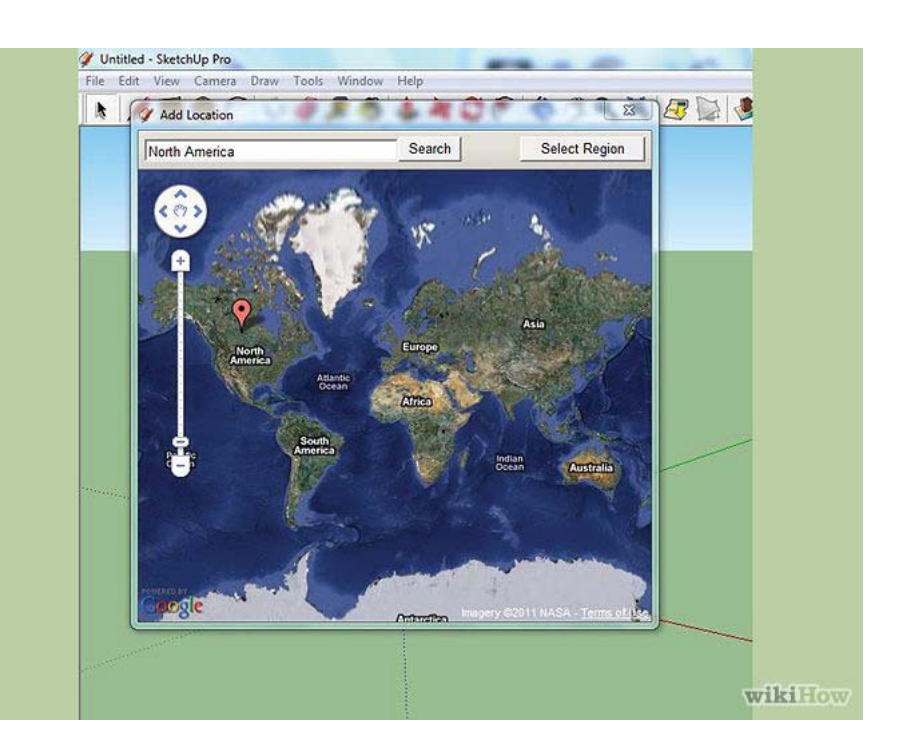

La latitude et la longitude indiquées dans la boîte de dialogue "Infos sur le modèle" de SketchUp sont toujours calculées par rapport au centre de la vue Google Earth. Ainsi, le fait de déplacer les axes n'aura aucun impact sur la latitude et la longitude de votre modèle. Dans SketchUp, créez un modèle par dessus l'instantané Google Earth.

Vous pouvez également :

- importer l'instantané Google Earth dans un fichier SketchUp contenant un modèle existant. Dans ce cas, utilisez les outils "Déplacer", "Faire pivoter" et "Mettre à l'échelle" pour positionner avec précision votre modèle existant sur l'instantané Google Earth.
- placer un modèle provenant d'un fichier SketchUp distinct dans le fichier contenant l'instantané Google Earth.Dans SketchUp, sélectionnez Outils > Google Earth > Activer/Désactiver le relief pour visualiser la version 3D de votre instantané Google Earth. Si le relief de votre instantané n'est pas plat, il apparaît sous la forme d'une surface inclinée en 3D, qui reflète le relief 3D dans Google Earth.

Activer/Désactiver le relief ou cliquez sur le bouton du même nom.

Dans SketchUp, utilisez l'outil de déplacement pour ajuster la position verticale de votre modèle par rapport à l'instantané Google Earth 3D. Votre modèle ne doit pas flotter au-dessus du relief, ni être trop affaissé dans le sol.

**Conseil** : Pour "verrouiller" l'outil de déplacement afin de ne permettre que les déplacements dans la direction verticale (axe bleu), appuyez sur la touche "flèche vers le haut" ou "flèche vers le bas" de votre clavier.

Si un élément que vous tentez de déplacer sur l'axe bleu ne se déplace pas dans cette direction, cet élément est probablement collé. Pour le décoller, cliquez dessus avec le bouton droit de la souris et sélectionnez "Décoller".

**Remarque** : Si vous ne réussissez pas à positionner votre modèle sur l'instantané Google Earth sans qu'il flotte au-dessus du sol, ni ne soit trop affaissé dans ce dernier, vous pouvez ajouter de la matière au bas du modèle. Dans Google Earth, le relief n'est pas parfaitement exact. Par 1/ 2 conséquent, vous devez apporter quelques rectifications aux modèles dans SketchUp afin qu'ils s'affichent correctement dans Google Earth.

Dans SketchUp, sélectionnez Outils > Google Earth > Placer le modèle pour exporter votre modèle dans Google Earth. Google Earth devient alors votre application active et votre modèle s'affiche sur le relief à l'emplacement que vous avez indiqué en utilisant l'instantané Google Earth.

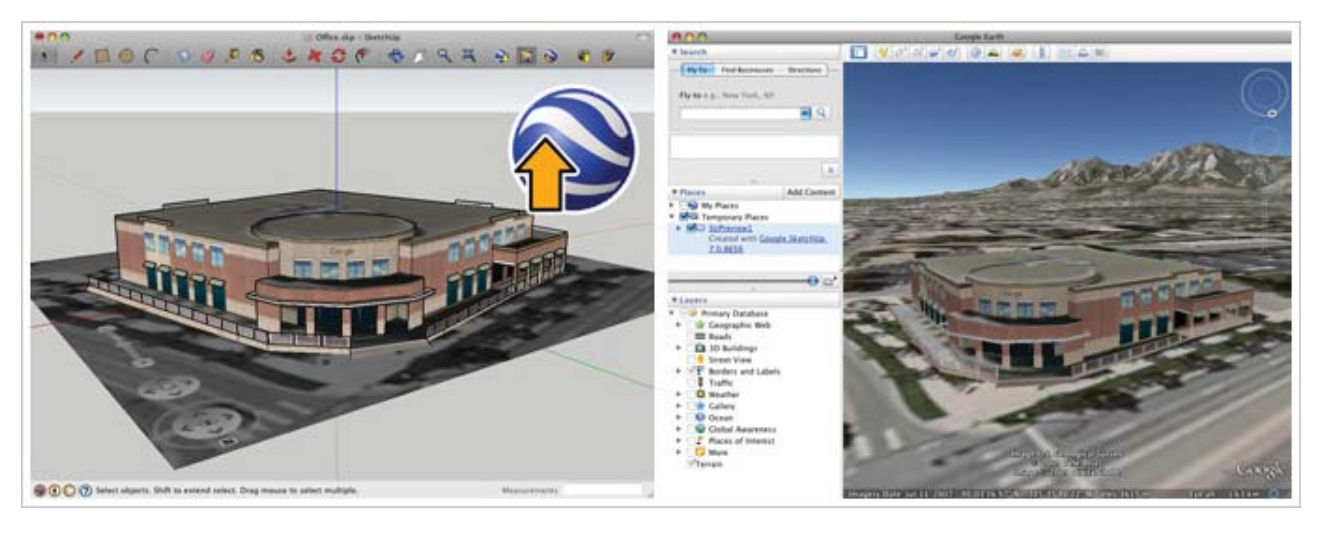

# C0910

# Préparation dans sketchup

Dans sketchup, ajustez la vue que vous désirez récupérer dans Layout Vous pouvez également créer une scène par vue Enregister le dessin (obligatoire) Au menu Fichier --> ENvoyer à Layout

Layout s'ouvre automatiquement et vous demande de choisir un format

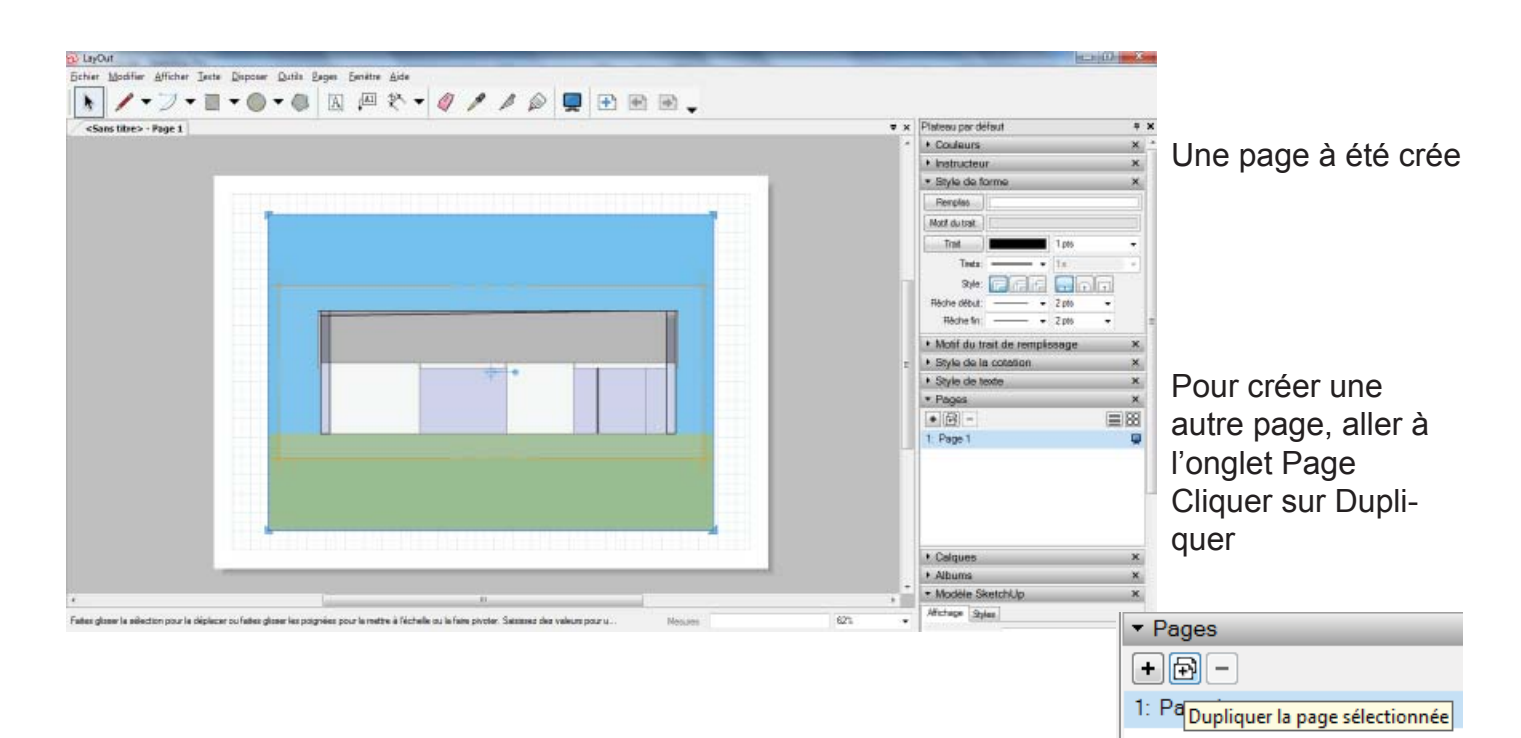

Mise en page dessins multiples

Sur la page 2 , nous aimerions 2 vues présentées verticalement

Cliquer sur le dessin, à l'aide des grosses poignées bleues, rétrécissez le cadre à moitié

Puis avec Déplacer + Ctrl, copiez le dessin sur la droite, vous obtenez 2 fenêtres avec la meme vue.

Changer la vue dans une fenetre

Double clic dans la fenêtre, avec l'outil Orbite, modifiez la vue

Ou : Clic droit --> Scène, choisissez une scène que vous avez préalablement enregistrée sur Sketchup

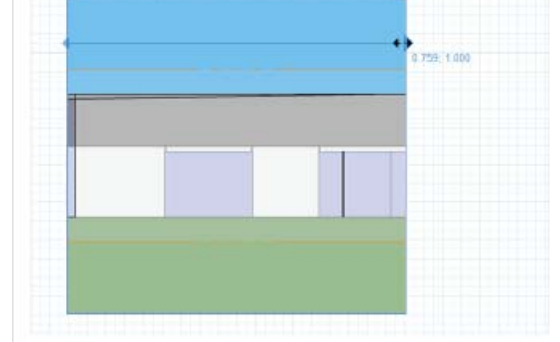

# LAYOUT

Ves nodéles types Modèles types par délaut III-Papier

un fichter exterant

A3 Paysage

L4 Paysage

Duvit Annuler

Ajuster la vue

Avec l'outil Orbite, double clic dans la fenêtre, clic droit, Zoom étendu

Clic sur le dessin, clic droit, vous avez également les vues standards

# Vue avec une forme

Réalisez un cercle avec l'outil cercle au dessus d'une vue

Selectionnez le cercle et la fenêtre contenant la vue, clic droit --> Créez un masque de découpage

### Création d'une forme libre

Avec l'outil Crayon créez la forme que vous désirez et procédez comme précédemment pour effectuer le découpage

Pour disposer plusieurs fenêtres qui se superposent, cliquer sur une

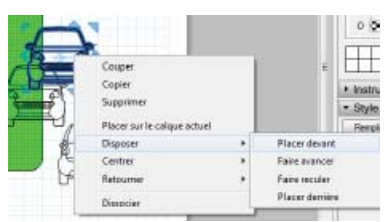

fenêtre,

formes

Clic droit, disposition --> placer devant, ou arrière...

Coupe Copier Supprimer

Disposer Aligner

Centre

Retourne Grouper

Placer sur le calque actuel

Créer un masque de découpage

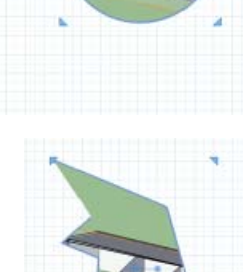

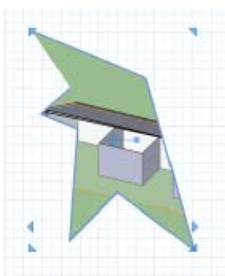

Créer des Couleurs 2 Roue RVB TSV Gris Image Liste Rouge 255 Vert 255 Bleu 23 Opacité 100 % 000000000000 Instructeur Style de forme Rempliss Motif du trait Trait 0,5 pts 1 x Tirets: **•** Style: Flèche début: 2 pts 2 pts Flèche fin: •

sur Layout

Créer un rectangle Panneau Style de Forme

Remplissage : cliquer sur le bouton Remplissage puis sur une couleur du panneau de Couleurs Faire les réglages nécessaires

 $\equiv$ 

# Motif

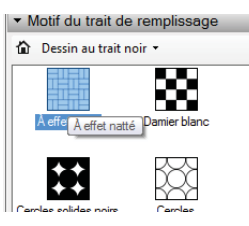

 Motif du trait de remplissage
Cliquer sur Motif et choisissez le motif souhaité

Style de texte

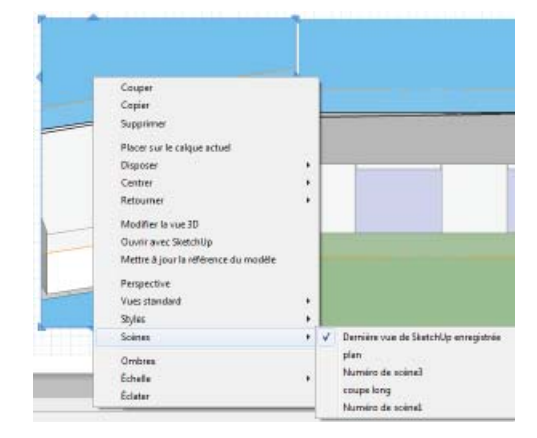

# C0911

Styles

\$ \$

# Préparation dans sketchup

Au menu Fenetre, cliquer pour afficher le panneau Styles

Choisir un style, bouton droit, Enregistrer Sous

Enregistrer votre style dans un répertoire

Ouvrez Style Builder et ouvrez le style enregistré

Faire les modifications de traits et de couleur Enregistrez le style

Crayon

Lignes au crayon à main levée.

Ouvrez Sketchup, Ouvrez l'explorateur Windows, cherchez votre style, faites glisser dans le panneau

8 ŏ

1

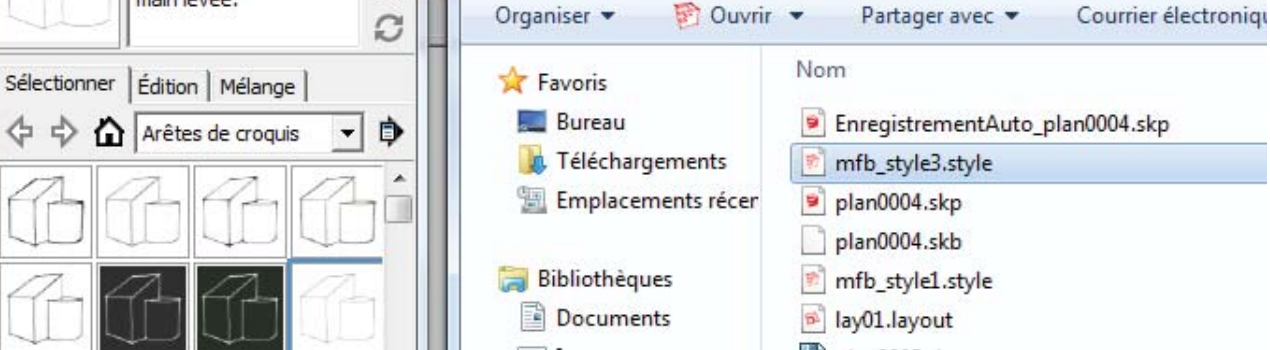

Ordinateur 🕨

STYLE BUILDER

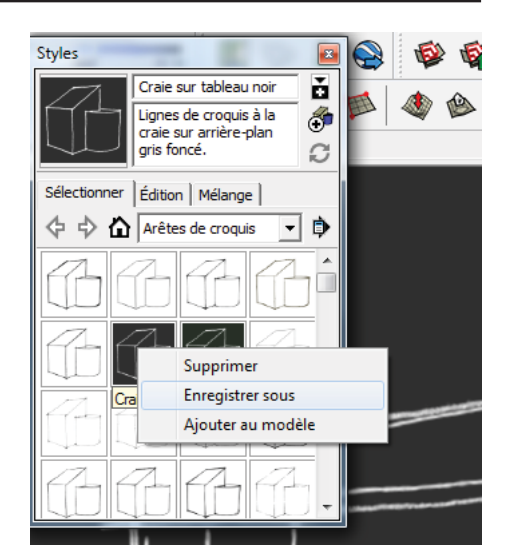

DATA (D:) Mes documents + formation